## Microsoft System Center 2012 Configuration Manager RTM Hierarchy Deployment Document

Mar.28 2012

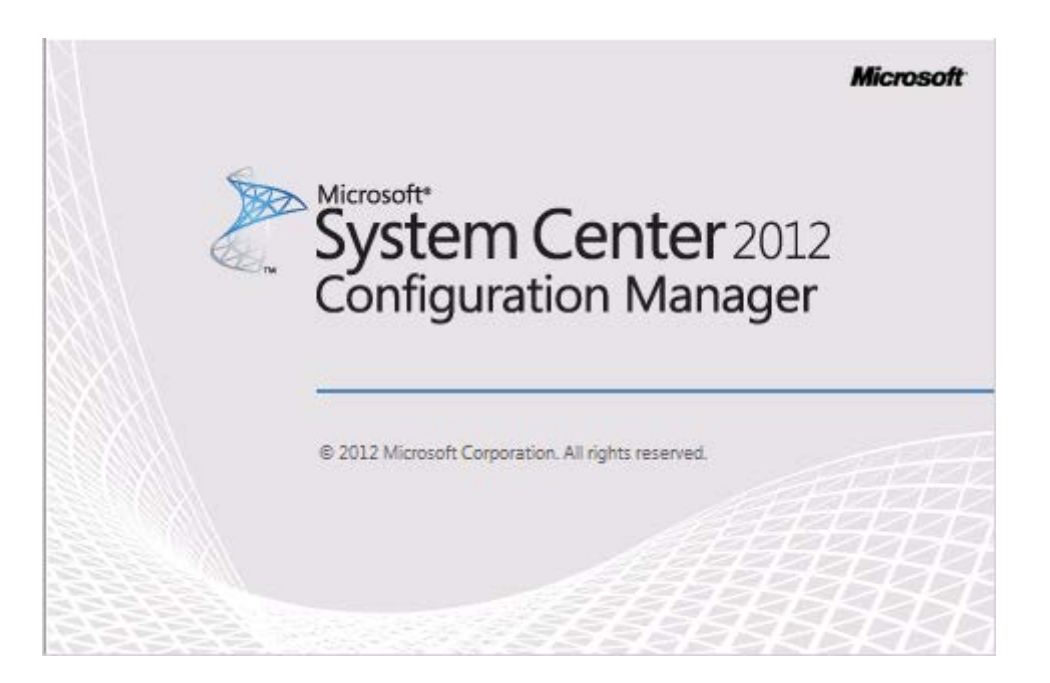

## **1. Deploy Environment Introduction :**

This operations process including four servers.

1. DC :

Role : ADDS + ADCS

OS: Windows Server 2008 R2 Enterprise Edition with SP1

IE : IE 9.0

IP:192.168.0.100/24

DNS: 192.168.0.100

2. Central :

Role : SC2012 ConfigMgr RTM + SC2012 ConfigMgr CAS Database

OS : Windows Server 2008 R2 Enterprise Edition with SP1

IE : IE 9.0

IP:192.168.0.101/24

DNS: 192.168.0.100

3. Primary :

Role : SC2012 ConfigMgr RTM + SC2012 ConfigMgr Primary Site Database

OS: Windows Server 2008 R2 Enterprise Edition with SP1

IE : IE 9.0

IP: 192.168.0.102/24

DNS: 192.168.0.100

4. Secondary :

Role : SC2012 ConfigMgr RTM + SC2012 ConfigMgr Secondary Site Database

OS : Windows Server 2008 R2 Enterprise Edition with SP1

IE : IE 9.0

IP:192.168.0.103/24

DNS: 192.168.0.100

## 2. Deploy Active Directory :

1) Logon to **DC** server , installing **ADDS** and **ADCS** . Domain name is

Contoso.msft . Active Directory forest functional level is Windows Server 2008 R2.

This process is no longer described in this part.

## 3. Configure Active Directory Permissions :

1) Logon to DC server , Open ADSI Edit mmc snap-in console , right-click

ADSI Edit and click Connect to ... :

| 📝 ADSI Edit               |                                                                                                    |              |
|---------------------------|----------------------------------------------------------------------------------------------------|--------------|
| File Action View Help     |                                                                                                    |              |
|                           |                                                                                                    |              |
| 📝 ADSI Edit               |                                                                                                    | Actions      |
| Connect to                | Welcome to ADSI Edit                                                                                                    | ADSI Edit 🔺  |
| View ►<br>Refresh<br>Help | Active Directory Services Interfaces Editor (ADSI Edit) is a low-level editor for Active<br>Directory Domain Services / Active Directory Lightweight Directory Services. It allows<br>you to view, modify, create, and delete any object in Microsoft's AD DS/LDS.<br>To create a connection to AD DS/LDS, on the Action menu, click Connect To. | More Actions |
| Connect to an LDAP path   |                                                                                                    |              |

2) Display Connection Settings :

| Connection Settings                                            |
|----------------------------------------------------------------|
| Name: Default naming context                                   |
| Path: LDAP://DC.Contoso.msft/Default naming context            |
| Connection Point                                               |
| Select or type a Distinguished Name or Naming Context:         |
|                                                                |
| Select a well known Naming Context:                            |
| Default naming context                                         |
| Computer                                                       |
| C Select or type a domain or server: (Server   Domain [:port]) |
|                                                                |
| Default (Domain or server that you logged in to)               |
| Use SSL-based Encryption                                       |
| Advanced OK Cancel                                             |

3) Click OK , Expand Domain <computer fully qualified domain name>,

| 📝 ADSI Edit                                                                                                    |                                                                                                    |                                                                                                    |                                                                                                    |
|----------------------------------------------------------------------------------------------------|----------------------------------------------------------------------------------------------------|----------------------------------------------------------------------------------------------------|----------------------------------------------------------------------------------------------------|
| File Action View Help                                                                                                    |                                                                                                    |                                                                                                    |                                                                                                    |
| 🗢 🔿 🖄 📷 💥 🖬 🖻 🗟 🖬                                                                                                    |                                                                                                    |                                                                                                    |                                                                                                    |
| ADSI Edit     Default naming context [DC.Contoso.msft]     De=Contoso.DC=msft     CN=Builtin     CN=Computers     OU=Domain Controllers     OU=Domain Controllers     ON=ForeignSecurityPrincipals     CN=LostAndFound     CN=MTDS Quotas     ON=Program Data     ON=Program Data     ON=Users | Name           CN=AdminSDHolder           CN=ComPartitions           CN=ComPartitionSets           CN=Default Domain Policy           CN=Default Domain Policy           CN=Default Domain Policy           CN=DFSR-GlobalSettings           CN=DFIle Replication Service           CN=File Replication Service           CN=File Replication Service           CN=File Replication Service           CN=File Replication Service           CN=Fole Replication Service           CN=Fole Replication Service           CN=Policies           CN=Policies           CN=RpcServices           CN=RpcServices           CN=WinsodServices           CN=BCKUPKEY_Sc4031f1-bcc           CN=BCKUPKEY_P Secret           CN=BCKUPKEY_P Secret           CN=BCKUPKEY_P Secret           CN=RCKUPKEY_P Secret           CN=RID Manager\$           CN=Rid Manager\$ | Class<br>container<br>container<br>domainPolicy<br>dfsConfigur<br>msDFSR-Glo<br>container<br>mTRSSettings<br>fileLinkTrack<br>container<br>container<br>msDS-Pass<br>container<br>msDS-Pass<br>container<br>msDS-Pass<br>container<br>msDs-pass<br>container<br>msContainer<br>secret<br>secret<br>secret<br>secret<br>secret<br>rIDManager<br>samServer | Distinguished Name CN=AdminSDHolder, CN=System, DC=Contoso, DC=msft CN=ComPartitions, CN=System, DC=Contoso, DC=msft CN=OmPartitionSets, CN=System, DC=Contoso, DC=msft CN=Dfs-Configuration, CN=System, DC=Contoso, DC=msft CN=Dfs-Configuration, CN=System, DC=Contoso, DC=msft CN=DFSR-GlobalSettings, CN=System, DC=Contoso, DC=msft CN=DfleReplication Service, QN=System, DC=Contoso, DC=msft CN=FileLinks, CN=System, DC=Contoso, DC=msft CN=FileLinks, CN=System, DC=Contoso, DC=msft CN=Plsecurity, CN=System, DC=Contoso, DC=msft CN=Plsecurity, CN=System, DC=Contoso, DC=msft CN=Password Settings Container, CN=System, DC=Contoso, DC=msft CN=Password Settings Container, CN=System, DC=Contoso, DC=msft CN=Password Settings Container, CN=System, DC=Contoso, DC=msft CN=Pasks and TAS Servers Access Ched, CN=System, DC=Contoso, DC=msft CN=WIPolicy, CN=System, DC=Contoso, DC=msft CN=WIPolicy, CN=System, DC=Contoso, DC=msft CN=WIPolicy, CN=System, DC=Contoso, DC=msft CN=WIPolicy, CN=System, DC=Contoso, DC=msft CN=WIPolicy, CN=System, DC=Contoso, DC=msft CN=WIPolicy, CN=System, DC=Contoso, DC=msft CN=WIPolicy, CN=System, DC=Contoso, DC=msft CN=WIPolicy, CN=System, DC=Contoso, DC=msft CN=WIPolicy, CN=System, DC=Contoso, DC=msft CN=WIPolicy, CN=System, DC=Contoso, DC=msft CN=BCKUPKEY_Sc4031f1-bccb-4112-8f4a-ed7516afe7ad Secr CN=BCKUPKEY_PSecret, CN=System, DC=Contoso, DC=msft CN=BCKUPKEY_PSecret, CN=System, DC=Contoso, DC=msft CN=BCKUPKEY_PSeter, PSeter, CN=System, DC=Contoso, DC=msft CN=BCKUPKEY_PSeter, PSeter, CN=System, DC=Contoso, DC=msft CN=BCKUPKEY_PSeter, PSeter, CN=System, DC=Contoso, DC=msft CN=BCKUPKEY_PSeter, PSeter, CN=System, DC=Contoso, DC=msft CN=BCKUPKEY_PSeter, PSeter, CN=System, DC=Contoso, DC=msft CN=BCKUPKEY_PSeter, PSeter, DC=Contoso, DC=msft CN=BCKUPKEY_PSeter, PSeter, DC=Contoso, DC=msft CN=BCKUPKEY_PSeter, DS=Seter, CN=System, DC=Contoso, DC=msft CN=BCKUPKEY_PSeter, DS=Seter, CN=System, DC=Contoso, DC=msft CN=BCKUPKEY_PSeter, DC=Contoso, DC=msft CN=BCKUPKEY_PSeter, DC=Contoso, DC=msft CN=Setrer, CN=System, DC |
|                                                                                                    | <u> </u>                                                                                                    |                                                                                                    |                                                                                                    |

expand <distinguished name>, click **CN=System** :

4) Right-click **CN=System**, click **New**, and then click **Object...** :

| 📝 ADSI Edit                                                                                                    |                                                                                                    |                                                                                                    |                                                                                                    |  |  |  |
|----------------------------------------------------------------------------------------------------|----------------------------------------------------------------------------------------------------|----------------------------------------------------------------------------------------------------|----------------------------------------------------------------------------------------------------|--|--|--|
| File Action View Help                                                                                                    |                                                                                                    |                                                                                                    |                                                                                                    |  |  |  |
|                                                                                                    |                                                                                                    |                                                                                                    |                                                                                                    |  |  |  |
| 2 ADSI Edit                                                                                                    | Name                                                                                                    | Class                                                                                                    | Distinguished Name                                                                                                    |  |  |  |
| ADSI Edit<br>Default naming context [DC.Contoso.msft]<br>DC=Contoso.pC=msft<br>CN=Builtin<br>CN=Computers<br>OU=Domain Controllers<br>CN=ForeignSecurityPrincipals<br>CN=KondFound<br>CN=MTDS Quotas<br>CN=Program Data<br>CN=Users<br>Move<br>New<br>View<br>Delete<br>Rename<br>Refresh<br>Export List<br>Properties<br>Help<br>Help | Name         CN=AdminSDHolder         CN=ComPartitions         CN=ComPartitionSets         CN=Default Domain Policy         CN=Default Domain Policy         CN=Default Domain Policy         CN=DFSR-GlobalSettings         CN=Default Domain Policy         CN=DFIR-GlobalSettings         CN=Drest-GlobalSettings         CN=Drest-GlobalSettings         CN=Drest-GlobalSettings         CN=Drest-GlobalSettings         CN=File Replication Service         CN=IP Security         Meetings         =MicrosoftDNS         PSPs         =RAS and IAS Servers Acc         =PSPs         =RAS and IAS Servers Acc         =PSCKUPKEY_Sc4031f1-bcc         =BCKUPKEY_P Services         =WMIPolicy         =BCKUPKEY_P Restert         =BCKUPKEY_PREFERRED         ECKUPKEY_PREFERRED         ECKUPKEY_PREFERRED         ECKUPKEY_PREFERRED         ECKUPKEY_PREFERRED         ECKUPKEY_PREFERRED         ECKUPKEY_PREFERRED         ECKUPKEY_PREFERRED | Class<br>container<br>container<br>domainPolicy<br>dfsConfigur<br>msDFSR-Glo<br>container<br>nTFRSSettings<br>fileLinkTrack<br>container<br>container<br>msDS-Pass<br>container<br>msDS-Pass<br>container<br>msTmaging<br>container<br>rpcContainer<br>container<br>secret<br>secret<br>secret<br>secret<br>secret<br>secret<br>secret<br>secret<br>secret<br>secret | Distinguished Name           CN=AdminSDHolder, CN=System, DC=Contoso, DC=msft           CN=ComPartitions, CN=System, DC=Contoso, DC=msft           CN=Default Domain Policy, CN=System, DC=Contoso, DC=msft           CN=Default Domain Policy, CN=System, DC=Contoso, DC=msft           CN=Default Domain Policy, CN=System, DC=Contoso, DC=msft           CN=DFSR-GlobalSettings, CN=System, DC=Contoso, DC=msft           CN=DFSR-GlobalSettings, CN=System, DC=Contoso, DC=msft           CN=FileLinks, CN=System, DC=Contoso, DC=msft           CN=FileLinks, CN=System, DC=Contoso, DC=msft           CN=FileLinks, CN=System, DC=Contoso, DC=msft           CN=FileLinks, CN=System, DC=Contoso, DC=msft           CN=FileLinks, CN=System, DC=Contoso, DC=msft           CN=Password Settings Container, CN=System, DC=Contoso, DC           CN=Posities, CN=System, DC=Contoso, DC=msft           CN=Posities, CN=System, DC=Contoso, DC=msft           CN=Posities, CN=System, DC=Contoso, DC=msft           CN=Posities, CN=System, DC=Contoso, DC=msft           CN=Posities, CN=System, DC=Contoso, DC=msft           CN=WIIPolicy, CN=System, DC=Contoso, DC=msft           CN=WIIPolicy, CN=System, DC=Contoso, DC=msft           CN=WIIPolicy, CN=System, DC=Contoso, DC=msft           CN=WIIPolicy, CN=System, DC=Contoso, DC=msft           CN=BCKUPKEY_SC4031f1+dcb-4112-8f4a=ed7516afe7ad Secr           CN=BCKUPKEY_CN=Se |  |  |  |
| Create a new object                                                                                                    |                                                                                                    |                                                                                                    |                                                                                                    |  |  |  |

5) In the **Create Object** dialog box, select **container** :

| Create Object                                                                                                    |        |             | ×    |
|----------------------------------------------------------------------------------------------------|--------|-------------|------|
| Select a class:                                                                                                    |        |             |      |
| addressTemplate<br>applicationEntity<br>applicationVersion<br>certificationAuthority<br>classStore<br>comConnectionPoint<br>contact<br><u>container</u><br>controlAccessRight<br>cRLDistributionPoint<br>device<br>dfcConfiguration |        |             |      |
| drsconnguration<br>dHCPClass<br>< Back                                                                                                    | Next > | ▼<br>Cancel | Help |

6) Then click **Next**, iIn the **Value** box, type **System Management**:

| Create Object | ×                         |
|---------------|---------------------------|
|               |                           |
| Attribute:    | cn                        |
| Syntax:       | Unicode String            |
| Description:  | Common-Name               |
|               |                           |
|               |                           |
| Value:        | System Management         |
|               |                           |
|               |                           |
|               |                           |
|               |                           |
|               | < Back Next > Cancel Help |

7) Click **Next**, display finish phase :

| Create Object                                                  | × |
|----------------------------------------------------------------|---|
| To complete the creation of this object, click Finish.         |   |
| To set more attributes, click More Attributes. More Attributes |   |
|                                                                |   |
|                                                                |   |
|                                                                |   |
|                                                                |   |
|                                                                |   |
|                                                                |   |
|                                                                | - |
| < Back Finish Cancel Help                                      |   |

8) Click Finish, you can see created new container :

| 📝 ADSI Edit                                                                                                    |                                                                                                    |                                                                                                    |                                                                                                    |  |  |
|----------------------------------------------------------------------------------------------------|----------------------------------------------------------------------------------------------------|----------------------------------------------------------------------------------------------------|----------------------------------------------------------------------------------------------------|--|--|
| File Action View Help                                                                                                    |                                                                                                    |                                                                                                    |                                                                                                    |  |  |
|                                                                                                    |                                                                                                    |                                                                                                    |                                                                                                    |  |  |
| 2 ADSI Edit                                                                                                    | Name                                                                                                    | Class                                                                                                    | Distinguished Name                                                                                                    |  |  |
| ADSI Edit<br>Default naming context [DC. Contoso.msft]<br>Default naming context [DC. Contoso.msft]<br>CN=Builtin<br>CN=Computers<br>OU=Domain Controllers<br>CN=ForeignSecurityPrincipals<br>CN=LostAndFound<br>CN=Managed Service Accounts<br>CN=Managed Service Accounts<br>CN=Program Data<br>CN=Users | Name           CN=AdminSDHolder           CN=ComPartitions           CN=ComPartitionSets           CN=Default Domain Policy           CN=DFSR-GlobalSettings           CN=File Replication Service           CN=File Replication Service           CN=File Replication Service           CN=File Replication Service           CN=File Replication Service           CN=File Replication Service           CN=File Replication Service           CN=File Replication Service           CN=File Replication Service           CN=File Replication Service           CN=File Replication Service           CN=File Replication Service           CN=File Replication Service           CN=Password Settings Contai           CN=PSPs           CN=RAS and IAS Servers Acc           CN=RpcServices           CN=Rivers           CN=WinsodKservices | Class<br>container<br>container<br>domainPolicy<br>dfsConfigur<br>msDFSR-Glo<br>container<br>nTFRSSettings<br>fileLinkTrack<br>container<br>container<br>mSDS-Pass<br>container<br>msDS-Pass<br>container<br>msDraging<br>container | Distinguished Name CN=AdminSDHolder, CN=System, DC=Contoso, DC=msft CN=ComPartitions, CN=System, DC=Contoso, DC=msft CN=DomPartitionSets, CN=System, DC=Contoso, DC=msft CN=Default Domain Policy, CN=System, DC=Contoso, DC=msft CN=DFsR-GlobalSettings, CN=System, DC=Contoso, DC=msft CN=DfeR-glotalSettings, CN=System, DC=Contoso, DC=msft CN=File Links, CN=System, DC=Contoso, DC=msft CN=File Links, CN=System, DC=Contoso, DC=msft CN=FileLinks, CN=System, DC=Contoso, DC=msft CN=FileLinks, CN=System, DC=Contoso, DC=msft CN=FileLinks, CN=System, DC=Contoso, DC=msft CN=FileLinks, CN=System, DC=Contoso, DC=msft CN=FileLinks, CN=System, DC=Contoso, DC=msft CN=FileLinks, CN=System, DC=Contoso, DC=msft CN=Pasword Settings Container, CN=System, DC=Contoso, DC=msft CN=PSPs, CN=System, DC=Contoso, DC=msft CN=PSPs, CN=System, DC=Contoso, DC=msft CN=PSPs, CN=System, DC=Contoso, DC=msft CN=RAS and IAS Servers Access Check, CN=System, DC=Contoso, DC=msft CN=RpcServices, CN=System, DC=Contoso, DC=msft CN=WisodServices, CN=System, DC=Contoso, DC=msft CN=WisodServices, CN=System, DC=Contoso, DC=msft CN=VENSOCH |  |  |
|                                                                                                    | CN=WMIPolicy                                                                                                    | container                                                                                                    | CN=WMIPolicy,CN=System,DC=Contoso,DC=msft                                                                                                    |  |  |
|                                                                                                    | CN=System Management                                                                                                    | container                                                                                                    | CN=System Management,CN=System,DC=Contoso,DC=msft                                                                                                    |  |  |
|                                                                                                    | CN=BCKUPKEY_5c4031f1-bcc<br>CN=BCKUPKEY_7cc329eb-81<br>CN=BCKUPKEY_P Secret<br>CN=BCKUPKEY_PREFERRED<br>CN=BCKUPKEY_PREFERRED<br>CN=RID Manager\$<br>CN=Server                                                                                                    | secret<br>secret<br>secret<br>secret<br>rIDManager<br>samServer                                                                                                    | CN=BCKUPKEY_5c4031f1-bccb-4112-8f4a-ed7516afe7ad Secr<br>CN=BCKUPKEY_7cc329eb-81e4-466e-a327-98938cc174b8 Secr<br>CN=BCKUPKEY_P Secret, CN=System, DC=Contoso, DC=msft<br>CN=BCKUPKEY_PREFERRED Secret, CN=System, DC=Contoso,<br>CN=RID Manager\$, CN=System, DC=Contoso, DC=msft<br>CN=Server, CN=System, DC=Contoso, DC=msft                                                                                                    |  |  |
| J]                                                                                                    | ļ                                                                                                    |                                                                                                    |                                                                                                    |  |  |

9) Close ADSI Edit mmc snap-in console.

10) Open Active Directory Users and Computers mmc snap-in console . Point

| 📄 Ac         | tive Dire                                                                                                    | ctory Users and Computers                                                                                                    |                  |                                                                                                    |                                                                                                    |
|--------------|----------------------------------------------------------------------------------------------------|----------------------------------------------------------------------------------------------------|------------------|----------------------------------------------------------------------------------------------------|----------------------------------------------------------------------------------------------------|
| File         | Action                                                                                                    | View Help                                                                                                    |                  |                                                                                                    |                                                                                                    |
| <b>(</b> = = | 2 🗟                                                                                                    | Add/Remove Columns                                                                                                    | 38               |                                                                                                    |                                                                                                    |
|              | Ctive Direc<br>Saved (<br>Contos<br>Contos<br>Con<br>Con<br>Con<br>Con<br>Con<br>Con<br>Con<br>Con<br>Con<br>Con | Large Icons Small Icons List Detail Users, Contacts, Groups, and Computers as containers Advanced Features Filter Options Customize | Us<br>out<br>Ser | Type<br>builtinDomain<br>Container<br>Organizational<br>Organizational<br>Container<br>Container<br>Container | Description Default container for upgr Default container for dom Default container for secu Default container for man Default container for upgr |
| <br>Enable   | s/disables                                                                                                    | advanced features and objects                                                                                                    |                  |                                                                                                    |                                                                                                    |

to View and choose Advanced Features item :

11) Expand the System container, right-click System Management, and then

#### click Properties:

| Active Directory Users and C          | omputers                 |       |          |                         |                  | _ 🗆 × |
|---------------------------------------|--------------------------|-------|----------|-------------------------|------------------|-------|
| File Action View Help                 |                          |       |          |                         |                  |       |
| 🧢 🔿 🖄 📅 🖌 📋 🗙                         | 🔲 o 😖 🔽 🖬                | 8 2 1 | i 🔻 🗾 🐍  |                         |                  |       |
| Active Directory Users and Comp       | outers [DC.Contoso.msft] |       | Name     | Туре                    | Description      |       |
| 🕀 🚞 Saved Queries                     |                          |       |          | There are no items to s | how in this view |       |
| 🖃 🎬 Contoso.msft                      |                          |       |          | There are no ttems to s | now in ans view. |       |
| 🕀 🔛 Builtin                           |                          |       |          |                         |                  |       |
| Computers                             | Delegate Control         |       |          |                         |                  |       |
| ConfigMgr Users                       | Move                     |       |          |                         |                  |       |
| ± Domain Controllers                  | Find                     |       |          |                         |                  |       |
| E E ForeignSecurityPrincipals         |                          |       |          |                         |                  |       |
| LostAndFound                          | New 🕨                    |       |          |                         |                  |       |
| Program Data                          | All Tasks 🕨 🕨            |       |          |                         |                  |       |
|                                       | View                     |       |          |                         |                  |       |
| T AdminSDHolder                       | VIEW P                   |       |          |                         |                  |       |
| ComPartitions                         | Cut                      |       |          |                         |                  |       |
| ComPartitionSets                      | Delete                   |       |          |                         |                  |       |
| 🕀 🧰 DomainUpdates                     | Rename                   |       |          |                         |                  |       |
| 🕀 🚞 IP Security                       | Refresh                  |       |          |                         |                  |       |
| 🕀 🦳 Meetings                          | Export List              |       |          |                         |                  |       |
| 🕀 🚞 MicrosoftDNS                      | Dreserties               |       |          |                         |                  |       |
| 🛨 🧮 Policies                          | Properties               |       |          |                         |                  |       |
| E RAS and IAS Servers                 | Help                     |       |          |                         |                  |       |
| System Management                     |                          |       |          |                         |                  |       |
| WinsockServices                       |                          |       |          |                         |                  |       |
| WMIPolicy                             |                          |       |          |                         |                  |       |
| E      E Default Domain Polic         | y                        |       |          |                         |                  |       |
| Dis-Configuration                     |                          |       |          |                         |                  |       |
| Eile Deplication Service              |                          |       |          |                         |                  |       |
| 🗄 🔁 File Replication Servi            | ce                       | -     |          |                         |                  |       |
| Opens the properties dialog box for t | he current selection.    |       | <u>,</u> |                         |                  |       |

12) System Properties is display , click Security page :

| System Management Properties                  |           | ? ×      |
|-----------------------------------------------|-----------|----------|
| General Object Security Attribute Editor      |           |          |
| Group or user names:                          |           |          |
| SELF                                          |           |          |
| & Authenticated Users                         |           |          |
| SYSTEM                                        |           |          |
| Domain Admins (CONTOSO\Domain Ad              | lmins)    |          |
| Enterprise Admins (CONTOSO) Enterpris         | e Admins) | <b>_</b> |
|                                               | rs)<br>1  |          |
|                                               | Add       | Remove   |
| Permissions for SELF                          | Allow     | Deny     |
| Full control                                  |           |          |
| Read                                          |           |          |
| Write                                         |           |          |
| Create all child objects                      |           |          |
| Delete all child objects                      |           |          |
| For special permissions or advanced settings, | , click   | Advanced |
| Advanced.                                     |           |          |
| Learn about access control and permissions    |           |          |
| OK Cancel                                     | Apply     | Help     |

13) Click Add... , Display Select Users , Computers , Service Accounts , or

## Groups box :

| Select Users, Computers, Service Accounts, or Groups | ? ×          |
|------------------------------------------------------|--------------|
| Select this object type:                             |              |
| Users, Groups, or Built-in security principals       | Object Types |
| From this location:                                  |              |
| Contoso.msft                                         | Locations    |
| Enter the object names to select (examples):         |              |
|                                                      | Check Names  |
|                                                      |              |
| Advanced                                             | Cancel       |

14) Click **Object Types...**item , just choose **Computers** in **Object Types** box :

| Object Types                                  | <u>? ×</u> |
|-----------------------------------------------|------------|
| Select the types of objects you want to find. |            |
| Object types:                                 |            |
| 🔲 🎎 Built-in security principals              |            |
|                                               |            |
|                                               |            |
|                                               |            |
|                                               |            |
|                                               |            |
| <u> </u>                                      |            |
| OK Car                                        | ncel       |
|                                               |            |

15) Click **OK** and type SC2012 ConfigMgr Central site server **NetBIOS** name :

| Select Users, Computers, Service Accounts, or Groups  | <u>? ×</u>   |
|-------------------------------------------------------|--------------|
| Select this object type:                              |              |
| Computers                                             | Object Types |
| From this location:                                   |              |
| Contoso.msft                                          | Locations    |
| Enter the object names to select ( <u>examples</u> ): |              |
| CENTRAL                                               | Check Names  |
|                                                       |              |
|                                                       |              |
| Advanced OK                                           | Cancel       |

16) Click Check Names to confirm , and click OK , return to System Properties

box , and point just added computer name and choose all Allow items :

| System Management Properties                  |           | ? ×      |
|-----------------------------------------------|-----------|----------|
| General Object Security Attribute Editor      |           | ,        |
| Group or user names:                          |           |          |
| SELF                                          |           |          |
|                                               |           |          |
| SYSTEM                                        |           |          |
| & Domain Admins (CONTOSO\Domain Adm           | nins)     |          |
| Reterprise Admins (CONTOSO\Enterprise         | e Admins) | <b></b>  |
|                                               | Add       | Remove   |
|                                               |           |          |
| Permissions for CENTRAL                       | Allow     | Deny     |
| Full control                                  |           |          |
| Read                                          |           |          |
| Write                                         |           |          |
| Create all child objects                      |           |          |
| Delete all child objects                      |           | <u> </u> |
| For special permissions or advanced settings, | click     | Advanced |
| Advanced.                                     |           |          |
| Learn about access control and permissions    |           |          |
| OK Cancel                                     | Apply     | Help     |

17) Click Advanced will display Advanced Security Settings for System box :

#### System Center 2012 Configuration Manager RTM Hierarchy Deployment Document

| Туре  | Name                   | Permission    | Inherited From           | Apply To                  |   |
|-------|------------------------|---------------|--------------------------|---------------------------|---|
| Allow | Authenticated Users    | Special       | <not inherited=""></not> | This object only          | Π |
| Allow | CENTRAL (CONTOSO\      | Full control  | <not inherited=""></not> | This object only          |   |
| Allow | SYSTEM                 | Full control  | <not inherited=""></not> | This object only          |   |
| Allow | Domain Admins (CONTO   | Full control  | <not inherited=""></not> | This object only          |   |
| Allow | Enterprise Admins (CON | Full control  | DC=Contoso,DC=           | This object and all desce |   |
| Allow | Administrators (CONTOS | Special       | DC=Contoso,DC=           | This object and all desce |   |
| Allow | Pre-Windows 2000 Com   | List contents | DC=Contoso,DC=           | This object and all desce |   |
| Allow | SELF                   | Special       | DC=Contoso,DC=           | This object and all desce |   |
| Allow | Pre-Windows 2000 Com   | Special       | DC=Contoso,DC=           | Descendant User objects   |   |
| Allow | Pre-Windows 2000 Com   | Special       | DC=Contoso,DC=           | Descendant Group objects  |   |
| Allow | Pro Mindowa 2000 Com   | Coopiel       | DC-Contono DC-           | Descendant InstOmPom      | _ |
|       |                        |               |                          |                           |   |

18) Double-click SC2012 ConfigMgr Central site server name , will display

**Permission Entry for System** :

#### System Center 2012 Configuration Manager RTM Hierarchy Deployment Document

| Permission Entry for System M     Object Properties     Name: CENTRAL (CONTOSO\CEN                                                                                                    | anagement<br>TRAL\$) | Change    | ×  |
|----------------------------------------------------------------------------------------------------|----------------------|-----------|----|
| Apply to: This object only                                                                                                    | All                  | Danu      | ┓│ |
| Full control<br>List contents<br>Read all properties<br>Write all properties<br>Delete<br>Delete subtree<br>Read permissions<br>Modify permissions<br>Modify owner<br>All validated writes<br>Create all child objects | I Stand              | Clear All |    |
| Managing permissions                                                                                                    | ОК                   | Cance     | 2  |

19) You need to choose This object and all descendant objects In Apply to,

and confirm all **Allow** items was choose :

| Permission Entry for System I Object Properties Name: CENTRAL (CONTOSO\CE Apply to: This object and all de                                                                                                    | Management                                                                                                    | Change    | × |
|----------------------------------------------------------------------------------------------------|----------------------------------------------------------------------------------------------------|-----------|---|
| Permissions:                                                                                                    | Allow                                                                                                    | Deny      |   |
| Full control<br>List contents<br>Read all properties<br>Write all properties<br>Delete<br>Delete subtree<br>Read permissions<br>Modify permissions<br>Modify owner<br>All validated writes<br>Create all child objects<br>Delete subtree<br>Read permissions to obj<br>containers within this container | Image: state of the state of the state | Clear All |   |
|                                                                                                    | ОК                                                                                                    | Cancel    |   |

20) Click OK and back to Advanced Security Settings for System box :

| ermissions<br>Fo view or | Auditing Owner Effective         | Permissions        | nd then click Edit.      |                           |   |
|--------------------------|----------------------------------|--------------------|--------------------------|---------------------------|---|
| Permission               | entries:                         | Permission         | Inherited From           | Apply To                  |   |
| Allow                    | Authenticated Users              | Special            | <not inherited=""></not> | This object only          |   |
| Allow                    | CENTRAL (CONTOSO\                | Full control       | <not inherited=""></not> | This object and all desce |   |
| Allow                    | SYSTEM                           | Full control       | <not inherited=""></not> | This object only          |   |
| Allow                    | Domain Admins (CONTO             | Full control       | <not inherited=""></not> | This object only          |   |
| Allow                    | Enterprise Admins (CON           | Full control       | DC=Contoso,DC=           | This object and all desce |   |
| Allow                    | Administrators (CONTOS           | Special            | DC=Contoso,DC=           | This object and all desce |   |
| Allow                    | Pre-Windows 2000 Com             | List contents      | DC=Contoso,DC=           | This object and all desce |   |
| Allow                    | SELF                             | Special            | DC=Contoso,DC=           | This object and all desce |   |
| Allow                    | Pre-Windows 2000 Com             | Special            | DC=Contoso,DC=           | Descendant User objects   |   |
| Allow                    | Pre-Windows 2000 Com             | Special            | DC=Contoso,DC=           | Descendant Group objects  |   |
| Allow                    | Pro Windows 2000 Com             | Coopiel            | DC-Contono DC-           | Descendant InstOrsPort    | - |
| Add                      | Edit                             | Remove             |                          | Restore defaults          |   |
|                          | e innentable permissions from th | ns object s parent |                          |                           |   |
| Managing                 | permission entries               |                    |                          |                           |   |
|                          |                                  |                    |                          |                           |   |

21) Two consecutive hits OK will finish setting AD permission , close ADUC

mmc snap-in console.

Note : you need to repeat these step to adding Primary Site Server and Secondary

Site Server name and assign permissions .

## 4. Extending the Active Directory Schema :

1) This process is no longer described in this part, you can reference my

document 《 System Center 2012 Configuration Manager RTM Advanced

Security Deployment Document》.

## 5. Configure SC2012 ConfigMgr RTM Certificates :

1) This process is no longer described in this part, you can reference my

document 《 System Center 2012 Configuration Manager RTM Advanced

Security Deployment Document》.

# 6. Installing SC2012 ConfigMgr Central Site DB and requirement Windows components :

1) This process is no longer described in this part , you can reference my document **《 System Center 2012 Configuration Manager RTM Advanced Security Deployment Document**》. Don't forget installing WSUS 3.0 SP2 and .Net Framework 4.0.

## 7. Installing SC2012 ConfigMgr Central Administration Site :

1) Logon to Central server , insert SC2012 ConfigMgr RTM image , auto-run

and display install page :

| System Ce    | Microsoft<br>System Center 2012<br>Configuration Manager |                                       |               |
|--------------|----------------------------------------------------------|---------------------------------------|---------------|
|              | Install  Restart may be required  Before you begin       |                                       |               |
|              | Tools and Standalone Components                          | Additional Desources                  |               |
|              | Assess server readiness                                  | Release Notes                         |               |
|              | <u>Get the latest Configuration Manager updates</u>      | – Read <u>D</u> ocumentation          |               |
|              | Install <u>C</u> onfiguration Manager console            | Obtain Installation Assistance        |               |
|              | Download System Center Updates Publisher                 | Configuration Manager Community       |               |
|              |                                                          | Configuration Manager <u>H</u> ome    |               |
|              |                                                          | <u>B</u> rowse the Installation Media |               |
| © 2012 Micro | soft Corporation. All rights reserved.                   |                                       | E <u>x</u> it |

2) Click Install will display Before You Begin page :

| Microsoft | System Center 2012 Configuration Manager Setup Wizard                                                                                                    |
|-----------|----------------------------------------------------------------------------------------------------|
| ā         | Before You Begin                                                                                                    |
|           | This wizard walks you through the steps necessary to install or upgrade Configuration Manager 2012.<br>Setup also provides you with options to recover a site, perform site maintenance, and uninstall the site. |
|           | Before starting this wizard, you should.                                                                                                    |
|           | 1. Have a supported Microsoft SQL Server installation available for Configuration Manager.                                                                                                    |
|           | 2. Obtain the name of the computer that is running Microsoft SQL Server.                                                                                                    |
|           | 3. Ensure that your computer systems meet the minimum system requirements.                                                                                                    |
|           | 4. Review the Release Notes.                                                                                                    |
|           | WARNING: This program is protected by copyright law and international treaties.                                                                                                    |
|           | Unauthorized reproduction or distribution of this program, or any portion of it, may result in severe civil and criminal penalties, and will be prosecuted to the maximum extent possible under law.             |
|           | To continue, click Next.                                                                                                    |
|           | < Previous Next > Cancel                                                                                                    |

3) Click Next, the Getting started dialog box appears, click Install a

Configuration Manager central administration site :

| Microsoft System Center 2012 Configuration Manager Setup Wizard                                                                                                    |
|----------------------------------------------------------------------------------------------------|
| Getting Started                                                                                                    |
| Available Setup Options<br>Setup has not detected an existing installation of a primary site server, secondary site server, site system, or Configuration<br>Manager console on this computer.                                                                                                    |
| <ul> <li>Install a Configuration Manager primary site</li> <li>Use typical installation options for a stand-alone primary site</li> <li>Install a Configuration Manager primary site</li> <li>Use default installation path</li> <li>Configure local SQL Server with default settings</li> <li>Enable a local management point for Configuration Manager</li> <li>Enable a local distribution point for Configuration Manager</li> </ul> |
| <ul> <li>Install a Configuration Manager central administration site</li> <li>Upgrade an existing Configuration Manager 2012 installation</li> <li>Recover a site</li> <li>Perform site maintenance or reset this Site</li> <li>Uninstall a Configuration Manager site</li> </ul>                                                                                                    |
| < Previous Next > Cancel                                                                                                    |

4) Click Next, the Product Key dialog box appears, please enter product key

or select Install this product as an evaluation :

#### System Center 2012 Configuration Manager RTM Hierarchy Deployment Document

| Microsoft System Center 2012 Configuration Manager Setup Wizard                                                                                                    |
|----------------------------------------------------------------------------------------------------|
| Product Key                                                                                                    |
|                                                                                                    |
|                                                                                                    |
| C Install this product as an evaluation                                                                                                    |
| The product can be installed in Evaluation mode. It will be a fully functional version of the product for 180 days. It can be converted to a full version by entering a product key after installation. |
| Enter your 25-character product key:                                                                                                    |
|                                                                                                    |
|                                                                                                    |
|                                                                                                    |
|                                                                                                    |
|                                                                                                    |
|                                                                                                    |
|                                                                                                    |
|                                                                                                    |
|                                                                                                    |
|                                                                                                    |
|                                                                                                    |
|                                                                                                    |
| < Previous Next > Cancel                                                                                                    |
|                                                                                                    |

## 5) Click Next, the Microsoft Software License Terms dialog box appears :

| roson | t System Cen                                             | ter 2012 Configuration Manager Setup Wizard                                                                                                    | SWISEVA |
|-------|----------------------------------------------------------|----------------------------------------------------------------------------------------------------|---------|
| cros  | soft Softwa                                              | are License Terms                                                                                                    |         |
|       |                                                          |                                                                                                    |         |
|       |                                                          |                                                                                                    |         |
|       |                                                          |                                                                                                    |         |
|       | MICROSO                                                  | FT EVALUATION SOFTWARE LICENSE TERMS                                                                                                    |         |
|       | MICROSO                                                  | FT SYSTEM CENTER 2012 STANDARD EVALUATION                                                                                                    |         |
|       | These licen<br>live, one of<br>above, which<br>Microsoft | se terms are an agreement between Microsoft Corporation (or based on where you<br>its affiliates) and you. Please read them. They apply to the evaluation software named<br>th includes the media on which you received it, if any. The terms also apply to any |         |
|       | •                                                        | updates,                                                                                                    |         |
|       | •                                                        | supplements,                                                                                                    |         |
|       | •                                                        | Internet-based services, and                                                                                                    |         |
|       | •                                                        | support services                                                                                                    |         |
|       | for this soft                                            | ware, unless other terms accompany those items. If so, those terms apply.                                                                                                    |         |
|       | By using t<br>the softwa                                 | he software, you accept these terms. If you do not accept them, do not use are.                                                                                                    |         |
|       | As describ                                               | ed below, using some features also operates as your consent to the                                                                                                    | •       |
|       | Print                                                    | License Terms                                                                                                    |         |
|       |                                                          | < Previous Next >                                                                                                    | Cancel  |

6) Select I accept these license terms , and then click Next , the Prerequisite

License dialog box appears :

| Microsoft System Center 2012 Configuration Manager Setup Wizard                                                                                        |
|----------------------------------------------------------------------------------------------------|
| Prereauisite Licenses                                                                                                    |
|                                                                                                    |
|                                                                                                    |
| During Satury Configuration Manager will download and store the following coffware on the site converted than automatically                            |
| install the software on the site systems or client computers as required. See the <u>Configuration Manager Privacy Statement</u> for more information. |
| Microsoft SQL Server 2008 R2 Express                                                                                                    |
| View the Microsoft SQL Server 2008 R2 Express License Terms                                                                                            |
| I accept these License Terms                                                                                                    |
| Microsoft SQL Server 2008 Native Client                                                                                                    |
| View the Microsoft SQL Server 2008 Native Client License Terms                                                                                         |
| I accept these License Terms                                                                                                    |
| Microsoft Silverlight 4                                                                                                    |
| This software will automatically update after installation.                                                                                            |
| View the Microsoft Silverlight 4 License Terms online                                                                                                  |
| View the Microsoft Silverlight 4 Privacy Statement online                                                                                              |
| I accept these License Terms and automatic updates of Silverlight                                                                                      |
|                                                                                                    |
|                                                                                                    |
|                                                                                                    |
|                                                                                                    |
| Concel                                                                                                    |
| < Previous Next > Cancel                                                                                                    |
|                                                                                                    |

7) Select all items , and then click Next , the Prerequisite Downloads dialog

box appears , click any option and specify the path :

## System Center 2012 Configuration Manager RTM

**Hierarchy Deployment Document** 

| Microsoft System Cente                  | r 2012 Configuration Manager Setup Wizard                                                                                                  |
|-----------------------------------------|----------------------------------------------------------------------------------------------------|
| Prerequisite Dowr                       | nloads                                                                                                    |
| Setup requires pro<br>that have been do | erequisite files. Setup can automatically download the files to a location that you specify, or you can use files<br>winloaded previously. |
| Ownload required                        | uired files                                                                                                    |
|                                         | Example: \\ServerName\ShareName or C:\Downloads                                                                                            |
| Path:                                   | Browse                                                                                                    |
| C Use previously                        | downloaded files                                                                                                    |
|                                         | Example: \\ServerName\ShareName or C:\Downloads                                                                                            |
| Path:                                   | Browse                                                                                                    |
|                                         |                                                                                                    |
|                                         |                                                                                                    |
|                                         |                                                                                                    |
|                                         |                                                                                                    |
|                                         |                                                                                                    |
|                                         |                                                                                                    |
|                                         |                                                                                                    |
|                                         | < Previous INEXL > Calicel                                                                                                    |

8) Click **Next**, the **Configuration Manager Setup Downloader** dialog box appears, waiting some minutes, the **Server Language Selection** dialog box appears:

| Microsoft Sy          | stem                                           | Center 2012 Configuration Man                                                                                                    | ager Setup Wizard                                                                                                    |                                                                                                    |
|-----------------------|------------------------------------------------|----------------------------------------------------------------------------------------------------|----------------------------------------------------------------------------------------------------|----------------------------------------------------------------------------------------------------|
| Server La             | angı                                           | uage Selection                                                                                                    |                                                                                                    |                                                                                                    |
|                       |                                                |                                                                                                    |                                                                                                    |                                                                                                    |
| 2<br>(<br>t<br>r<br>) | Select<br>Config<br>the Co<br>not su<br>You ca | the server languages that Configurat<br>uration Manager installs support for t<br>infiguration Manager console or repor<br>pport the display language.<br>an modify the server languages if you | ion Manager displays in the Configu<br>he languages that you select and u<br>ts. English is the default language a<br>run setup again and select the Site | uration Manager console and reports.<br>uses the display language of the server that runs<br>and it is used when Configuration Manager does<br>a Maintenance option. |
| г                     | Curre                                          | ently Supported Languages:                                                                                                    | A : _ - : :                                                                                                    | Contra (                                                                                                    |
|                       | 57                                             | Name                                                                                                    | Availability                                                                                                    | State                                                                                                    |
|                       |                                                | English<br>French                                                                                                    | Not Downloaded                                                                                                    | Installed<br>Not Installed                                                                                                    |
|                       | H.                                             | German                                                                                                    | Downloaded                                                                                                    | Not Installed                                                                                                    |
|                       |                                                | Chinese Simplified                                                                                                    | Downloaded                                                                                                    | Not Installed                                                                                                    |
|                       |                                                | Japanese                                                                                                    | Downloaded                                                                                                    | Not Installed                                                                                                    |
|                       |                                                | Russian                                                                                                    | Downloaded                                                                                                    | Not Installed                                                                                                    |
|                       |                                                |                                                                                                    |                                                                                                    |                                                                                                    |
|                       |                                                |                                                                                                    |                                                                                                    |                                                                                                    |
|                       |                                                |                                                                                                    |                                                                                                    | < Previous Next > Cancel                                                                                                    |

9) Select your needs language and the click Next , the Client Language

Selection dialog box appears :

| Selec                    | t the client languages for Confi                                                                                 | guration Manager to support.                                                                                               |                                                                                                    |                             |
|--------------------------|----------------------------------------------------------------------------------------------------|----------------------------------------------------------------------------------------------------|----------------------------------------------------------------------------------------------------|-----------------------------|
| Wher<br>displa<br>displa | you select a client language a<br>lys that language. English is the<br>ly language.                              | nd it matches the display language of<br>a default language and it is used wher                                            | a client computer, the Configuration I<br>n Configuration Manager does not sup                                                                        | Manager client<br>oport the |
| You o                    | an modify the client languages                                                                                   | if you run setup again and select the                                                                                      | Site Maintenance option.                                                                                                    |                             |
|                          | ,                                                                                                    | ,                                                                                                    |                                                                                                    |                             |
| Curr                     | ently Supported Languages:                                                                                       |                                                                                                    |                                                                                                    |                             |
|                          | Name                                                                                                    | Availability                                                                                                    | State                                                                                                    | <b></b>                     |
|                          | English                                                                                                    | Not Downloaded                                                                                                    | Installed                                                                                                    |                             |
|                          |                                                                                                    |                                                                                                    |                                                                                                    |                             |
|                          | French                                                                                                    | Downloaded                                                                                                    | Not Installed                                                                                                    |                             |
|                          | French<br>German                                                                                                 | Downloaded<br>Downloaded                                                                                                   | Not Installed<br>Not Installed                                                                                                    |                             |
|                          | French<br>German<br>Chinese Simplified                                                                           | Downloaded<br>Downloaded<br>Downloaded                                                                                     | Not Installed<br>Not Installed<br>Not Installed                                                                                                    |                             |
|                          | French<br>German<br>Chinese Simplified<br>Japanese                                                               | Downloaded<br>Downloaded<br>Downloaded<br>Downloaded                                                                       | Not Installed<br>Not Installed<br>Not Installed<br>Not Installed                                                                                      |                             |
|                          | French<br>German<br>Chinese Simplified<br>Japanese<br>Russian                                                    | Downloaded<br>Downloaded<br>Downloaded<br>Downloaded<br>Downloaded                                                         | Not Installed<br>Not Installed<br>Not Installed<br>Not Installed<br>Not Installed                                                                     |                             |
|                          | French<br>German<br>Chinese Simplified<br>Japanese<br>Russian<br>Chinese Traditional                             | Downloaded<br>Downloaded<br>Downloaded<br>Downloaded<br>Downloaded<br>Downloaded                                           | Not Installed<br>Not Installed<br>Not Installed<br>Not Installed<br>Not Installed<br>Not Installed                                                    |                             |
|                          | French<br>German<br>Chinese Simplified<br>Japanese<br>Russian<br>Chinese Traditional<br>Czech                    | Downloaded<br>Downloaded<br>Downloaded<br>Downloaded<br>Downloaded<br>Downloaded<br>Downloaded                             | Not Installed<br>Not Installed<br>Not Installed<br>Not Installed<br>Not Installed<br>Not Installed<br>Not Installed                                   |                             |
|                          | French<br>German<br>Chinese Simplified<br>Japanese<br>Russian<br>Chinese Traditional<br>Czech<br>Danish          | Downloaded<br>Downloaded<br>Downloaded<br>Downloaded<br>Downloaded<br>Downloaded<br>Downloaded<br>Downloaded               | Not Installed<br>Not Installed<br>Not Installed<br>Not Installed<br>Not Installed<br>Not Installed<br>Not Installed<br>Not Installed                  |                             |
|                          | French<br>German<br>Chinese Simplified<br>Japanese<br>Russian<br>Chinese Traditional<br>Czech<br>Danish<br>Greek | Downloaded<br>Downloaded<br>Downloaded<br>Downloaded<br>Downloaded<br>Downloaded<br>Downloaded<br>Downloaded<br>Downloaded | Not Installed<br>Not Installed<br>Not Installed<br>Not Installed<br>Not Installed<br>Not Installed<br>Not Installed<br>Not Installed<br>Not Installed |                             |

10) Select your needs language and the click **Next**, the **Site and Installation Settings** dialog box appears, in **Site code** box, you need to assign site code, and setting site name in the **Site name** box, in **Installation folder** box, you need to setting install path :

| Hierarchy | Deployment | Document |
|-----------|------------|----------|
|-----------|------------|----------|

| Microsoft System Center 2012                          | 2 Configuration Manager Setup Wizard                                                                                                    |
|-------------------------------------------------------|----------------------------------------------------------------------------------------------------|
| Site and Installation Se                              | ettings                                                                                                    |
| The site code will be use                             | d to uniquely identify this Configuration Manager site in your hierarchy.                                                                                                 |
| Site code:                                            | CAS                                                                                                    |
| Specify a site name that                              | helps to identify the site. (Example: Contoso Headquarters Site)                                                                                                    |
| Site name:                                            | SC2012_ConfigMgr_Central Administration Site                                                                                                    |
| Note:<br>The site code must be ur                     | ique in the Configuration Manager hierarchy and cannot be changed after you install the site.                                                                             |
| Installation folder:                                  | C: Program Files Microsoft Configuration Manager Browse                                                                                                    |
| Specify whether to install<br>can remotely manage the | I the Configuration Manager console to manage the Configuration Manager site from this computer. You<br>e site when you do not install the configuration Manager console. |
| ☑ Install the Confi                                   | iguration Manager console                                                                                                    |
|                                                       |                                                                                                    |
|                                                       |                                                                                                    |
|                                                       | < Previous Next > Cancel                                                                                                    |

## 11) Click Next , the Database Information dialog box appears :

| atabase Informatio                                                                                         | on                                                                                                    |
|----------------------------------------------------------------------------------------------------|----------------------------------------------------------------------------------------------------|
|                                                                                                    |                                                                                                    |
| Configuration Ma                                                                                           | anager primary sites require a Microsoft SQL Server database to store site settings and data.                                                                                                    |
| Specify the datab<br>instance you spe                                                                      | base server's fully qualified domain name, the instance name, and the database name. Make sure the<br>cify is configured to use a static TCP port. Dynamic ports are not supported.                                                                                                    |
| Server name:                                                                                               | (Example: Server1.contoso.com)                                                                                                    |
| Central.Contos                                                                                             | io.msft                                                                                                    |
| Instance name                                                                                              | (leave blank for default): (Example: MyInstance)                                                                                                    |
|                                                                                                    |                                                                                                    |
|                                                                                                    |                                                                                                    |
| Database name                                                                                              | : (Example: CM_XYZ)                                                                                                    |
| Database name                                                                                              | : (Example: CM_XYZ)                                                                                                    |
| Database name                                                                                              | : (Example: CM_XYZ)                                                                                                    |
| Database name<br>CM_CAS<br>Configuration Ma<br>in the hierarchy.<br>SQL Server service                     | : (Example: CM_XYZ) anager uses SQL Server Service Broker (SSB) to replicate data between parent and child site database servers You must specify a TCP port number for the SQL Server Service Broker to use. This port is different from the ce port, which is detected automatically.          |
| Database name<br>CM_CAS<br>Configuration Ma<br>in the hierarchy.<br>SQL Server servic<br>SSB Port:         | : (Example: CM_XYZ)<br>anager uses SQL Server Service Broker (SSB) to replicate data between parent and child site database servers<br>You must specify a TCP port number for the SQL Server Service Broker to use. This port is different from the<br>ce port, which is detected automatically. |
| Database name<br>CM_CAS<br>Configuration Ma<br>in the hierarchy.<br>SQL Server servic<br>SSB Port:         | : (Example: CM_XYZ)<br>anager uses SQL Server Service Broker (SSB) to replicate data between parent and child site database servers<br>You must specify a TCP port number for the SQL Server Service Broker to use. This port is different from the<br>ce port, which is detected automatically. |
| Database name<br>CM_CAS<br>Configuration Ma<br>in the hierarchy.<br>SQL Server servic<br>SSB Port:<br>4022 | : (Example: CM_XYZ)  anager uses SQL Server Service Broker (SSB) to replicate data between parent and child site database servers You must specify a TCP port number for the SQL Server Service Broker to use. This port is different from the ce port, which is detected automatically.         |
| Database name<br>CM_CAS<br>Configuration Ma<br>in the hierarchy.<br>SQL Server servic<br>SSB Port:<br>4022 | : (Example: CM_XYZ)<br>anager uses SQL Server Service Broker (SSB) to replicate data between parent and child site database servers<br>You must specify a TCP port number for the SQL Server Service Broker to use. This port is different from the<br>ce port, which is detected automatically. |
| Database name<br>CM_CAS<br>Configuration Ma<br>in the hierarchy.<br>SQL Server servic<br>SSB Port:<br>4022 | : (Example: CM_XYZ)  anager uses SQL Server Service Broker (SSB) to replicate data between parent and child site database servers You must specify a TCP port number for the SQL Server Service Broker to use. This port is different from the ce port, which is detected automatically.         |

| 12) | Click Next, | the SMS | Provider | Settings | dialog | box appears | : |
|-----|-------------|---------|----------|----------|--------|-------------|---|
|-----|-------------|---------|----------|----------|--------|-------------|---|

| Microsoft System Center 2012 Configuration Manager Setup Wizard                                                                                                    |
|----------------------------------------------------------------------------------------------------|
| SMS Provider Settings                                                                                                    |
| The SMS Provider is used by the Configuration Manager console to communicate with the site database.<br>Enter the FQDN of the server where the SMS Provider is to be installed: |
| Example: Server1.corp.contoso.com                                                                                                    |
| Central.Contoso.mstt                                                                                                    |
| Note: The SMS Provider cannot be installed on a server configured for SQL Server clustering.                                                                                    |
|                                                                                                    |
| < Previous Next > Cancel                                                                                                    |

13) Click Next , the Customer Experience Improvement Program

Configuration dialog box appears :

| Microsoft System Center 2012 Configuration Manager Setup Wizard                                                                                                    |
|----------------------------------------------------------------------------------------------------|
| Customer Experience Improvement Program Configuration                                                                                                    |
| Do you want to join the Customer Experience Improvement Program (CEIP)?<br>The program collects information about computer hardware and how you use Configuration Manager, without interrupting you.<br>This helps Microsoft to improve Configuration Manager features. No information collected is used to identify or contact you. |
| Read the CEIP privacy statement online                                                                                                    |
| Read the privacy statement online                                                                                                    |
| C Join the Customer Experience Improvement Program<br>C I don't want to join the program at this time                                                                                                    |
|                                                                                                    |
| < Previous Next > Cancel                                                                                                    |

14) Select your needed item and click  ${\bf Next}$  , the  ${\bf Settings}\ {\bf Summary}\ {\rm dialog}\ {\rm box}$ 

appears :

|                                                | Component Details                                |
|------------------------------------------------|--------------------------------------------------|
| Setup Type                                     | Central administration site installation         |
| Site Code                                      | CAS                                              |
| Site Name                                      | SC2012_ConfigMgr_Central Administration Site     |
| Product Key                                    | EVAL                                             |
| Installation Directory                         | C:\Program Files\Microsoft Configuration Manager |
| External File Folder                           | C:\Updates                                       |
| SQL Server                                     | Central.Contoso.msft                             |
| SSB Port                                       | 4022                                             |
| Database Name                                  | CM_CAS                                           |
| SMS Provider                                   | Central.Contoso.msft                             |
| Enable All Languages for Mobile Device Clients | No                                               |

15) You can verify again and click **Next**, the **Prerequisite Check** dialog box

appears :

## System Center 2012 Configuration Manager RTM

**Hierarchy Deployment Document** 

| quisite Check                                     |                                           |                                 |             |
|---------------------------------------------------|-------------------------------------------|---------------------------------|-------------|
|                                                   |                                           |                                 |             |
|                                                   |                                           |                                 |             |
| Setup is checking for potential installation prob | lems. If installation problems are found, | , Setup will display details at | bout how to |
| resolve them.                                     |                                           |                                 |             |
| Details:                                          |                                           |                                 |             |
| Prerequisite                                      | Status                                    | System                          |             |
|                                                   |                                           |                                 |             |
|                                                   |                                           |                                 |             |
|                                                   |                                           |                                 |             |
|                                                   |                                           |                                 |             |
|                                                   |                                           |                                 |             |
|                                                   |                                           |                                 |             |
| I                                                 |                                           |                                 |             |
| Checking                                          |                                           |                                 |             |
|                                                   |                                           |                                 |             |
|                                                   |                                           |                                 | *           |
|                                                   |                                           |                                 |             |
| I                                                 |                                           |                                 | *           |
|                                                   |                                           |                                 | Run Check   |
|                                                   |                                           |                                 |             |
|                                                   |                                           |                                 |             |
|                                                   | < P                                       | revious Next >                  | Can         |

16) Please wait some minutes check completed :

| Microsoft System Center 2012 Configuration Manager Setup                      | Wizard                     |                                  |           |
|-------------------------------------------------------------------------------|----------------------------|----------------------------------|-----------|
| Prerequisite Check                                                            |                            |                                  |           |
|                                                                               |                            |                                  |           |
| Setup is checking for potential installation problems. If insta resolve them. | llation problems are found | , Setup will display details abo | ut how to |
| Details:                                                                      |                            |                                  |           |
| Prerequisite                                                                  | Status                     | System                           |           |
|                                                                               |                            |                                  |           |
|                                                                               |                            |                                  |           |
|                                                                               |                            |                                  |           |
|                                                                               |                            |                                  |           |
|                                                                               |                            |                                  |           |
| All prerequisite rules pass successfully.                                     |                            |                                  |           |
|                                                                               |                            |                                  |           |
|                                                                               |                            |                                  |           |
|                                                                               |                            |                                  |           |
| I                                                                             |                            |                                  |           |
|                                                                               |                            |                                  | Run Check |
|                                                                               |                            |                                  | MILLAN    |
|                                                                               | < P                        | revious Begin Install            | Cancel    |

17) No warning and No error , you can check **ConfigMgrPrereq.txt** log file :

| i c                                                                              | ConfigMgrPrereq - Notepad                                    |                                                              |                                                                                        |                                                              |                                                                                                    |
|----------------------------------------------------------------------------------|--------------------------------------------------------------|--------------------------------------------------------------|----------------------------------------------------------------------------------------|--------------------------------------------------------------|----------------------------------------------------------------------------------------------------|
| File                                                                             | Edit                                                         | Forma                                                        | t View                                                                                 | Help                                                         |                                                                                                    |
| <pre>&lt;03 &lt;03 &lt;03 &lt;03 &lt;03 &lt;03 &lt;03 &lt;03 &lt;03 &lt;03</pre> | -29-<br>-29-<br>-29-<br>-29-<br>-29-<br>-29-<br>-29-<br>-29- | 2012<br>2012<br>2012<br>2012<br>2012<br>2012<br>2012<br>2012 | 08:10<br>08:10<br>08:10<br>08:10<br>08:10<br>08:10<br>08:10<br>08:10<br>08:10          | :41><br>:41><br>:41><br>:41><br>:41><br>:41><br>:41><br>:41> | INFO: Connected to the HKEY_LOCAL_MACHINE of Central.Contoso.msft.<br>Central.Contoso.msft; WIM filter driver; Passed<br>INFO: Registry key SOFTWARE\Microsoft\Windows\CurrentVersion\Uninstall\<br>INFO: Checking disk size, SMS Provider server <central.contoso.msft>.<br/>INFO: Free space on C drive = 39008 MB<br/>Central.Contoso.msft; Free disk space for Windows Automated Install:<br/>INFO: The rule 'Pending system restart' has been run on server 'Central<br/>&lt;&lt;<rulecategory: components="" dependent="">&gt;&gt;<br/>&lt;&lt;<categorydesc: checking="" components="" configmgr="" dependent="" for="">&gt;&gt;</categorydesc:></rulecategory:></central.contoso.msft>                         |
| <pre>&lt;03 &lt;03 &lt;03 &lt;03 &lt;03 &lt;03 &lt;03 &lt;03 &lt;03 &lt;03</pre> | -29-<br>-29-<br>-29-<br>-29-<br>-29-<br>-29-<br>-29-<br>-29- | 2012<br>2012<br>2012<br>2012<br>2012<br>2012<br>2012<br>2012 | 08:10<br>08:10<br>08:10<br>08:10<br>08:10<br>08:10<br>08:10<br>08:10<br>08:10<br>08:10 | :41><br>:41><br>:41><br>:41><br>:41><br>:41><br>:41><br>:41> | INFO: Check WAIK language version on Central.Contoso.mstt<br>INFO: Current OS language is 1033<br>INFO: WAIK isn't installed. Configuration Manager 2012 setup will insta<br>Central.Contoso.msft; Windows Automated Installation Kit (Windows AJ<br>===== INFO: Prerequisite Type & Server: UI:Central.Contoso.msft =====<br><< <rulecategory: access="" permissions="">&gt;&gt;<br/>&lt;&lt;<categorydesc: access="" checking="" permissions="">&gt;&gt;<br/>&lt;&lt;<categorydesc: checking="" configmgr="" for="" requirements="" system="">&gt;&gt;<br/>&lt;&lt;<categorydesc: checking="" configmgr="" for="" requirements="" system="">&gt;&gt;</categorydesc:></categorydesc:></categorydesc:></rulecategory:> |
| <03<br><03<br><03<br><03<br><03<br><03<br><03<br><03<br><03<br><03               | -29-<br>-29-<br>-29-<br>-29-<br>-29-<br>-29-<br>-29-         | 2012<br>2012<br>2012<br>2012<br>2012<br>2012<br>2012<br>2012 | 08:10<br>08:10<br>08:10<br>08:10<br>08:10<br>08:10<br>08:10<br>08:10                   | :41><br>:41><br>:41><br>:41><br>:41><br>:41><br>:41><br>:41> | INFO: The rule 'Domain membership' has been run on server 'Central.Cont<br>INFO: The rule 'Pending system restart' has been run on server 'Central<br><< <rulecategory: components="" dependent="">&gt;&gt;<br/>&lt;&lt;<categorydesc: checking="" components="" configmgr="" dependent="" for="">&gt;&gt;<br/>INFO: Checking .NET framework versions 4.0<br/>INFO: .NET is installed<br/>Central.Contoso.msft; Minimum .NET Framework version for Configurati</categorydesc:></rulecategory:>                                                                                                    |
| <03<br><03<br><03<br><03<br><03<br><03<br><03<br><03<br><03                      | -29-<br>-29-<br>-29-<br>-29-<br>-29-<br>-29-<br>-29-         | 2012<br>2012<br>2012<br>2012<br>2012<br>2012<br>2012<br>2012 | 08:10<br>08:10<br>08:10<br>08:10<br>08:10<br>08:10<br>08:10                            | :41><br>:41><br>:41><br>:41><br>:41><br>:41><br>:41><br>:41> | INFO: The rule 'Microsoft XML Core Services 6.0 (MSXML60)' has been rur<br>Central.Contoso.msft; Windows Remote Management (WinRM) v1.1; Pas<br>********* Prerequisite checking is completed. *******<br>INFO: Updating Prerequisite checking result into the registry<br>INFO: Connecting to Central.Contoso.msft registry                                                                                                    |
| <03                                                                              | -29-                                                         | 2012                                                         | 08:10                                                                                  | :41>                                                         | INFO: Setting registry values                                                                                                    |

18) Click Begin Install to starting installing progress :

#### System Center 2012 Configuration Manager RTM Hierarchy Deployment Document

| Microsoft System Center 2012 Configuration Manager Setup Wizard                           |                                         |   |
|-------------------------------------------------------------------------------------------|-----------------------------------------|---|
| Install                                                                                   |                                         |   |
|                                                                                           |                                         |   |
|                                                                                           |                                         |   |
| Overall progress                                                                          |                                         |   |
|                                                                                           |                                         |   |
|                                                                                           |                                         |   |
|                                                                                           | Elapsed time: 00:00:23                  |   |
| Contration and a service ment                                                             |                                         |   |
|                                                                                           |                                         |   |
|                                                                                           |                                         |   |
|                                                                                           |                                         |   |
|                                                                                           |                                         |   |
|                                                                                           |                                         |   |
|                                                                                           |                                         |   |
|                                                                                           |                                         |   |
|                                                                                           |                                         |   |
|                                                                                           |                                         |   |
|                                                                                           |                                         |   |
|                                                                                           |                                         |   |
| View Log                                                                                  |                                         |   |
|                                                                                           |                                         |   |
|                                                                                           | < Previous Next > Cancel                |   |
|                                                                                           | ////JPA/V                               | 1 |
| Microsoft System Center 2012 Configuration Manager Setup Wizard                           |                                         |   |
| Install                                                                                   |                                         |   |
|                                                                                           |                                         |   |
|                                                                                           |                                         |   |
| Overall progress                                                                          |                                         |   |
|                                                                                           |                                         |   |
|                                                                                           |                                         |   |
|                                                                                           | Elapsed time: 00:01:29                  |   |
| O Subatian anti-a anti-anant                                                              |                                         |   |
| Evaluating setup environment Evaluating and installing Configuration Manager dependencies |                                         |   |
| Generating public key and SOL Server certificate                                          |                                         |   |
| Removing pre-existing Configuration Manager services and registry keys                    |                                         |   |
| Setting up server accounts                                                                |                                         |   |
| 🕖 Updating registry                                                                       |                                         |   |
| 🟹 Setting up the SQL Server database                                                      |                                         |   |
|                                                                                           |                                         |   |
|                                                                                           |                                         |   |
|                                                                                           |                                         |   |
|                                                                                           |                                         |   |
|                                                                                           |                                         |   |
| View Log                                                                                  |                                         |   |
|                                                                                           |                                         |   |
|                                                                                           | < Previous Next > Cancel                | 1 |
|                                                                                           | /////////////////////////////////////// | Ľ |
|                                                                                           |                                         | _ |

19) The time to install a Configuration Manager 2012 RTM central

administration site will be dependent on the hardware available , it could take over

20 minutes . When complete , the Core setup has completed dialog box appears

indicating that setup completed each action successfully :

| Microsoft System Center 2012 Configuration Manager Setup Wizard                                                                                                    |                                 |
|----------------------------------------------------------------------------------------------------|---------------------------------|
| Install                                                                                                    |                                 |
|                                                                                                    |                                 |
|                                                                                                    |                                 |
| Core setup has completed                                                                                                    |                                 |
|                                                                                                    |                                 |
|                                                                                                    |                                 |
|                                                                                                    | Elapsed time: 00:16:41          |
| Jostalling Component Monitor                                                                                                    |                                 |
| Installing SMS Executive                                                                                                    |                                 |
| Installing Database Notification Monitor                                                                                                    |                                 |
| Installing Site Control Manager                                                                                                    |                                 |
| Installing Hierarchy Manager                                                                                                    |                                 |
| 🕢 Installing Inbox Manager                                                                                                    |                                 |
| 🕢 Installing boot image package                                                                                                    |                                 |
| Ocnfiguring data replication service                                                                                                    |                                 |
| 🕢 Installing Configuration Manager console                                                                                                    |                                 |
| Creating program group                                                                                                    | <b>.</b>                        |
| You can close the wizard while Setup completes site installation in the background. For a list of tag<br>your site, see <u>Post-Setup Configuration Tasks</u> in the Configuration Manager Documentation Library | sks to help you configure<br>,. |
| View Log                                                                                                    |                                 |
| < Previous                                                                                                    | Next > Close                    |

20) Click View Log can open ConfigMgrSetup.log file :
| ConfigMgrSetup - Notepad                                                                                                    |                                        |
|----------------------------------------------------------------------------------------------------|----------------------------------------|
| File Edit Format View Help                                                                                                    |                                        |
| ConfigMgrSetup - NotepadFileEditFormatViewHepINFO:Successfully completed monitoring.\$\$ <configuration manager<="" td="">Setup&gt;&lt;03-29-2012</configuration>                                                     | 9:0  9:0  9:0  9:0  9:0  9:0  9:0  9:0 |
| INFO: Shortcut string is C:\ProgramData\Microsoft\Windows\Start Menu\Programs\Microsoft S<br>INFO: Failed to locate the exe path for icon Configuration Manager Documentation, skip it                                | yst<br>                                |
| WARN: Failed to begin Automatic updates detection task - lautomaticUpdates->DetectNow fa<br>INFO: CAS installation is complete. \$\$ <configuration manager="" setup="">&lt;03-29-2012 08:30:07.<br/></configuration> | 822-                                   |
|                                                                                                    |                                        |
|                                                                                                    |                                        |

21) Close log file and click Close .

22) On the Start menu , click All Programs --- Microsoft System Center 2012

--- Configuration Manager, and then click Configuration Manager Console, the

System Center 2012 Configuration Manager console window appears , click the

Monitoring workspace, in the navigation pane, expand System Status, and then

click Site Status :

#### System Center 2012 Configuration Manager RTM

Hierarchy Deployment Document

| System Center 2012 Configuration Manager (Configuration Manager (Con | necte | d to CAS -  | SC2012_ConfigMgr_Centra         | l Administration Site | e) (Evaluation, 180 days left)      |           |           | - 8 ×<br>^ (?) |
|----------------------------------------------------------------------------------------------------|-------|-------------|---------------------------------|-----------------------|-------------------------------------|-----------|-----------|----------------|
| Saved<br>Searches -<br>Search                                                                                                    |       |             |                                 |                       |                                     |           |           |                |
| A total state of the state of the state o    | > Sy  | stem Status | <ul> <li>Site Status</li> </ul> |                       |                                     |           |           | - 2            |
| Monitoring <                                                                                                    | Site  | Status 4 i  | ems                             |                       |                                     |           |           |                |
| A Dverview                                                                                                    | Sec   | arch        |                                 |                       |                                     | X 💭 Searc | h Add     | Criteria 🔻     |
| Alerts                                                                                                    | Icon  | Status      | Site System                     | Site System Role      | Storage Object                      | Total     | Site Code |                |
| 🐊 Queries                                                                                                    | 0     | OK          | \\Central.Contoso.msft          | Site database server  | CM_CAS Database                     | 5 GB      | CAS       |                |
| Reporting                                                                                                    | 0     | OK          | \\Central.Contoso.msft          | Site database server  | CM_CAS Transaction Log              | 214.1 MB  | CAS       |                |
| Site Hierarchy                                                                                                    | 0     | OK          | \\CENTRAL.CONTOSO.MSFT          | Component server      | \\CENTRAL.CONTOSO.MSFT\C\$\Pro      | 59.9 GB   | CAS       |                |
| A 📔 System Status                                                                                                    | 0     | OK          | \\Central.Contoso.msft          | Site server           | \\Central.Contoso.msft\C\$\Program. |           | CAS       |                |
| No Site Status                                                                                                    |       |             |                                 |                       |                                     |           |           |                |
| Gomponent Status                                                                                                    |       |             |                                 |                       |                                     |           |           |                |
| Conflicting Records                                                                                                    |       |             |                                 |                       |                                     |           |           |                |
| 10 Status Message Queries                                                                                                    |       |             |                                 |                       |                                     |           |           |                |
| P Deployments                                                                                                    |       |             |                                 |                       |                                     |           |           |                |
| Client Status                                                                                                    |       |             |                                 |                       |                                     |           |           |                |
| Database Replication                                                                                                    |       |             |                                 |                       |                                     |           |           |                |
| Distribution Status                                                                                                    |       |             |                                 |                       |                                     |           |           |                |
| Software Update Point Synchronization Sta                                                                                                    |       |             |                                 |                       |                                     |           |           |                |
| Assets and Compliance                                                                                                    |       |             |                                 |                       |                                     |           |           |                |
| 👘 Software Library                                                                                                    |       |             |                                 |                       |                                     |           |           |                |
| Monitoring                                                                                                    |       |             |                                 |                       |                                     |           |           |                |
| Administration                                                                                                    |       |             |                                 |                       |                                     |           |           |                |
| Ready                                                                                                    |       |             |                                 |                       |                                     |           |           |                |

23) Click **Component Status** , in the results pane , click **SMS\_SITE\_COMPONENT\_MANAGER** , and then on the Ribbon , click **Show Messages** --- **All** :

#### System Center 2012 Configuration Manager RTM

**Hierarchy Deployment Document** 

| System Center 2012 Configuration Manager (Configuration Manager) | Conne | cted to CAS - | SC2012_ConfigMgr_Central Administ | ration Site) (Evaluation, 180 da | ys left)               | _ <u>8</u> ×       |
|------------------------------------------------------------------|-------|---------------|-----------------------------------|----------------------------------|------------------------|--------------------|
| Home                                                             |       |               |                                   |                                  |                        | ^ 🔞                |
| 🖸 🔽 🔊 🕨 <sup>Q. Re</sup>                                         | fresh |               |                                   |                                  |                        |                    |
| Saved Show Reset Start                                           |       | Properties    |                                   |                                  |                        |                    |
| Search All onent                                                 |       | Properties    |                                   |                                  |                        |                    |
| Error                                                            |       |               |                                   |                                  |                        |                    |
| Warning Ig Verview                                               | ~ •   | System Statu  | s Component Status                |                                  |                        | 📕 🌳                |
| Monitoring (1) Information                                       | < (   | Component S   | tatus 39 items                    |                                  |                        |                    |
| <ul> <li>Overview</li> </ul>                                     | ^     | Search        |                                   |                                  | 🗙 🔎 Seard              | h 🛛 Add Criteria 🔻 |
| Alerts                                                           | 1     | con Statu     | us Component                      | Site System                      | Туре                   | Site Code          |
| 👂 Queries                                                        |       | 🕢 ок          | SMS_MIGRATION_MANAGER             | CENTRAL.CONTOSO.MSFT             | Monitored Thread Comp  | CAS                |
| Reporting                                                        |       | 🕢 ок          | SMS_MP_FILE_DISPATCH_MANAGE       | ER CENTRAL.CONTOSO.MSFT          | Monitored Thread Comp  | CAS                |
| 🙀 Site Hierarchy                                                 |       | 🕑 ок          | SMS_OBJECT_REPLICATION_MANA       | G CENTRAL.CONTOSO.MSFT           | Monitored Thread Comp  | CAS                |
| 🔺 🚞 System Status                                                |       | 🕑 ок          | SMS_OFFLINE_SERVICING_MANAG       | ER CENTRAL.CONTOSO.MSFT          | Unmonitored Thread Co  | CAS                |
| bite Status                                                      | E     | 🕑 ок          | SMS_OUTBOX_MONITOR                | CENTRAL.CONTOSO.MSFT             | Monitored Thread Comp  | CAS                |
| Gomponent Status                                                 |       | 🕑 ок          | SMS_REPLICATION_CONFIGURATI       | 0 CENTRAL.CONTOSO.MSFT           | Monitored Thread Comp  | CAS                |
| Conflicting Records                                              |       | 🔮 ок          | SMS_REPLICATION_MANAGER           | CENTRAL.CONTOSO.MSFT             | Monitored Thread Comp  | CAS                |
| 🚯 Status Message Queries                                         |       | 🕑 ок          | SMS_RULE_ENGINE                   | CENTRAL.CONTOSO.MSFT             | Monitored Thread Comp  | CAS                |
| Deployments                                                      |       | 🕑 ок          | SMS_SCHEDULER                     | CENTRAL.CONTOSO.MSFT             | Monitored Thread Comp  | CAS                |
| Client Status                                                    |       | 🕑 ок          | SMS_SITE_BACKUP                   | CENTRAL.CONTOSO.MSFT             | Unmonitored Service Co | CAS                |
| 🕞 Database Replication                                           |       | 🕑 ок          | SMS_SITE_COMPONENT_MANAGE         | CENTRAL.CONTOSO.MSFT             | Component Not Installe | CAS                |
| Distribution Status                                              |       | 🕑 ок          | SMS_SITE_CONTROL_MANAGER          | CENTRAL.CONTOSO.MSFT             | Monitored Thread Comp  | CAS                |
| Software Update Point Synchronization Sta                        | a 👻   | 🕑 ок          | SMS_SITE_SQL_BACKUP               | CENTRAL.CONTOSO.MSFT             | Monitored Service Comp | CAS                |
| Assets and Compliance                                            |       | 🔮 ок          | SMS_SITE_SYSTEM_STATUS_SUM        | M CENTRAL.CONTOSO.MSFT           | Monitored Thread Comp  | CAS                |
|                                                                  |       | 🔮 ок          | SMS_SITE_VSS_WRITER               | CENTRAL.CONTOSO.MSFT             | Monitored Service Comp | CAS                |
| 👘 Software Library                                               |       | 🔮 ок          | SMS_SOFTWARE_METERING_PROC        | CE CENTRAL.CONTOSO.MSFT          | Monitored Thread Comp  | CAS                |
| Monitoring                                                       |       | 🕑 ок          | SMS_STATE_SYSTEM                  | CENTRAL.CONTOSO.MSFT             | Monitored Thread Comp  | CAS                |
|                                                                  | _     | 🕑 ок          | SMS_STATUS_MANAGER                | CENTRAL.CONTOSO.MSFT             | Monitored Thread Comp  | CAS                |
| Administration                                                   |       | 🕑 ок          | SMS_WINNT_SERVER_DISCOVERY        | CENTRAL.CONTOSO.MSFT             | Unmonitored Thread Co  | CAS                |
|                                                                  | •     | 🕑 ок          | SMS_WSUS_CONFIGURATION_MAI        | N CENTRAL.CONTOSO.MSFT           | Monitored Thread Comp  | CAS                |
| Ready                                                            |       |               | SMS WISHS SYNC MANAGER            | CENTRAL CONTOSO MSET             | Monitored Thread Comp  | CAS                |

#### 24) The Status Messages : Set Viewing Period dialog box appears :

| atus  | Messages: Set Viewing Period                                                                              |
|-------|----------------------------------------------------------------------------------------------------|
| Set a | date and time or select a preset date and time. The viewer will<br>e only messages on or after this time. |
|       |                                                                                                    |
| -Valu | e                                                                                                    |
| 0     | Specify date and time                                                                                     |
|       | 3/29/2012 ▼ 8:45:51 AM ×                                                                                  |
|       | (UTC-08:00) Pacific Time (US & Canada)                                                                    |
| ۲     | Select date and time                                                                                      |
|       | 1 day ago 💌                                                                                               |
|       | 1 day ago 💌                                                                                               |
|       |                                                                                                    |
|       |                                                                                                    |
|       |                                                                                                    |
|       | OK Cancel Skip                                                                                            |
|       |                                                                                                    |

25) Click OK , the Configuration Manager Status Message Viewer for <CAS>

window appears :

| Con          | Configuration Manager Status Message Viewer for <cas> <sc2012_configmgr_central administration="" site=""></sc2012_configmgr_central></cas> |                    |                      |              |            |            |                           |  |  |
|--------------|----------------------------------------------------------------------------------------------------|--------------------|----------------------|--------------|------------|------------|---------------------------|--|--|
| File E       | dit View He                                                                                                    | lp                 |                      |              |            |            |                           |  |  |
| <b>∐</b> 🖬 ∉ | 3 🖻 🗙                                                                                                    |                    | Original Query       |              |            |            | •                         |  |  |
| Severit      | y Type                                                                                                    | Site code          | Date / Time          | System       | Component  | Message ID | Description               |  |  |
| ٩            | Milestone                                                                                                    | CAS                | 3/29/2012 8:29:13 AM | CENTRAL.C    | SMS_SITE_C | 4629       | Component Status Summari  |  |  |
| <b>Q</b>     | Milestone                                                                                                    | CAS                | 3/29/2012 8:29:13 AM | CENTRAL.C    | SMS_SITE_C | 4611       | Component Status Summari  |  |  |
| Q            | Milestone                                                                                                    | CAS                | 3/29/2012 8:28:21 AM | CENTRAL.C    | SMS_SITE_C | 4610       | Component Status Summari  |  |  |
| 9            | Milestone                                                                                                    | CAS                | 3/29/2012 8:28:21 AM | CENTRAL.C    | SMS_SITE_C | 4631       | Component Status Summari  |  |  |
| Q            | Milestone                                                                                                    | CAS                | 3/29/2012 8:25:45 AM | Central.Cont | SMS_SITE_C | 1026       | Site Component Manager is |  |  |
| 9            | Milestone                                                                                                    | CAS                | 3/29/2012 8:25:45 AM | Central.Cont | SMS_SITE_C | 1027       | Site Component Manager s  |  |  |
| Q.           | Milestone                                                                                                    | CAS                | 3/29/2012 8:25:44 AM | Central.Cont | SMS_SITE_C | 500        | This component started.   |  |  |
|              | d Queru i 7 of                                                                                                    | 7 managan diadau   | ind 1 coloriad       |              |            |            |                           |  |  |
| Comman       | d Query : 7 of                                                                                                    | 7 messages display | ed. 1 selected.      |              |            |            |                           |  |  |

26) Click the 1027 message , and then on the View menu , click Detail , the

Status Message Details dialog box appears :

| Status Message D                                      | etails                                                                                          |                                                             |                                            | ×      |  |  |  |  |  |
|-------------------------------------------------------|-------------------------------------------------------------------------------------------------|-------------------------------------------------------------|--------------------------------------------|--------|--|--|--|--|--|
| Date:                                                 | 3/29/2012                                                                                       | Type:                                                       | Milestone                                  |        |  |  |  |  |  |
| Time:                                                 | 8:25:45.387 AM                                                                                  | 25:45.387 AM Severity: Information                          |                                            |        |  |  |  |  |  |
| Site code:                                            | CAS                                                                                             | Message ID:                                                 | 1027                                       |        |  |  |  |  |  |
| System:                                               | Central.Contoso.msft                                                                            | Process ID:                                                 | 1564                                       |        |  |  |  |  |  |
| Source:                                               | SMS Server                                                                                      | Thread ID:                                                  | 2364                                       |        |  |  |  |  |  |
| Component:                                            | SMS_SITE_COMPONENT                                                                              | _MANAGER                                                    |                                            |        |  |  |  |  |  |
| Description:                                          |                                                                                                 |                                                             |                                            |        |  |  |  |  |  |
| Site Component M<br>\CENTRAL.CONTC<br>Component Manag | lanager successfully configur<br>DSO.MSFT" to receive Config<br>ger will now begin installing t | red site system "\<br>uration Manager S<br>he components on | erver Components. Site<br>the site system. | ×      |  |  |  |  |  |
| Properties:                                           |                                                                                                 |                                                             |                                            |        |  |  |  |  |  |
|                                                       |                                                                                                 |                                                             |                                            | 4<br>F |  |  |  |  |  |
|                                                       | ∧ <u>P</u> revious                                                                              | <u>∨</u> <u>N</u> ext                                       | ОК                                         |        |  |  |  |  |  |

27) Click OK , in the results pane , click SMS\_HIERARCHY\_MANAGER , and

| 😨 System Center 2012 Configuration Manager (Connected to CAS - SC2012_ConfigMgr_Central Administration Site) (Evaluation, 180 days left) 📃 🙆 🔀 |      |          |             |                               |                      |                        |           |            |
|----------------------------------------------------------------------------------------------------|------|----------|-------------|-------------------------------|----------------------|------------------------|-----------|------------|
| Home                                                                                                    |      |          |             |                               |                      |                        |           | ^ 🕜        |
| Saved Show Reset Start                                                                                                    | resh | Prop     | perties     |                               |                      |                        |           |            |
| Searches • Messages • Ounts • •                                                                                                    |      | Dror     | artion      |                               |                      |                        |           |            |
| Search All phent                                                                                                    | _    | Prop     | berties     |                               |                      |                        |           |            |
| ← → ▼ Marning g ► Overview                                                                                                    | •    | System   | n Status 🔸  | Component Status              |                      |                        |           | - 2        |
| Monitoring Difformation                                                                                                    | ۰    | Compo    | nent Status | 39 items                      |                      |                        |           |            |
| Overview                                                                                                    | -    | Search   |             |                               |                      | 🗙 🔎 Searc              | h Add C   | iriteria 🔻 |
| Alerts                                                                                                    |      | Icon     | Status      | Component                     | Site System          | Туре                   | Site Code | *          |
| 🐊 Queries                                                                                                    |      | 0        | ок          | SMS_EXECUTIVE                 | CENTRAL.CONTOSO.MSFT | Monitored Service Comp | CAS       |            |
| Reporting                                                                                                    |      | 0        | OK          | SMS_HIERARCHY_MANAGER         | CENTRAL.CONTOSO.MSFT | Monitored Thread Comp  | CAS       |            |
| 🙀 Site Hierarchy                                                                                                    |      | 0        | ОК          | SMS_INBOX_MANAGER             | CENTRAL.CONTOSO.MSFT | Monitored Thread Comp  | CAS       |            |
| 🔺 🚞 System Status                                                                                                    |      |          | ОК          | SMS_INBOX_MONITOR             | CENTRAL.CONTOSO.MSFT | Monitored Thread Comp  | CAS       |            |
| 🎝 Site Status                                                                                                    | =    |          | OK          | SMS_INVENTORY_DATA_LOADER     | CENTRAL.CONTOSO.MSFT | Monitored Thread Comp  | CAS       |            |
| Gomponent Status                                                                                                    |      | <b>v</b> | ОК          | SMS_LAN_SENDER                | CENTRAL.CONTOSO.MSFT | Monitored Thread Comp  | CAS       |            |
| Conflicting Records                                                                                                    |      | <b>v</b> | ОК          | SMS_MIGRATION_MANAGER         | CENTRAL.CONTOSO.MSFT | Monitored Thread Comp  | CAS       |            |
| 🚯 Status Message Queries                                                                                                    |      | Ø        | OK          | SMS_MP_FILE_DISPATCH_MANAGER  | CENTRAL.CONTOSO.MSFT | Monitored Thread Comp  | CAS       |            |
| Deployments                                                                                                    |      |          | ОК          | SMS_OBJECT_REPLICATION_MANAG  | CENTRAL.CONTOSO.MSFT | Monitored Thread Comp  | CAS       |            |
| Client Status                                                                                                    |      |          | OK          | SMS_OFFLINE_SERVICING_MANAGER | CENTRAL.CONTOSO.MSFT | Unmonitored Thread Co  | CAS       |            |
| 🕞 Database Replication                                                                                                    |      |          | OK          | SMS_OUTBOX_MONITOR            | CENTRAL.CONTOSO.MSFT | Monitored Thread Comp  | CAS       |            |
| Distribution Status                                                                                                    |      |          | ОК          | SMS_REPLICATION_CONFIGURATIO  | CENTRAL.CONTOSO.MSFT | Monitored Thread Comp  | CAS       | =          |
| 듋 Software Update Point Synchronization Sta                                                                                                    | Ŧ    | 0        | ОК          | SMS_REPLICATION_MANAGER       | CENTRAL.CONTOSO.MSFT | Monitored Thread Comp  | CAS       |            |
|                                                                                                    | -    |          | ОК          | SMS_RULE_ENGINE               | CENTRAL.CONTOSO.MSFT | Monitored Thread Comp  | CAS       |            |
| Assets and Compliance                                                                                                    |      |          | ОК          | SMS_SCHEDULER                 | CENTRAL.CONTOSO.MSFT | Monitored Thread Comp  | CAS       |            |
| 👘 Software Library                                                                                                    |      | 0        | ОК          | SMS_SITE_BACKUP               | CENTRAL.CONTOSO.MSFT | Unmonitored Service Co | CAS       |            |
| Manitaring                                                                                                    |      |          | ОК          | SMS_SITE_COMPONENT_MANAGER    | CENTRAL.CONTOSO.MSFT | Component Not Installe | CAS       |            |
| Monitoring                                                                                                    |      |          | ОК          | SMS_SITE_CONTROL_MANAGER      | CENTRAL.CONTOSO.MSFT | Monitored Thread Comp  | CAS       |            |
| Administration                                                                                                    |      |          | ОК          | SMS_SITE_SQL_BACKUP           | CENTRAL.CONTOSO.MSFT | Monitored Service Comp | CAS       |            |
|                                                                                                    |      |          | OK          | SMS_SITE_SYSTEM_STATUS_SUMM   | CENTRAL.CONTOSO.MSFT | Monitored Thread Comp  | CAS       |            |
| Ready                                                                                                    |      | •        | OK          | SMS SITE VSS WDITED           | CENTRAL CONTOSO MSET | Monitored Service Comp | CAS       | Ŧ          |

then on the Ribbon , click Show Messages --- All :

28) The Status Messages : Set Viewing Period dialog box appears , click OK ,

Click the **3306** message , and then on the **View** menu , click **Detail** , the **Status Message Details** dialog box appears :

| tatus Message [  | )etails                        |             |                        | X |
|------------------|--------------------------------|-------------|------------------------|---|
| Date:            | 3/29/2012                      | Type:       | Milestone              |   |
| Time:            | 8:28:07.620 AM                 | Severity:   | Information            |   |
| Site code:       | CAS                            | Message ID: | 3306                   |   |
| System:          | Central.Contoso.msft           | Process ID: | 3392                   |   |
| Source:          | SMS Server                     | Thread ID:  | 3648                   |   |
| Component:       | SMS_HIERARCHY_MANA             | AGER        |                        |   |
| "SC2012_Config!  | Mgr_Central Administration Sit | te" (CAS).  | te control ne for site | • |
| Properties:      |                                |             |                        |   |
|                  |                                |             |                        | * |
|                  | Previous                       | <u>Next</u> | ОК                     |   |
| ) Click <b>O</b> | <b>K</b> , in t                | the result  | ts pane                | , |

SMS\_WINNT\_SERVER\_DISCOVERY\_AGENT , and then on the Ribbon , click Show

Messages --- All :

System Center 2012 Configuration Manager RTM

#### Hierarchy Deployment Document

| System Center 2012 Configuration Manager (Configuration Manager) | onne | cted to  | CAS - 5C2  | 012_ConfigMgr_Central Administration Si | ite) (Evaluation, 180 days le | ft)                    | - ć          | × ا |
|------------------------------------------------------------------|------|----------|------------|-----------------------------------------|-------------------------------|------------------------|--------------|-----|
| Home                                                             |      |          |            |                                         |                               |                        | ^            | ?   |
| Saved<br>Searches * Search All Double * Start                    | resh | Prope    | erties     |                                         |                               |                        |              |     |
| ← → ▼ S Error ng ► Overview                                      | •    | System   | Status 🔸   | Component Status                        |                               |                        | -            | 2   |
| Machanian (i) Information                                        |      |          |            | 20 items                                |                               |                        |              | -   |
| Monitoring                                                       |      | ompon    | ent status | 39 items                                |                               |                        | 1            |     |
| Verview                                                          | n-   | Search   |            | · •                                     |                               | X Search               | Add Criteria | а т |
| Alerts                                                           | 1    | lcon     | Status     | Component                               | Site System                   | Туре                   | Site Code    | ^   |
| 👂 Queries                                                        |      | 0        | OK         | SMS_MP_FILE_DISPATCH_MANAGER            | CENTRAL.CONTOSO.MSFT          | Monitored Thread Comp  | CAS          |     |
| Reporting                                                        |      |          | OK         | SMS_OBJECT_REPLICATION_MANAGER          | CENTRAL.CONTOSO.MSFT          | Monitored Thread Comp  | CAS          |     |
| 🙀 Site Hierarchy                                                 |      |          | OK         | SMS_OFFLINE_SERVICING_MANAGER           | CENTRAL.CONTOSO.MSFT          | Unmonitored Thread Co  | CAS          |     |
| 🔺 🧰 System Status                                                |      |          | OK         | SMS_OUTBOX_MONITOR                      | CENTRAL.CONTOSO.MSFT          | Monitored Thread Comp  | CAS          |     |
| No Site Status                                                   | Ξ    |          | OK         | SMS_REPLICATION_CONFIGURATION_M         | CENTRAL.CONTOSO.MSFT          | Monitored Thread Comp  | CAS          |     |
| Gomponent Status                                                 |      |          | OK         | SMS_REPLICATION_MANAGER                 | CENTRAL.CONTOSO.MSFT          | Monitored Thread Comp  | CAS          |     |
| Conflicting Records                                              |      |          | OK         | SMS_RULE_ENGINE                         | CENTRAL.CONTOSO.MSFT          | Monitored Thread Comp  | CAS          |     |
| 🚯 Status Message Queries                                         |      |          | OK         | SMS_SCHEDULER                           | CENTRAL.CONTOSO.MSFT          | Monitored Thread Comp  | CAS          |     |
| Deployments                                                      |      |          | OK         | SMS_SITE_BACKUP                         | CENTRAL.CONTOSO.MSFT          | Unmonitored Service Co | CAS          |     |
| Client Status                                                    |      |          | OK         | SMS_SITE_COMPONENT_MANAGER              | CENTRAL.CONTOSO.MSFT          | Component Not Installe | CAS          |     |
| 🕞 Database Replication                                           |      |          | ОК         | SMS_SITE_CONTROL_MANAGER                | CENTRAL.CONTOSO.MSFT          | Monitored Thread Comp  | CAS          |     |
| Distribution Status                                              |      |          | ОК         | SMS_SITE_SQL_BACKUP                     | CENTRAL.CONTOSO.MSFT          | Monitored Service Comp | CAS          |     |
| 🖏 Software Update Point Synchronization Sta                      | Ŧ    | <b>v</b> | OK         | SMS_SITE_SYSTEM_STATUS_SUMMARIZ         | CENTRAL.CONTOSO.MSFT          | Monitored Thread Comp  | CAS          |     |
| Access and Compliance                                            |      |          | ОК         | SMS_SITE_VSS_WRITER                     | CENTRAL.CONTOSO.MSFT          | Monitored Service Comp | CAS          |     |
| Assets and compliance                                            |      |          | ок         | SMS_SOFTWARE_METERING_PROCESSOR         | CENTRAL.CONTOSO.MSFT          | Monitored Thread Comp  | CAS          | =   |
| 👘 Software Library                                               |      |          | OK         | SMS_STATE_SYSTEM                        | CENTRAL.CONTOSO.MSFT          | Monitored Thread Comp  | CAS          |     |
| Monitoring                                                       |      |          | ОК         | SMS_STATUS_MANAGER                      | CENTRAL.CONTOSO.MSFT          | Monitored Thread Comp  | CAS          |     |
| montoning                                                        | -    |          | ОК         | SMS_WINNT_SERVER_DISCOVERY_AGENT        | CENTRAL.CONTOSO.MSFT          | Unmonitored Thread Co  | CAS          |     |
| Administration                                                   |      |          | ОК         | SMS_WSUS_CONFIGURATION_MANAGER          | CENTRAL.CONTOSO.MSFT          | Monitored Thread Comp  | CAS          |     |
|                                                                  | -    |          | ОК         | SMS_WSUS_SYNC_MANAGER                   | CENTRAL.CONTOSO.MSFT          | Monitored Thread Comp  | CAS          |     |
| Ready                                                            |      |          |            |                                         |                               |                        |              | ¥   |

30) The Status Messages : Set Viewing Period dialog box appears , click OK ,

Click the 3306 message , and then on the View menu , click Detail , the Status

Message Details dialog box appears :

| Status Message Deta                                                 | ails                        |                         |                       | × |
|---------------------------------------------------------------------|-----------------------------|-------------------------|-----------------------|---|
| Date:                                                               | 3/29/2012                   | Type:                   | Milestone             |   |
| Time:                                                               | 8:31:00.097 AM              | Severity:               | Information           |   |
| Site code:                                                          | CAS                         | Message ID:             | 4202                  |   |
| System:                                                             | CENTRAL.CONTOSO.MS          | Process ID:             | 3392                  |   |
| Source:                                                             | SMS Server                  | Thread ID:              | 3248                  |   |
| Component:                                                          | SMS_WINNT_SERVER_DI         | SCOVERY_AGENT           |                       |   |
| Description:<br>Server Discovery Ag<br>control file.<br>Properties: | ent read the system roles a | and found 4 server role | e entries in the site | • |
|                                                                     |                             |                         | <u> </u>              |   |
|                                                                     | ∧ Previous                  | Next                    | ОК                    |   |

31) Click OK , click the Administration workspace , expand Site

Configuration , and then click Sites :

| 🔢 System Center 2012 Configuration Manager                                                                                                    | r (Connected to CAS - SC2012_                               | _ConfigMgr_Central Admin                                                                                                    | istratio | on Site) (Eva | aluation, 18                       | 30 days left)            |              | _ 8 ×               |
|----------------------------------------------------------------------------------------------------|-------------------------------------------------------------|----------------------------------------------------------------------------------------------------|----------|---------------|------------------------------------|--------------------------|--------------|---------------------|
| Home                                                                                                    |                                                             |                                                                                                    |          |               |                                    |                          |              | ^ 🔞                 |
| Create Settings Searches Searches Searches                                                                                                    | e Create Retry<br>er Secondary Site Secondary Site          | Upgrade Contract State State S | itatus   | Settings S    | Set Security<br>Scopes<br>Classify | Properties<br>Properties |              |                     |
| ← → - 🖏 \ ► Administration ► O                                                                                                    | verview   Site Configuration                                | <ul> <li>Sites</li> </ul>                                                                                                    |          |               |                                    |                          |              | - 2                 |
| Administration <                                                                                                    | Sites 1 items                                               |                                                                                                    |          |               |                                    |                          |              |                     |
| Overview                                                                                                    | Search                                                      |                                                                                                    |          |               |                                    |                          | 🗙 🔎 Se       | arch Add Criteria 🔻 |
| Hierarchy Configuration                                                                                                    | Icon Name                                                   | •                                                                                                    | Туре     | Server Name   | e                                  | State                    | Site Code    | Parent Site Code    |
| Site Configuration                                                                                                    | CAS - SC2012_ConfigMg                                       | r_Central Administration Site                                                                                                    | CAS      | Central.Con   | ntoso.msft                         | Active                   | CAS          |                     |
| Image: Stress         Image: Stress         Image: Stress <t< td=""><td>SC2012_ConfigMgr_C<br/>General<br/>Site Code:<br/>Server Name:</td><td>CAS<br/>Central.Contoso.msft</td><td>n Site</td><td></td><td></td><td>Rela</td><td>ated Objects</td><td>¥<br/>iethods</td></t<> | SC2012_ConfigMgr_C<br>General<br>Site Code:<br>Server Name: | CAS<br>Central.Contoso.msft                                                                                                    | n Site   |               |                                    | Rela                     | ated Objects | ¥<br>iethods        |
| Software Library Monitoring Administration Ready                                                                                                    | Install Directory:<br>Build Number:<br>State:               | C:\Program Files\Microso<br>7711<br>Active                                                                                                    | ft Confi | iguration Ma  | anager                             |                          | Audresses    |                     |

32) The list of sites appears in the results pane , notice that we only have one

| Selected Object System Cer                                                                                                    | ter 201    | 2 Configuration Manager (C  | Connected to CAS -                     | SC2012_ConfigMg                            | gr_Central Administration S                                 | iite) (Evaluation, 180 d                      | ays <u>- B ×</u> |
|----------------------------------------------------------------------------------------------------|------------|-----------------------------|----------------------------------------|--------------------------------------------|-------------------------------------------------------------|-----------------------------------------------|------------------|
| Home Site Role                                                                                                    |            |                             |                                        |                                            |                                                             |                                               | ^ 🕑              |
| Remove Properties Site Role Properties                                                                                                    |            |                             |                                        |                                            |                                                             |                                               |                  |
| 🗲 🔶 👻 🔝 👌 🖌 🕹                                                                                                    | verview    | Site Configuration          | Servers and Site Syste                 | m Roles                                    |                                                             |                                               | - 😂              |
| Administration 4                                                                                                    | Servers    | and Site System Roles 1 ite | ems                                    |                                            |                                                             |                                               |                  |
| <ul> <li>Overview</li> </ul>                                                                                                    | Search     | i                           |                                        |                                            |                                                             | 🗙 🔎 Search                                    | Add Criteria 🔻   |
| Hierarchy Configuration                                                                                                    | Icon       | Name                        | Site Code                              | Count of roles                             |                                                             |                                               |                  |
| 🔺 🚞 Site Configuration                                                                                                    | Ē.         | \\Central.Contoso.msft      | CAS                                    | 4                                          |                                                             |                                               |                  |
| Client Settings  Client Settings  Clien |            |                             |                                        |                                            |                                                             |                                               |                  |
|                                                                                                    | Site       | System Roles                |                                        |                                            |                                                             |                                               | ~                |
|                                                                                                    | Icon       | Role Name                   | Role Description                       |                                            |                                                             |                                               |                  |
|                                                                                                    | P          | Component server            | Any server that r                      | uns the SMS Execu                          | itive service.                                              |                                               |                  |
|                                                                                                    | <b>1</b> 2 | Site database server        | A site system rol                      | e that runs Microso                        | oft SQL Server and hosts the                                | Configuration Manager                         | sit              |
| ssets and Compliance                                                                                                    |            | Site server<br>Site system  | The main site sys<br>A server or serve | stem role that host<br>or share that hosts | s the Configuration Manager<br>one or more site system role | components and services for a Configuration M | ies.<br>an       |
| 👘 Software Library                                                                                                    |            |                             |                                        |                                            |                                                             | -                                             |                  |
| Monitoring                                                                                                    |            |                             |                                        |                                            |                                                             |                                               |                  |
| Administration                                                                                                    |            |                             |                                        |                                            |                                                             |                                               |                  |
| ▼<br>Ready                                                                                                    |            |                             |                                        |                                            |                                                             |                                               |                  |

site as this time , is CAS , click Servers and Sites System Roles :

33) The list of Configuration Manager site systems appears in the results pane . Notice that the installed roles for the central administration site appear in the preview pane .Notice also that the **Site server** and **Site database** server roles have all been installed on the site server computer .

# 8. Installing SC2012 ConfigMgr Primary Site DB and requirement Windows components :

1) This process is no longer described in this part , you can reference my document **《 System Center 2012 Configuration Manager RTM Advanced Security Deployment Document**》. Don't forget installing .Net Framework 4.0.

## 9. Installing SC2012 ConfigMgr Primary Site :

1) Logon to Primary server , insert SC2012 ConfigMgr RTM image , auto-run

and display install page :

| 💹 System Ce   | nter 2012 Configuration Manager Setup                           |                                       |               |
|---------------|-----------------------------------------------------------------|---------------------------------------|---------------|
| N.            | System Center 2012<br>Configuration Manager                     |                                       |               |
|               | Install<br>(i) Restart may be required<br>(ii) Before you begin |                                       |               |
|               | Tools and Standalone Components                                 | Additional Resources                  |               |
|               | Assess server readiness                                         | Release Notes                         |               |
|               | Get the latest Configuration Manager updates                    | Read Documentation                    |               |
|               | Install <u>C</u> onfiguration Manager console                   | Obtain Installation Assistance        |               |
|               | Download System Center Updates Publisher                        | Configuration Manager Community       |               |
|               |                                                                 | Configuration Manager <u>H</u> ome    |               |
|               |                                                                 | <u>B</u> rowse the Installation Media |               |
| © 2012 Micros | soft Corporation. All rights reserved.                          |                                       | E <u>x</u> it |

2) Click Install, the Before You Begin dialog box appears :

| Microsoft | System Center 2012 Configuration Manager Setup Wizard                                                                                                    |  |
|-----------|----------------------------------------------------------------------------------------------------|--|
| R         | Before You Begin                                                                                                    |  |
|           | This wizard walks you through the steps necessary to install or upgrade Configuration Manager 2012.<br>Setup also provides you with options to recover a site, perform site maintenance, and uninstall the site. |  |
|           | Before starting this wizard, you should.                                                                                                    |  |
|           | 1. Have a supported Microsoft SQL Server installation available for Configuration Manager.                                                                                                    |  |
|           | 2. Obtain the name of the computer that is running Microsoft SQL Server.                                                                                                    |  |
|           | 3. Ensure that your computer systems meet the minimum system requirements.                                                                                                    |  |
|           | 4. Review the Release Notes.                                                                                                    |  |
|           | WARNING: This program is protected by copyright law and international treaties.                                                                                                    |  |
|           | Unauthorized reproduction or distribution of this program, or any portion of it, may result in severe civil and criminal penalties, and will be prosecuted to the maximum extent possible under law.             |  |
|           | To continue, click Next.                                                                                                    |  |
|           | < Previous Next > Cancel                                                                                                    |  |

3) Click Next , verify that Install a Configuration Manager primary site is

selected :

| Microsoft System Center 2012 Configuration Manager Setup Wizard                                                                                                    |          |
|----------------------------------------------------------------------------------------------------|----------|
| Getting Started                                                                                                    |          |
|                                                                                                    |          |
| Available Setup Options                                                                                                    |          |
| Setup has not detected an existing installation of a primary site server, secondary site server, site system, or Config<br>Manager console on this computer.                                                                                                    | guration |
| <ul> <li>Install a Configuration Manager primary site</li> <li>Use typical installation options for a stand-alone primary site</li> <li>Install a Configuration Manager primary site</li> <li>Use default installation path</li> <li>Configure local SQL Server with default settings</li> <li>Enable a local management point for Configuration Manager</li> </ul> |          |
| C Install a Configuration Manager central administration site                                                                                                    |          |
| C Upgrade an existing Configuration Manager 2012 installation                                                                                                    |          |
| C Recover a site                                                                                                    |          |
| C Perform site maintenance or reset this Site                                                                                                    |          |
| C Uninstall a Configuration Manager site                                                                                                    |          |
|                                                                                                    |          |
|                                                                                                    |          |
|                                                                                                    |          |
|                                                                                                    |          |
| < Previous Next >                                                                                                    | Cancel   |

4) Click Next, the Product Key dialog box appears, please enter product key

or select Install this product as an evaluation :

#### System Center 2012 Configuration Manager RTM Hierarchy Deployment Document

| Microsoft System Center 2012 Configuration Manager Setup Wizard                                                                                                    |       |
|----------------------------------------------------------------------------------------------------|-------|
| Product Key                                                                                                    |       |
|                                                                                                    |       |
| C Install this product as an evaluation<br>The product can be installed in Evaluation mode. It will be a fully functional version of the product for 180 days. It can be<br>converted to a full version by entering a product key after installation. |       |
| • Enter your 25-character product key:                                                                                                    |       |
| · · 😡                                                                                                    |       |
|                                                                                                    |       |
|                                                                                                    |       |
|                                                                                                    |       |
|                                                                                                    |       |
|                                                                                                    |       |
|                                                                                                    |       |
|                                                                                                    |       |
|                                                                                                    |       |
|                                                                                                    |       |
|                                                                                                    |       |
|                                                                                                    |       |
| < Previous Next > C                                                                                                    | ancel |
| ///////                                                                                                    |       |

#### 5) Click Next, the Microsoft Software License Terms dialog box appears :

| Microsof | t System Cen                                                                                                    | ter 2012 Configuration Manager Setup Wizard                                                                                                    |        |
|----------|----------------------------------------------------------------------------------------------------|----------------------------------------------------------------------------------------------------|--------|
| Micro    | soft Softwa                                                                                                    | re License Terms                                                                                                    |        |
|          |                                                                                                    |                                                                                                    |        |
|          |                                                                                                    |                                                                                                    |        |
|          |                                                                                                    |                                                                                                    |        |
|          | MICROSO                                                                                                    | FT EVALUATION SOFTWARE LICENSE TERMS                                                                                                    |        |
|          | MICROSO                                                                                                    | FT SYSTEM CENTER 2012 STANDARD EVALUATION                                                                                                    |        |
|          | These licens<br>live, one of<br>above, whic<br>Microsoft                                                                                                    | se terms are an agreement between Microsoft Corporation (or based on where you<br>its affiliates) and you. Please read them. They apply to the evaluation software named<br>h includes the media on which you received it, if any. The terms also apply to any |        |
|          | •                                                                                                    | updates,                                                                                                    |        |
|          | •                                                                                                    | supplements,                                                                                                    |        |
|          | •                                                                                                    | Internet-based services, and                                                                                                    |        |
|          | •                                                                                                    | support services                                                                                                    |        |
|          | for this soft                                                                                                    | ware, unless other terms accompany those items. If so, those terms apply.                                                                                                    |        |
|          | By using the software the software the softw | he software, you accept these terms. If you do not accept them, do not use<br>ire.                                                                                                    |        |
|          | As describ                                                                                                    | ed below, using some features also operates as your consent to the                                                                                                    |        |
|          | Print                                                                                                    | License Terms                                                                                                    |        |
|          |                                                                                                    | < Previous Next >                                                                                                    | Cancel |

#### 6) Select I accept these license terms , and then click Next , the Prerequisite

Licenses dialog box appears :

| Microsoft System Center 2012 Configuration Manager Setup Wizard                                                                                 |
|----------------------------------------------------------------------------------------------------|
| Prereauisite Licenses                                                                                                    |
|                                                                                                    |
|                                                                                                    |
| During Setup, Configuration Manager will download and store the following software on the site server and then automatically                    |
| install the software on the site systems or client computers as required. See the Configuration Manager Privacy Statement for more information. |
| Microsoft SQL Server 2008 R2 Express                                                                                                    |
| View the Microsoft SQL Server 2008 R2 Express License Terms                                                                                     |
| I accept these License Terms                                                                                                    |
| Microsoft SQL Server 2008 Native Client                                                                                                    |
| View the Microsoft SQL Server 2008 Native Client License Terms                                                                                  |
| I accept these License Terms                                                                                                    |
| Microsoft Silverlight 4                                                                                                    |
| This software will automatically update after installation.                                                                                     |
| View the Microsoft Silverlight 4 License Terms online                                                                                           |
| View the Microsoft Silverlight 4 Privacy Statement online                                                                                       |
| I accept these License Terms and automatic updates of Silverlight                                                                               |
|                                                                                                    |
|                                                                                                    |
|                                                                                                    |
|                                                                                                    |
| < Previous Next > Cancel                                                                                                    |
|                                                                                                    |
|                                                                                                    |

7) Select all items , and then click Next , the Prerequisite Downloads dialog

box appears , click any option and specify the path :

| Microsoft System Cente                | er 2012 Configuration Manager Setup Wizard                                                                                                 |
|---------------------------------------|----------------------------------------------------------------------------------------------------|
| Prerequisite Down                     | nloads                                                                                                    |
|                                       |                                                                                                    |
|                                       |                                                                                                    |
| Setup requires pr<br>that have been d | erequisite files. Setup can automatically download the files to a location that you specify, or you can use files<br>ownloaded previously. |
| Ownload required                      | uired files                                                                                                    |
|                                       | Example: \\ServerName\ShareName or C:\Downloads                                                                                            |
| Path:                                 | Browse                                                                                                    |
| C Use previously                      | downloaded files                                                                                                    |
|                                       | Example: \\ServerName\ShareName or C:\Downloads                                                                                            |
| Path:                                 | Browse                                                                                                    |
|                                       |                                                                                                    |
|                                       |                                                                                                    |
|                                       |                                                                                                    |
|                                       |                                                                                                    |
|                                       |                                                                                                    |
|                                       |                                                                                                    |
|                                       | < Previous Next > Cancel                                                                                                    |

8) Click Next, the Configuration Manager Setup Downloader dialog box appears, waiting some minutes, the Server Language Selection dialog box appears:

| rosoft Syste           | m Center 2012 Configuration Man                                                                                              | ager Setup Wizard                                                                                                    |                                                                                                    |  |
|------------------------|----------------------------------------------------------------------------------------------------|----------------------------------------------------------------------------------------------------|----------------------------------------------------------------------------------------------------|--|
| erver Lang             | juage Selection                                                                                                    |                                                                                                    |                                                                                                    |  |
|                        |                                                                                                    |                                                                                                    |                                                                                                    |  |
| Seler<br>Conf<br>the ( | ct the server languages that Configurat<br>iguration Manager installs support for 1<br>Configuration Manager console or repo | tion Manager displays in the Configura<br>the languages that you select and use<br>rts. English is the default language ar | ation Manager console and reports.<br>es the display language of the server that runs<br>nd it is used when Configuration Manager does |  |
| not s                  | support the display language.                                                                                                |                                                                                                    |                                                                                                    |  |
| You                    | can modify the server languages if you                                                                                       | urun setup again and select the Site N                                                                                     | Maintenance option.                                                                                                    |  |
|                        |                                                                                                    |                                                                                                    |                                                                                                    |  |
| Cur                    | rently Supported Languages:                                                                                                  |                                                                                                    |                                                                                                    |  |
|                        | Name                                                                                                    | Availability                                                                                                    | State                                                                                                    |  |
| ~                      | English                                                                                                    | Not Downloaded                                                                                                    | Installed                                                                                                    |  |
|                        | French                                                                                                    | Downloaded                                                                                                    | Not Installed                                                                                                    |  |
|                        | German                                                                                                    | Downloaded                                                                                                    | Not Installed                                                                                                    |  |
|                        | Chinese Simplified                                                                                                    | Downloaded                                                                                                    | Not Installed                                                                                                    |  |
|                        | Japanese                                                                                                    | Downloaded                                                                                                    | Not Installed                                                                                                    |  |
|                        | Russian                                                                                                    | Downloaded                                                                                                    | Not Installed                                                                                                    |  |
|                        |                                                                                                    |                                                                                                    |                                                                                                    |  |
|                        |                                                                                                    |                                                                                                    |                                                                                                    |  |
|                        |                                                                                                    |                                                                                                    |                                                                                                    |  |
|                        |                                                                                                    |                                                                                                    |                                                                                                    |  |
|                        |                                                                                                    |                                                                                                    |                                                                                                    |  |
|                        |                                                                                                    |                                                                                                    |                                                                                                    |  |
|                        |                                                                                                    |                                                                                                    |                                                                                                    |  |
|                        |                                                                                                    |                                                                                                    |                                                                                                    |  |
|                        |                                                                                                    | <                                                                                                    | Previous Next > Cance                                                                                                    |  |

9) Select your needs language and the click Next , the Client Language

Selection dialog box appears :

|                          | t the client languages for Config                                                                                 | guration Manager to support.                                                                   |                                                                                                    |                            |
|--------------------------|----------------------------------------------------------------------------------------------------|------------------------------------------------------------------------------------------------|----------------------------------------------------------------------------------------------------|----------------------------|
| When<br>displa<br>displa | you select a client language any stat language. English is the<br>ys that language. English is the<br>y language. | nd it matches the display language of<br>a default language and it is used when                | a client computer, the Configuration M<br>n Configuration Manager does not supp                                     | Manager client<br>port the |
| Your                     | an modify the client languages                                                                                    | if you run setup again and select the                                                          | Site Maintenance ontion                                                                                             |                            |
| TOUC                     | an moully the client languages                                                                                    | ir you run setup again and select the                                                          | Site maintenance option.                                                                                            |                            |
| Our                      | ently Supported Languages:                                                                                        |                                                                                                |                                                                                                    |                            |
|                          |                                                                                                    |                                                                                                |                                                                                                    |                            |
|                          | Name                                                                                                    | Availability                                                                                   | State                                                                                                    | <b>^</b>                   |
| V                        | English                                                                                                    | Not Downloaded                                                                                 | Installed                                                                                                    |                            |
|                          | French                                                                                                    | Downloaded                                                                                     | Not Installed                                                                                                    |                            |
|                          |                                                                                                    | Downloaded                                                                                     | Not Installed                                                                                                    |                            |
|                          | German                                                                                                    |                                                                                                | Not instance                                                                                                    |                            |
|                          | German<br>Chinese Simplified                                                                                      | Downloaded                                                                                     | Not Installed                                                                                                    |                            |
|                          | German<br>Chinese Simplified<br>Japanese                                                                          | Downloaded<br>Downloaded                                                                       | Not Installed<br>Not Installed                                                                                      | -                          |
|                          | German<br>Chinese Simplified<br>Japanese<br>Russian                                                               | Downloaded<br>Downloaded<br>Downloaded                                                         | Not Installed<br>Not Installed<br>Not Installed                                                                     |                            |
|                          | German<br>Chinese Simplified<br>Japanese<br>Russian<br>Chinese Traditional                                        | Downloaded<br>Downloaded<br>Downloaded<br>Downloaded                                           | Not Installed<br>Not Installed<br>Not Installed<br>Not Installed<br>Not Installed                                   |                            |
|                          | German<br>Chinese Simplified<br>Japanese<br>Russian<br>Chinese Traditional<br>Czech                               | Downloaded<br>Downloaded<br>Downloaded<br>Downloaded<br>Downloaded                             | Not Installed<br>Not Installed<br>Not Installed<br>Not Installed<br>Not Installed                                   |                            |
|                          | German<br>Chinese Simplified<br>Japanese<br>Russian<br>Chinese Traditional<br>Czech<br>Danish                     | Downloaded<br>Downloaded<br>Downloaded<br>Downloaded<br>Downloaded<br>Downloaded               | Not Installed<br>Not Installed<br>Not Installed<br>Not Installed<br>Not Installed<br>Not Installed                  |                            |
|                          | German<br>Chinese Simplified<br>Japanese<br>Russian<br>Chinese Traditional<br>Czech<br>Danish<br>Greek            | Downloaded<br>Downloaded<br>Downloaded<br>Downloaded<br>Downloaded<br>Downloaded<br>Downloaded | Not Installed<br>Not Installed<br>Not Installed<br>Not Installed<br>Not Installed<br>Not Installed<br>Not Installed |                            |

10) Select your needs language and the click **Next**, the **Site and Installation Settings** dialog box appears, in **Site code** box, you need to assign site code, and setting site name in the **Site name** box, in **Installation folder** box, you need to setting install path :

| Microsoft System Center 2012                          | Configuration Manager Setup Wizard                                                                                                    |
|-------------------------------------------------------|----------------------------------------------------------------------------------------------------|
| Site and Installation Se                              | ettings                                                                                                    |
| The site code will be used                            | d to uniquely identify this Configuration Manager site in your hierarchy.                                                                                               |
| Site code:                                            | PR1                                                                                                    |
| Specify a site name that I                            | helps to identify the site. (Example: Contoso Headquarters Site)                                                                                                    |
| Site name:                                            | SC2012_ConfigMgr_Primary Site                                                                                                    |
| Note:<br>The site code must be un                     | ique in the Configuration Manager hierarchy and cannot be changed after you install the site.                                                                           |
| Installation folder:                                  | C: \Program Files \Microsoft Configuration Manager Browse                                                                                                    |
| Specify whether to install<br>can remotely manage the | the Configuration Manager console to manage the Configuration Manager site from this computer. You<br>e site when you do not install the configuration Manager console. |
| ☑ Install the Confi                                   | guration Manager console                                                                                                    |
|                                                       |                                                                                                    |
|                                                       |                                                                                                    |
|                                                       | < Previous Next > Cancel                                                                                                    |

11) Click Next, the Primary Site Installation dialog box appears, click Join

the primary site to an existing hierarchy , and then in the Central administration

site server (FQDN) box, type Central.Contoso.msft:

| Primary Site Installation  Specify whether to join the primary site to an existing Configuration Manager hierarchy or install the primary site as a stand-alone site. |
|----------------------------------------------------------------------------------------------------|
| Specify whether to join the primary site to an existing Configuration Manager hierarchy or install the primary site as a stand-alone site.                            |
| Specify whether to join the primary site to an existing Configuration Manager hierarchy or install the primary site as a stand-alone site.                            |
|                                                                                                    |
| O Join the primary site to an existing hierarchy                                                                                                    |
| Central administration site server (FQDN): (Example: server1.corp.contoso.com)                                                                                        |
| Central.Contoso.msft                                                                                                    |
| ○ Install the primary site as a stand-alone site                                                                                                    |
| < Previous Next > Cancel                                                                                                    |

12) Click Next, the Database Information dialog box appears :

| Microsoft System Center 2012 Configuration Manager Setup Wizard                                                                                                    |
|----------------------------------------------------------------------------------------------------|
| Database Information                                                                                                    |
|                                                                                                    |
|                                                                                                    |
| Configuration Manager primary sites require a Microsoft SQL Server database to store site settings and data.                                                                                                    |
| Specify the database server's fully qualified domain name, the instance name, and the database name. Make sure the instance you specify is configured to use a static TCP port. Dynamic ports are not supported.                                                                                                    |
| Server name: (Example: Server1.contoso.com)                                                                                                    |
| Primary.Contoso.msft                                                                                                    |
| Instance name (leave blank for default): (Example: MyInstance)                                                                                                    |
|                                                                                                    |
| Database name: (Example: CM_XYZ)                                                                                                    |
| CM_PR1                                                                                                    |
| Configuration Manager uses SQL Server Service Broker (SSB) to replicate data between parent and child site database servers<br>in the hierarchy. You must specify a TCP port number for the SQL Server Service Broker to use. This port is different from the<br>SQL Server service port, which is detected automatically.<br>SSB Port:<br>4022 |
| < Previous Next > Cancel                                                                                                    |

13) Click Next, the SMS Provider Settings dialog box appears :

| SMS Provider Settings                                                                                |
|----------------------------------------------------------------------------------------------------|
|                                                                                                    |
|                                                                                                    |
|                                                                                                    |
|                                                                                                    |
|                                                                                                    |
| The SMS Provider is used by the Configuration Manager console to communicate with the site database. |
|                                                                                                    |
| Enter the FODN of the server where the SMS Provider is to be installed:                              |
|                                                                                                    |
| Example: Server1.corp.contoso.com                                                                    |
| Primary.Contoso.msrt                                                                                 |
| Note: The SMS Provider cannot be installed on a server configured for SQL Server clustering.         |
|                                                                                                    |
|                                                                                                    |
|                                                                                                    |
|                                                                                                    |
|                                                                                                    |
|                                                                                                    |
|                                                                                                    |
|                                                                                                    |
| < Previous Next > Cancel                                                                             |

14) Click Next , the Client Computer Communication Settings dialog box

appears :

| Microsoft System Center 2012 Configuration Manager Setup Wizard                                                                                                    |
|----------------------------------------------------------------------------------------------------|
| Client Computer Communication Settings                                                                                                    |
| Configuration Manager site system roles can accept HTTP or HTTPS communication from clients. Specify whether to require all site system roles to accept only HTTPS communication or allow the communication method to be configured on each site |
| system role.                                                                                                    |
| All site system roles accept only HTTPS communication from clients                                                                                                    |
| C Configure the communication method on each site system role                                                                                                    |
| Clients will use HTTPS when they have a valid PKI certificate and HTTPS-enabled site roles are available                                                                                                    |
| Note: HTTPS communication requires client computers to have a valid PKI certificate for client authentication.                                                                                                    |
|                                                                                                    |
|                                                                                                    |
|                                                                                                    |
|                                                                                                    |
|                                                                                                    |
|                                                                                                    |
| < Previous Next > Cancel                                                                                                    |

15) Keep the default setting and then click Next, a Configuration Manager

dialog box appears :

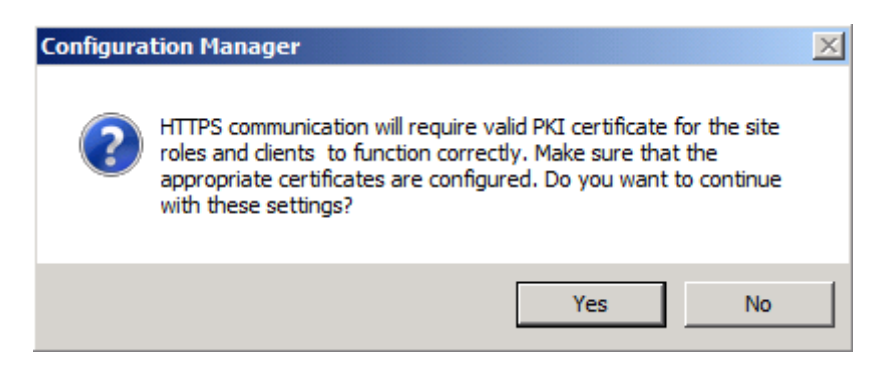

16) Click Yes, the Site System Roles dialog box appears :

| SOIT SY | stem Center 2012 Configuration Manager Setup Wizard                                                                               |                                                          |
|---------|----------------------------------------------------------------------------------------------------|----------------------------------------------------------|
| e Sys   | em Roles                                                                                                    |                                                          |
|         |                                                                                                    |                                                          |
|         | Specify whether to have Setup install a management point or distri                                                                | bution point.                                            |
|         | A management point provides clients with policy and content locati<br>clients.                                                    | on information. It also receives configuration data from |
|         | ✓ Install a management point.                                                                                                    |                                                          |
|         | FQDN:                                                                                                    | Client connection:                                       |
|         | Primary.Contoso.msft                                                                                                    | HTTPS 🔻                                                  |
|         | Install a distribution point. FQDN:                                                                                               | Client connection:                                       |
|         | Primary.Contoso.msft                                                                                                    | HTTPS <b>v</b>                                           |
|         | The site server's computer account is used to install the selected si<br>he local administrators group for the specified servers. | te system roles. Ensure that this account is a member of |
|         | You can install additional site system roles from the Configuration 1                                                             | Manager console after Setup finishes.                    |
|         | Site system roles configured to use HTTPS must have a valid PKI se                                                                | erver certificate.                                       |
|         |                                                                                                    |                                                          |
|         |                                                                                                    | < Previous Next > Cancel                                 |
|         |                                                                                                    |                                                          |

17) Keep the default settings , and then click Next , the Customer Experience

Improvement Program Configuration dialog box appears :

| Microsoft System Center 2012 Configuration Manager Setup Wizard                                                                                                    |
|----------------------------------------------------------------------------------------------------|
| Customer Experience Improvement Program Configuration                                                                                                    |
|                                                                                                    |
|                                                                                                    |
| Do you want to join the Customer Experience Improvement Program (CEIP)?                                                                                                    |
| The program collects information about computer hardware and how you use Configuration Manager, without interrupting you.<br>This helps Microsoft to improve Configuration Manager features. No information collected is used to identify or contact you. |
| Read the CEIP privacy statement online                                                                                                    |
| Read the privacy statement online                                                                                                    |
| C Join the Customer Experience Improvement Program                                                                                                    |
| $\mathbb C$ I don't want to join the program at this time                                                                                                    |
|                                                                                                    |
|                                                                                                    |
|                                                                                                    |
|                                                                                                    |
|                                                                                                    |
|                                                                                                    |
|                                                                                                    |
| < Previous Next > Cancel                                                                                                    |

18) Select any option , and then click Next , the Settings Summary dialog box

appears :

| Satur Component                    | Company Dataila                                  |  |
|------------------------------------|--------------------------------------------------|--|
| Setup Component                    | Primary site installation                        |  |
| Site Code                          | Philary site installation                        |  |
| Site Name                          | FRI<br>SC2012 ConfigMar Brimany Site             |  |
| Role Communication Protocol        | Client configured to communicate over HTTPS only |  |
| Clients Use PKI Certificate        | No                                               |  |
| Product Key                        | EVAL                                             |  |
| Installation Directory             | C:\Program Files\Microsoft Configuration Manager |  |
| External File Folder               | C:\Updates                                       |  |
| SOL Server                         | Primary.Contoso.msft                             |  |
| SSB Port                           | 4022                                             |  |
| Database Name                      | CM PR1                                           |  |
| SMS Provider                       | –<br>Primary.Contoso.msft                        |  |
| Management Point                   | Primary.Contoso.msft                             |  |
| Protocol for Management Point      | HTTPS                                            |  |
| Distribution Point                 | Primary.Contoso.msft                             |  |
| Protocol for Distribution Point    | HTTPS                                            |  |
| Central administration site server | Central Contoso msft                             |  |

19) Confirm all settings and click  ${\bf Next}$  , the  ${\bf Prerequisite}\ {\bf Check}\ {\rm dialog}\ {\rm box}$ 

appears , please wait some minutes check completed :

#### System Center 2012 Configuration Manager RTM

**Hierarchy Deployment Document** 

|                             |                                            | 12010                      |                               |             |
|-----------------------------|--------------------------------------------|----------------------------|-------------------------------|-------------|
| reauisite Check             |                                            |                            |                               |             |
|                             |                                            |                            |                               |             |
|                             |                                            |                            |                               |             |
| Cabus is shard in a few and |                                            |                            |                               |             |
| resolve them.               | tential installation problems. If installa | tion problems are found, : | setup will display details at | DOUT NOW TO |
| Details                     |                                            |                            |                               |             |
|                             | -                                          |                            |                               |             |
|                             | Prerequisite                               | Status                     | System                        |             |
|                             |                                            |                            |                               |             |
|                             |                                            |                            |                               |             |
|                             |                                            |                            |                               |             |
|                             |                                            |                            |                               |             |
|                             |                                            |                            |                               |             |
|                             |                                            |                            |                               |             |
|                             |                                            |                            |                               |             |
|                             |                                            |                            |                               |             |
|                             |                                            |                            |                               |             |
|                             |                                            |                            |                               |             |
|                             |                                            |                            |                               |             |
|                             |                                            |                            |                               |             |
|                             |                                            |                            |                               |             |
| All prerequisite rules pas  | ss successfully.                           |                            |                               |             |
| All prerequisite rules pas  | ss successfully.                           |                            |                               |             |
| All prerequisite rules pas  | ss successfully.                           |                            |                               |             |
| All prerequisite rules pas  | ss successfully.                           |                            |                               |             |
| All prerequisite rules pas  | ss successfully.                           |                            |                               |             |
| All prerequisite rules pas  | ss successfully.                           |                            |                               |             |
| All prerequisite rules pas  | ss successfully.                           |                            |                               |             |
| All prerequisite rules pas  | ss successfully.                           |                            |                               | *           |
| All prerequisite rules pas  | ss successfully.                           |                            |                               | Run Check   |
| All prerequisite rules pas  | ss successfully.                           |                            |                               | Run Check   |
| All prerequisite rules pas  | ss successfully.                           |                            |                               | Run Check   |
| All prerequisite rules pas  | ss successfully.                           |                            |                               | Run Check   |
| All prerequisite rules pas  | ss successfully.                           | <pre></pre>                | vious Begin Install           | Run Check   |

20) No warning and No error , you can check **ConfigMgrPrereq.txt** log file :

| 📕 ConfigMgrPrereq - Notepad                                                                                                    |                                                                                                    |
|----------------------------------------------------------------------------------------------------|----------------------------------------------------------------------------------------------------|
| File Edit Format View Help                                                                                                    |                                                                                                    |
| <03-29-2012         22:58:05>           <03-29-2012         22:58:05>           <03-29-2012         22:58:05>           <03-29-2012         22:58:05>           <03-29-2012         22:58:05>           <03-29-2012         22:58:05>           <03-29-2012         22:58:05>           <03-29-2012         22:58:05>           <03-29-2012         22:58:05>           <03-29-2012         22:58:05>           <03-29-2012         22:58:05>           <03-29-2012         22:58:05>           <03-29-2012         22:58:05>           <03-29-2012         22:58:05>           <03-29-2012         22:58:05>           <03-29-2012         22:58:05>           <03-29-2012         22:58:05>           <03-29-2012         22:58:05>           <03-29-2012         22:58:05>           <03-29-2012         22:58:05>           <03-29-2012         22:58:05>           <03-29-2012         22:58:05>           <03-29-2012         22:58:05>           <03-29-2012         22:58:05>           <03-29-2012         22:58:05>           <03-29-2012         22:58:05> | <pre>&lt;&lt;<rulecategory: access="" permissions="">&gt;&gt; <!--<CategoryDesc: Checking access permissions-->&gt;&gt; <!--<CategoryDesc: Checking access permissions-->&gt;&gt; <!--<CategoryDesc: Checking system requirements for ConfigMgr-->&gt;&gt; INFO: The rule 'Unsupported site server operating system version for Se INFO: The rule 'Domain membership' has been run on server 'Primary.Cont INFO: The rule 'Pending system restart' has been run on server 'Primary &lt;&lt;<categorydesc: checking="" components="" configmgr="" dependent="" for="">&gt;&gt; <!--<CategoryDesc: Checking dependent Components for ConfigMgr-->&gt;&gt; </categorydesc:>&gt;&gt; &gt;&gt; &gt;&gt; &gt;&gt; &gt;&gt; &gt;&gt; &gt;&gt; &gt;&gt; &gt;&gt; &gt;&gt; &gt;&gt; &gt;&gt; &gt;&gt; &gt;&gt; &gt;&gt; &gt;&gt; &gt;&gt; &gt;&gt; &gt;&gt; &gt;&gt; &gt;&gt; </rulecategory:></pre>           |
| <03-29-2012                                                                                                    | <pre>&lt;&lt;<categorydesc: access="" checking="" permissions="">&gt;&gt; &lt;&lt;<categorydesc: access="" checking="" permissions="">&gt;&gt; &lt;&lt;<categorydesc: checking="" configmgr="" for="" requirements="" system="">&gt;&gt; Primary.Contoso.msft; Unsupported Configuration Manager console oper INF0: The rule 'Domain membership' has been run on server 'Primary.Cont INF0: The rule 'Pending system restart' has been run on server 'Primary.Cont INF0: The rule 'Pending system restart' has been run on server 'Primary.Cont INF0: Checking .NET framework versions 4.0 INF0: Checking .NET framework versions 4.0 INF0: .NET is installed Primary.Contoso.msft; Minimum .NET Framework version for Configurati INF0: The rule 'Windows Remote Management (WinRM) v1.1' has been run or ************************************</categorydesc:></categorydesc:></categorydesc:></pre> |
| •                                                                                                    |                                                                                                    |

| Microsoft System Center 2012 Configuration Manager Setup Wizard                                                   |                          |
|----------------------------------------------------------------------------------------------------|--------------------------|
| Install                                                                                                    |                          |
|                                                                                                    |                          |
|                                                                                                    |                          |
| Overall progress                                                                                                  |                          |
|                                                                                                    |                          |
|                                                                                                    | Florend times 00:07:07   |
|                                                                                                    | Elapsed time: 00:02:05   |
| Evaluating setup environment                                                                                      |                          |
| Generating public key and SQL Server certificate                                                                  |                          |
| Evaluating and installing Configuration Manager dependencies                                                      |                          |
| Removing pre-existing Configuration Manager services and registry keys                                            |                          |
|                                                                                                    |                          |
|                                                                                                    |                          |
|                                                                                                    |                          |
|                                                                                                    |                          |
|                                                                                                    |                          |
|                                                                                                    |                          |
|                                                                                                    |                          |
|                                                                                                    |                          |
| View Log                                                                                                    |                          |
|                                                                                                    | < Previous Next > Cancel |
|                                                                                                    | Calica                   |
| Microsoft System Center 2012 Configuration Manager Setup Wizard                                                   |                          |
| Install                                                                                                    |                          |
| 1 iscai                                                                                                    |                          |
|                                                                                                    |                          |
| Overall progress                                                                                                  |                          |
|                                                                                                    |                          |
|                                                                                                    |                          |
|                                                                                                    | Elapsed time: 00:06:22   |
|                                                                                                    |                          |
| Conception sublic law and SOL Conceptions                                                                         |                          |
| Generating public key and SQL Server certificate     Evaluation and installing Configuration Manager dependencies |                          |
| Removing pre-existing Configuration Manager services and registry keys                                            |                          |
| Setting up server accounts                                                                                        |                          |
| 📀 Updating registry                                                                                               |                          |
| 🕑 Setting up the SQL Server database                                                                              |                          |
| Copying files                                                                                                    |                          |
| C copying mes                                                                                                    |                          |
|                                                                                                    |                          |
|                                                                                                    |                          |
| Copying mes                                                                                                    |                          |
| Copying mes                                                                                                    |                          |
| View Log                                                                                                    |                          |
| View Log                                                                                                    |                          |
| View Log                                                                                                    | < Previous Next > Cancel |

21) Click Begin Install to starting installing progress :

| Microsoft System Center 2012 Configuration Manager Setup Wizard                                                                                                    |                       |     |
|----------------------------------------------------------------------------------------------------|-----------------------|-----|
| Install                                                                                                    |                       |     |
|                                                                                                    |                       |     |
| Overall progress                                                                                                    |                       |     |
|                                                                                                    |                       |     |
|                                                                                                    | Elapsed time: 00:13:3 | 32  |
| <ul> <li>Installing Component Monitor</li> <li>Installing SMS Executive</li> <li>Installing Database Notification Monitor</li> <li>Installing Site Control Manager</li> <li>Installing Hierarchy Manager</li> <li>Installing Inbox Manager</li> <li>Installing Inbox Manager</li> <li>Installing policy provider</li> <li>Installing management point control manager</li> </ul> | <u>-</u>              |     |
| <ul> <li>Configuring data replication service</li> <li>Installing Configuration Manager console</li> <li>View Log</li> </ul>                                                                                                    |                       | -   |
|                                                                                                    | < Previous Next > Can | cel |

22) The time to install a Configuration Manager 2012 RTM primary site will be dependent on the hardware available, it could take over 20 minutes. When complete, the **Core setup has completed** dialog box appears indicating that setup completed each action successfully:

| Install                                                                                                    |  |
|----------------------------------------------------------------------------------------------------|--|
|                                                                                                    |  |
|                                                                                                    |  |
| Core setup has completed                                                                                                    |  |
|                                                                                                    |  |
|                                                                                                    |  |
| Elapsed time: 00:13:55                                                                                                    |  |
|                                                                                                    |  |
| 🔮 Installing policy provider                                                                                                    |  |
| 🕑 Installing management point control manager                                                                                                    |  |
| 🔮 Configuring data replication service                                                                                                    |  |
| 🥑 Installing Configuration Manager console                                                                                                    |  |
| 🕑 Creating program group                                                                                                    |  |
| 🕑 Initializing replication data                                                                                                    |  |
| 🕑 Creating database snapshot                                                                                                    |  |
| 🕐 Receiving database snapshot                                                                                                    |  |
| Applying the snapshot data                                                                                                    |  |
| -                                                                                                    |  |
| _                                                                                                    |  |
| You can close the wizard while Setup completes site installation in the background. For a list of tasks to help you configure your site, see <u>Post-Setup Configuration Tasks</u> in the Configuration Manager Documentation Library. |  |
| View Log                                                                                                    |  |
|                                                                                                    |  |
| < Previous Next > Close                                                                                                    |  |
|                                                                                                    |  |

23) Click Close and then click Exit .

24) On the Start menu , click All Programs --- Microsoft System Center 2012

--- Configuration Manager , and then click Configuration Manager Console , the

System Center 2012 Configuration Manager console window appears :

#### System Center 2012

#### **Configuration Manager RTM**

**Hierarchy Deployment Document** 

| System Center 2012 Configuration Management<br>System Center 2012 Configuration Management                                                                                                    | r (Connected to PR1 - SC2012_ConfigMgr_Primary Site) (Evaluation, 180 days left)                                                                                                    | × |
|----------------------------------------------------------------------------------------------------|----------------------------------------------------------------------------------------------------|---|
| Search                                                                                                    | ٨                                                                                                    | 0 |
| All Saved Search Search Searches Searches Searches Search Search | Save Current<br>Search As<br>Active Search                                                                                                    |   |
| Assets and Complian                                                                                                    | e > Overview >                                                                                                    | 2 |
| Assets and Compliance                                                                                                    | <ul> <li>Assets and Compliance Overview</li> <li>Navigation Index</li> <li>Users: Manage users and user groups for the hierarchy.</li> <li>User Collections: Manage user sale user collections for the hierarchy.</li> <li>User State Migration: Manage user state migration for when you deploy operating systems.</li> <li>Coftware Metering: Configure rules to monitor software application usage.</li> <li>Endpoint Protection: Manage Antimalware and Firewall policies.</li> </ul> |   |
| Assets and Compliance                                                                                                    | • Recent Alerts (0) - Last updated: 3/29/2012 11:51:34 PM                                                                                                    | ] |
| Software Library                                                                                                    |                                                                                                    |   |
| Monitoring                                                                                                    |                                                                                                    |   |
| Administration                                                                                                    |                                                                                                    |   |
| Ready                                                                                                    |                                                                                                    |   |

25) Click the Monitoring workspace , expand System Status , and then click

#### Site Status :

| System Center 2012 Configuration Ma | nag | er (Connec | ted to I | PR1 - SC2012_ConfigMgr_P | rimary Site) (Evaluati | on, 180 days left)                 |            | _ 8 ×          |
|-------------------------------------|-----|------------|----------|--------------------------|------------------------|------------------------------------|------------|----------------|
| Home                                |     |            |          |                          |                        |                                    |            | ^ 😯            |
| Saved<br>Searches •<br>Search       | (   | Refresh    |          |                          |                        |                                    |            |                |
| 🗲 🔶 👻 🎼 👌 🔸 Monitoring 🔸            | Ove | erview 🕨   | System   | Status 🔸 Site Status     |                        |                                    |            | - 2            |
| Monitoring                          | ۰   | Site Statu | s 6 item | 15                       |                        |                                    |            |                |
| <ul> <li>Overview</li> </ul>        | -   | Search     |          |                          |                        |                                    | 🗙 🔎 Search | Add Criteria 🔻 |
| Alerts                              |     | Icon 1     | Status   | Site System              | Site System Role       | Storage Object                     | Total      | Site Code      |
| 🐊 Queries                           |     |            | ок       | \\Primary.Contoso.msft   | Site server            | \\Primary.Contoso.msft\C\$\Program | 59.9 GB    | PR1            |
| Reporting                           |     | 0          | ОК       | \\Primary.Contoso.msft   | Site database server   | CM_PR1 Database                    | 5 GB       | PR1            |
| 🙀 Site Hierarchy                    |     | 0          | ОК       | \\Primary.Contoso.msft   | Site database server   | CM_PR1 Transaction Log             | 417.4 MB   | PR1            |
| 🔺 🚞 System Status                   |     | <b>v</b>   | ОК       | \\PRIMARY.CONTOSO.MSFT   | Component server       | \\PRIMARY.CONTOSO.MSFT\C\$\Pro     | 59.9 GB    | PR1            |
| Dite Status                         | E   | 0          | ОК       | \\Primary.Contoso.msft   | Distribution point     | \\Primary.Contoso.msft\C\$         | 59.9 GB    | PR1            |
| Gomponent Status                    |     | 0          | ОК       | \\Primary.Contoso.msft   | Management point       | \\PRIMARY.CONTOSO.MSFT\C\$\Pro     | 59.9 GB    | PR1            |
| Conflicting Records                 |     |            |          |                          |                        |                                    |            |                |
| 时 Status Message Queries            |     |            |          |                          |                        |                                    |            |                |
| Peployments                         |     |            |          |                          |                        |                                    |            |                |
| Client Status                       |     |            |          |                          |                        |                                    |            |                |
| 🔁 Database Replication              |     |            |          |                          |                        |                                    |            |                |
| Distribution Status                 |     |            |          |                          |                        |                                    |            |                |
| Software Update Point Synchroniz    | Ŧ   |            |          |                          |                        |                                    |            |                |
| ssets and Compliance                |     |            |          |                          |                        |                                    |            |                |
| 👘 Software Library                  |     |            |          |                          |                        |                                    |            |                |
| Monitoring                          |     |            |          |                          |                        |                                    |            |                |
| Administration                      |     |            |          |                          |                        |                                    |            |                |
| Ready                               | •   |            |          |                          |                        |                                    |            |                |

| System Center 2012 Configuration Manage                    | r (Conne | cted to PR1  | - SC2012_ConfigMgr_Primary Site) ( | Evaluation, 180 days left) |                             | X              |
|------------------------------------------------------------|----------|--------------|------------------------------------|----------------------------|-----------------------------|----------------|
| Home                                                       |          |              |                                    |                            |                             | ^ 🔞            |
| 0                                                          | Refresh  |              |                                    |                            |                             |                |
|                                                            |          |              |                                    |                            |                             |                |
| Saved Show Reset Start<br>Searches • Messages • Counts • • |          | Properties   |                                    |                            |                             |                |
| Search Component                                           |          | Properties   |                                    |                            |                             |                |
|                                                            | view 🕨   | System Stati | is  Component Status               |                            |                             | - 2            |
|                                                            | them p   | System State |                                    |                            |                             |                |
| lonitoring <                                               | Compo    | nent Status  | 50 items                           |                            |                             |                |
| Overview                                                   | Search   |              |                                    |                            | 🗙 🔎 Search                  | Add Criteria 🔻 |
| Alerts                                                     | Icon     | Status       | Component                          | Site System                | Туре                        | Site Code      |
| 🐊 Queries                                                  | 0        | OK           | SMS_AI_KB_MANAGER                  | PRIMARY.CONTOSO.MSFT       | Monitored Thread Component  | PR1            |
| Reporting                                                  | 0        | OK           | SMS_ALERT_NOTIFICATION             | PRIMARY.CONTOSO.MSFT       | Monitored Thread Component  | PR1            |
| Site Hierarchy                                             |          | OK           | SMS_AMT_PROXY_COMPONENT            | PRIMARY.CONTOSO.MSFT       | Monitored Thread Component  | PR1            |
| <ul> <li>Gystem Status</li> </ul>                          |          | OK           | SMS_CERTIFICATE_MANAGER            | PRIMARY.CONTOSO.MSFT       | Monitored Thread Component  | PR1            |
| 🎝 Site Status                                              |          | OK           | SMS_CLIENT_CONFIG_MANAGER          | PRIMARY.CONTOSO.MSFT       | Monitored Thread Component  | PR1            |
| Gomponent Status                                           |          | OK           | SMS_CLIENT_HEALTH                  | PRIMARY.CONTOSO.MSFT       | Monitored Thread Component  | PR1            |
| Conflicting Records                                        | 0        | OK           | SMS_COLLECTION_EVALUATOR           | PRIMARY.CONTOSO.MSFT       | Monitored Thread Component  | PR1            |
| 📑 Status Message Queries                                   | 0        | OK           | SMS_COMPONENT_MONITOR              | PRIMARY.CONTOSO.MSFT       | Monitored Thread Component  | PR1            |
| P Deployments                                              | 0        | OK           | SMS_COMPONENT_STATUS_SUMMA         | PRIMARY.CONTOSO.MSFT       | Monitored Thread Component  | PR1            |
| Client Status                                              | 0        | OK           | SMS_DATABASE_NOTIFICATION_MO       | PRIMARY.CONTOSO.MSFT       | Monitored Thread Component  | PR1            |
| 🕞 Database Replication                                     |          | OK           | SMS_DESPOOLER                      | PRIMARY.CONTOSO.MSFT       | Monitored Thread Component  | PR1            |
| Distribution Status                                        | Ū 🕗 🗌    | OK           | SMS_DISCOVERY_DATA_MANAGER         | PRIMARY.CONTOSO.MSFT       | Monitored Thread Component  | PR1            |
| 🛐 Software Update Point Synchronizati 🤘                    | · 🕢      | OK           | SMS_DISTRIBUTION_MANAGER           | PRIMARY.CONTOSO.MSFT       | Monitored Thread Component  | PR1            |
| <b>1</b> • • • • •                                         |          | OK           | SMS_EN_ADSERVICE_MONITOR           | PRIMARY.CONTOSO.MSFT       | Monitored Thread Component  | PR1            |
| Assets and Compliance                                      | 0        | OK           | SMS_ENDPOINT_PROTECTION_MAN        | PRIMARY.CONTOSO.MSFT       | Monitored Thread Component  | PR1            |
| 🗃 Software Library                                         | 0        | OK           | SMS_EXECUTIVE                      | PRIMARY.CONTOSO.MSFT       | Monitored Service Component | PR1            |
| Monitoring                                                 |          | ОК           | SMS_HIERARCHY_MANAGER              | PRIMARY.CONTOSO.MSFT       | Monitored Thread Component  | PR1            |
| wontoning                                                  |          | OK           | SMS_INBOX_MANAGER                  | PRIMARY.CONTOSO.MSFT       | Monitored Thread Component  | PR1            |
| Administration                                             | 0        | OK           | SMS_INBOX_MONITOR                  | PRIMARY.CONTOSO.MSFT       | Monitored Thread Component  | PR1            |
|                                                            | . 🕢      | OK           | SMS_INVENTORY_DATA_LOADER          | PRIMARY.CONTOSO.MSFT       | Monitored Thread Component  | PR1            |
|                                                            |          | OK           | SMS INVENTORY PROCESSOR            | DRIMARY CONTOSO MSET       | Monitored Thread Component  | DD1            |

26) Click Component Status, you can see all component status :

27) Click the Administration workspace , expand Site Configuration , and

then click Sites ,

### System Center 2012 Configuration Manager RTM

**Hierarchy Deployment Document** 

| System Center 2012 Configuration Mana                                                                                                    | ager (Connected to PR1 - SC2012_Config                                                    | JMgr_Primary Site) (Evaluation, 180 days                   | s left)               | _                        | 8 ×   |
|----------------------------------------------------------------------------------------------------|-------------------------------------------------------------------------------------------|------------------------------------------------------------|-----------------------|--------------------------|-------|
| Home                                                                                                    |                                                                                           |                                                            |                       |                          | ^ 🕜   |
| Create<br>Settings<br>Sites<br>Searches*                                                                                                    | Site Create Site Create R<br>Roles System Server Secondary Site Secon<br>Site             | Upgrade Upgrade Collecte                                   | Settings<br>Classify  | Properties<br>Properties |       |
| 🗲 🔶 - 🍓 🔪 Administration 🕨                                                                                                    | Overview   Site Configuration   Site                                                      | es                                                         |                       | •                        | 2     |
| Administration <                                                                                                    | Sites 1 items                                                                             |                                                            |                       |                          |       |
|                                                                                                    | Search                                                                                    |                                                            |                       | X Search Add Criter      | ria 🔻 |
| <ul> <li>Hierarchy Configuration</li> </ul>                                                                                                    | Icon Name                                                                                 | Type Server Name State                                     | Site Code Parent Site | Code                     |       |
| <ul> <li>Site Configuration</li> </ul>                                                                                                    | PR1 - SC2012_ConfigMgr_Primary Si                                                         | te Primary Primary.Contoso.msft Active                     | PR1 CAS               |                          |       |
| <ul> <li>Servers and Site System Roles</li> <li>Client Settings</li> <li>Security</li> <li>Distribution Points</li> <li>Distribution Point Groups</li> <li>Migration</li> </ul> | SC2012_ConfigMgr_Primary S                                                                | Site                                                       |                       |                          | *     |
|                                                                                                    | General                                                                                   |                                                            | Rela                  | ted Objects              |       |
|                                                                                                    | Site Code: PR1                                                                            |                                                            | *                     | Discovery Methods        |       |
| Assets and Compliance     Software Library     Monitoring     Administration                                                                                                    | Server Name: Primary<br>Install Directory: C:\Prog<br>Build Number: 7711<br>State: Active | .Contoso.msft<br>ram Files\Microsoft Configuration Manager |                       | Addresses                |       |

28) The list of sites appears in the results pane , notice that we only have one

| 🔢 System Cente | er 2012 Config         | uration Man         | ager (Co | nnected to PR1 - SC2012_C                                                                                                    | onfigMgr_Primary   | Site) (Evaluation   | n, 180 days left)                        |                       | _ 8 ×          |
|----------------|------------------------|---------------------|----------|----------------------------------------------------------------------------------------------------|--------------------|---------------------|------------------------------------------|-----------------------|----------------|
| Home           | e                      |                     |          |                                                                                                    |                    |                     |                                          |                       | ^ 🕐            |
| *              |                        | 6                   | . *      | 💦 📐 🔃 Refresh                                                                                                    |                    |                     |                                          |                       |                |
| H.             |                        |                     | la la    | The Interview Provide America Contraction Contraction |                    |                     |                                          |                       |                |
| System Server  | Servers<br>with Role ▼ | Saved<br>Searches • | Syster   | n Roles 🔹                                                                                                    | Properties         |                     |                                          |                       |                |
| Create         | View                   | Search              |          | Server                                                                                                    | Properties         |                     |                                          |                       |                |
| ←→ -           | 👂 \ 🕨 Adn              | ninistration 🕨      | Overvi   | ew 🕨 Site Configuration 🕨                                                                                                    | Servers and Site S | ystem Roles         |                                          |                       | - 2            |
| Administration |                        | ٠                   | Servers  | and Site System Roles 1 iter                                                                                                    | ms                 |                     |                                          |                       |                |
| 4 🕅 Overview   |                        |                     | Search   |                                                                                                    |                    |                     |                                          | 🗙 🔎 Search            | Add Criteria 🔻 |
| 🕨 📔 Hierarch   | y Configuratio         | n                   | Icon     | Name                                                                                                    | Site Code          | Count of roles      |                                          |                       |                |
| 🔺 🚞 Site Con   | figuration             |                     | Ē.       | \\Primary.Contoso.msft                                                                                                    | PR1                | 6                   |                                          |                       |                |
| 💵 Sites        |                        |                     |          |                                                                                                    |                    |                     |                                          |                       |                |
| 🔝 Server       | s and Site Syst        | em Roles            |          |                                                                                                    |                    |                     |                                          |                       |                |
| Nent Se        | ettings                |                     |          |                                                                                                    |                    |                     |                                          |                       |                |
| 🕨 📔 Security   |                        |                     |          |                                                                                                    |                    |                     |                                          |                       |                |
| 📄 Distribut    | tion Points            |                     |          |                                                                                                    |                    |                     |                                          |                       |                |
| 🖶 Distribut    | tion Point Grou        | ıps                 |          |                                                                                                    |                    |                     |                                          |                       |                |
| 🕨 📔 Migratio   | on                     |                     |          |                                                                                                    |                    |                     |                                          |                       |                |
|                |                        |                     |          |                                                                                                    |                    |                     |                                          |                       |                |
|                |                        |                     | Site     | System Roles                                                                                                    |                    |                     |                                          |                       | ~              |
|                |                        |                     | Trees    | Dala Nama                                                                                                    | Bala Description   |                     |                                          |                       |                |
|                |                        |                     | ICON I   | Component server                                                                                                    | Any server that    | runs the SMS Ev     | ecutive service                          |                       |                |
|                |                        |                     |          | Distribution point                                                                                                    | A Configuration    | Manager server i    | role that staries nackaries for distribu | ition to clients      |                |
| 📌 Assets and   | d Compliance           |                     |          | Management point                                                                                                    | A site system r    | na that renlies to  | Configuration Manager client reques      | its and accents mana  |                |
|                | Library                |                     | 1        | Site database server                                                                                                    | A site system r    | ole that rups Micro | nooft SOL Server and hosts the Conf      | iguration Manager sit |                |
| Man Southard   | Library                |                     | 100 A    | Site server                                                                                                    | The main site s    | vstem role that h   | osts the Configuration Manager com       | nonents and services  |                |
| Monitorin      | g                      |                     | E)       | Site system                                                                                                    | A server or sen    | er share that hos   | ts one or more site system roles for     | a Configuration Man   |                |
| Administr      | ation                  |                     |          | 0.00 0/0000                                                                                                    |                    |                     |                                          | a comgaration nan.    |                |
|                |                        |                     |          |                                                                                                    |                    |                     |                                          |                       |                |
|                |                        | •                   |          |                                                                                                    |                    |                     |                                          |                       |                |
| Ready          |                        |                     |          |                                                                                                    |                    |                     |                                          |                       |                |

site as this time , is **PR1** , click **Servers and Sites System Roles** :

29) The list of Configuration Manager site systems appears in the results pane . Notice that the installed roles for the central administration site appear in the preview pane .Notice also that the **Site server** and **Site database** server roles have all been installed on the site server computer .

30) Switch to Central server, in Administration workspace, expand Hierarchy

Configuration , click Discovery Methods , you can see the all discovery methods :

| System Center 2012 Configuration Maintain | nager (Co                                                                                                    | onnected to CAS - SC2012_ConfigMgr  | _Central Ad  | ministrati | on Site) (Evaluation, 180 days left)                                  | _ 8 ×        |  |
|-------------------------------------------|----------------------------------------------------------------------------------------------------|-------------------------------------|--------------|------------|-----------------------------------------------------------------------|--------------|--|
| ✓ Home                                    |                                                                                                    |                                     |              |            |                                                                       | ^ 🕐          |  |
| Saved<br>Searches Searches Discovery Mow  | Properti                                                                                                    | ies                                 |              |            |                                                                       |              |  |
| ← → ▼ 🕺 \ ► Administration                | <ul> <li>Overv</li> </ul>                                                                                         | iew 🕨 Hierarchy Configuration 🕨 Dis | scovery Meth | ods        |                                                                       | - 2          |  |
| Administration 4                          | Discove                                                                                                    | ry Methods 7 items                  |              |            |                                                                       |              |  |
| <ul> <li>Overview</li> </ul>              | Search                                                                                                    |                                     |              |            | X , Search Ad                                                         | d Criteria 🔻 |  |
| Hierarchy Configuration                   | Icon                                                                                                    | Name                                | Status       | Site       | Description                                                           |              |  |
| 😥 Discovery Methods                       | N                                                                                                    | Active Directory Forest Discovery   | Disabled     | PR1        | Configures settings that Configuration Manager uses to find Active    |              |  |
| 🛤 Boundaries                              | 1                                                                                                    | Active Directory Forest Discovery   | Disabled     | CAS        | Configures settings that Configuration Manager uses to find Active    |              |  |
| 🛤 Boundary Groups                         | Active Directory Group Discovery Disabled PR1 Configures settings that Configuration Manager uses to find group   |                                     |              |            |                                                                       |              |  |
| Exchange Server Connectors                | Active Directory System Discovery Disabled PR1 Configures settings that Configuration Manager uses to find comput |                                     |              |            |                                                                       |              |  |
| Reference Addresses                       | N                                                                                                    | Active Directory User Discovery     | Disabled     | PR1        | Configures settings that Configuration Manager uses to find user ac   |              |  |
| 🛕 Active Directory Forests                | N.                                                                                                    | Heartbeat Discovery                 | Enabled      | PR1        | Configures interval for Configuration Manager clients to periodically |              |  |
| Site Configuration                        | N.                                                                                                    | Network Discovery                   | Disabled     | PR1        | Configures settings and polling intervals to discover resources on th |              |  |
| Client Settings                           |                                                                                                    |                                     |              |            |                                                                       |              |  |
| Security                                  |                                                                                                    |                                     |              |            |                                                                       |              |  |
| Distribution Points                       |                                                                                                    |                                     |              |            |                                                                       |              |  |
| Distribution Point Groups                 |                                                                                                    |                                     |              |            |                                                                       |              |  |
| Migration                                 |                                                                                                    |                                     |              |            |                                                                       |              |  |
|                                           |                                                                                                    |                                     |              |            |                                                                       |              |  |
| Note: Assets and Compliance               |                                                                                                    |                                     |              |            |                                                                       |              |  |
| 👘 Software Library                        |                                                                                                    |                                     |              |            |                                                                       |              |  |
| Monitoring                                |                                                                                                    |                                     |              |            |                                                                       |              |  |
| Administration                            |                                                                                                    |                                     |              |            |                                                                       |              |  |
| Ready                                     |                                                                                                    |                                     |              |            |                                                                       |              |  |

31) Expand Site Configuration, click Sites, you can see two site servers :

#### System Center 2012

Configuration Manager RTM

**Hierarchy Deployment Document** 

| System Center 2012 Configuration Ma | nager | (Connected to CAS - SC2012_ConfigMgr_Central A     | dministr | ation Site) (Evaluatio | n, 180 days left) |           |            | - 8          | × |
|-------------------------------------|-------|----------------------------------------------------|----------|------------------------|-------------------|-----------|------------|--------------|---|
| Home                                |       |                                                    |          |                        |                   |           |            | ^            | 0 |
| *** 🐖 📰                             |       | Ö                                                  |          |                        |                   |           |            |              |   |
| Add Site Create Site Hierarchy      | Se    | aved                                               |          |                        |                   |           |            |              |   |
| System Roles System Server Settings | Sea   | rches *                                            |          |                        |                   |           |            |              |   |
| Create Sites                        | Se    | earch                                              |          |                        |                   |           |            |              |   |
| ← → ▼ 📲 \ ► Administration          | ► Ov  | erview   Site Configuration   Sites                |          |                        |                   |           |            | •            | 2 |
| Administration <                    | Sites | 2 items                                            |          |                        |                   |           |            |              |   |
| Overview                            | Sear  | rch                                                |          |                        |                   | ×         | Search     | Add Criteria | Ŧ |
| Hierarchy Configuration             | Icon  | Name                                               | Туре     | Server Name            | State             | Site Code | Parent Sit | te Code      |   |
| 🔺 🚞 Site Configuration              | 4     | CAS - SC2012_ConfigMgr_Central Administration Site | CAS      | Central.Contoso.msft   | Active            | CAS       |            |              |   |
| Film Sites                          | 1     | PR1 - SC2012_ConfigMgr_Primary Site                | Primary  | Primary.Contoso.msft   | Active            | PR1       | CAS        |              |   |
| 🔊 Servers and Site System Roles     |       |                                                    |          |                        |                   |           |            |              |   |
| Client Settings                     |       |                                                    |          |                        |                   |           |            |              |   |
| Security                            |       |                                                    |          |                        |                   |           |            |              |   |
| Distribution Points                 |       |                                                    |          |                        |                   |           |            |              |   |
| Distribution Point Groups           |       |                                                    |          |                        |                   |           |            |              |   |
| Migration                           |       |                                                    |          |                        |                   |           |            |              |   |
|                                     |       |                                                    |          |                        |                   |           |            |              |   |
|                                     |       |                                                    |          |                        |                   |           |            |              |   |
|                                     |       |                                                    |          |                        |                   |           |            |              |   |
|                                     |       |                                                    |          |                        |                   |           |            |              |   |
|                                     |       |                                                    |          |                        |                   |           |            |              |   |
| 👷 Assets and Compliance             |       |                                                    |          |                        |                   |           |            |              |   |
| 👘 Software Library                  |       |                                                    |          |                        |                   |           |            |              |   |
| Monitoring                          |       |                                                    |          |                        |                   |           |            |              |   |
| Administration                      |       |                                                    |          |                        |                   |           |            |              |   |
| -                                   |       |                                                    |          |                        |                   |           |            |              |   |
| Ready                               |       |                                                    |          |                        |                   |           |            |              |   |

32) Click Servers and Site System Roles , you can see site system roles :

| System Center 2012 Configuration Mar                    | nager (Co                 | onnected to CAS - SC2012_(   | ConfigMgr_Centra | Administration S | 5ite) (Evaluation, 180 days left) |            | _ 8 ×          |
|---------------------------------------------------------|---------------------------|------------------------------|------------------|------------------|-----------------------------------|------------|----------------|
| Home                                                    |                           |                              |                  |                  |                                   |            | ^ 🕜            |
| Create Site<br>System Servers<br>Create View Searches • |                           |                              |                  |                  |                                   |            |                |
| 🗲 🔶 👻 👔 🖒 k Administration                              | <ul> <li>Overv</li> </ul> | iew 🕨 Site Configuration 🕨   | Servers and Site | System Roles     |                                   |            | - 2            |
| Administration <                                        | Servers                   | and Site System Roles 2 iter | ns               |                  |                                   |            |                |
| Overview                                                | Search                    |                              |                  |                  |                                   | 🗙 🔎 Search | Add Criteria 🔻 |
| Hierarchy Configuration                                 | Icon                      | Name                         | Site Code        | Count of roles   |                                   |            |                |
| Site Configuration                                      | £.,                       | \\Central.Contoso.msft       | CAS              | 4                |                                   |            |                |
| Sites                                                   | <b>.</b>                  | \\Primary.Contoso.msft       | PR1              | 6                |                                   |            |                |
| Servers and Site System Roles                           |                           |                              |                  |                  |                                   |            |                |
| Security                                                |                           |                              |                  |                  |                                   |            |                |
| Distribution Points                                     |                           |                              |                  |                  |                                   |            |                |
| Distribution Point Groups                               |                           |                              |                  |                  |                                   |            |                |
| Migration                                               |                           |                              |                  |                  |                                   |            |                |
|                                                         |                           |                              |                  |                  |                                   |            |                |
|                                                         |                           |                              |                  |                  |                                   |            |                |
|                                                         |                           |                              |                  |                  |                                   |            |                |
|                                                         |                           |                              |                  |                  |                                   |            |                |
|                                                         |                           |                              |                  |                  |                                   |            |                |
| Note: Assets and Compliance                             |                           |                              |                  |                  |                                   |            |                |
| 👘 Software Library                                      |                           |                              |                  |                  |                                   |            |                |
| Monitoring                                              |                           |                              |                  |                  |                                   |            |                |
| Administration                                          |                           |                              |                  |                  |                                   |            |                |
| *                                                       |                           |                              |                  |                  |                                   |            |                |
| Ready                                                   |                           |                              |                  |                  |                                   |            |                |

33) Click the Monitoring workspace, click Database Replication, the status of

the SQL replication processing between the central administration site and the primary site appears in the results pane . Notice that the preview pane displays details on global and site data replication for the selected link . Until the status of the **Link State** displays **Link Active** , you should not do any administration of the environment from the primary site , only the central administration site :

| System Center 2012 Configuration Ma                                                                                                    | anager (C    | onnected to C/               | \5 - 5C2012_  | ConfigMgr_Central | Administration | Site) (Evaluation, 180 days left)   |                   | X              |
|----------------------------------------------------------------------------------------------------|--------------|------------------------------|---------------|-------------------|----------------|-------------------------------------|-------------------|----------------|
| Home                                                                                                    |              |                              |               |                   |                |                                     |                   | ^ 🔮            |
|                                                                                                    | 3            | 😱 Refresh                    |               |                   |                |                                     |                   |                |
| Saved Save Connect Re                                                                                                    | eplication L | ink                          | Properties    |                   |                |                                     |                   |                |
| Search Database R                                                                                                    | eplication   |                              | Properties    |                   |                |                                     |                   |                |
| A sector of the sector of the sector | Overview     | <ul> <li>Database</li> </ul> | Replication   |                   |                |                                     |                   | - 2            |
| Monitoring <b>«</b>                                                                                                    | Databa       | se Replication               | 1 items       |                   |                |                                     |                   |                |
| 🔺 🔳 Overview                                                                                                    | Search       |                              |               |                   |                |                                     | 🗙 🔎 Search        | Add Criteria 🔻 |
| Alerts                                                                                                    | Icon         | Parent Site                  | Child Site    | Link State        | Des            | ription                             |                   |                |
| 🍃 Queries                                                                                                    | 6            | CAS                          | PR1           | Link Active       | Link           | is active                           |                   |                |
| Reporting                                                                                                    |              |                              |               |                   |                |                                     |                   |                |
| Site Hierarchy                                                                                                    | Repl         | ication Stat                 | us            |                   |                |                                     |                   | ~              |
| - Site Status                                                                                                    |              |                              |               |                   |                |                                     |                   |                |
| Component Status                                                                                                    | Site R       | eplication Stati             | JS            |                   |                | Global Data Replication Status      | 5                 |                |
| Conflicting Records                                                                                                    | Pan          | ent Site:                    | CA            | S                 |                | Parent Site to Child Site           | Link Active       |                |
| 🚺 Status Message Queries                                                                                                    | Chi          | d Site:                      | Re<br>PR      | plication Active  |                | Parent Site to Child Site           | Link Active       |                |
| P Deployments                                                                                                    | Chi          | d Site State:                | Re            | plication Active  |                | Global Synchronization<br>Time:     | 3/30/2012 5:29 AM |                |
| Client Status                                                                                                    |              |                              |               |                   |                | Child Site to Parent Site           | Link Activo       |                |
| 👌 Database Replication                                                                                                    |              |                              |               |                   |                | Last Synchronization Time:          | 3/30/2012 5:33 AM |                |
| Distribution Status                                                                                                    |              |                              |               |                   |                | Global Data Initialization          | 100%              |                |
| Software Update Point Synchrc                                                                                                    |              |                              |               |                   |                | reicentage.                         | 10070             |                |
| Assets and Compliance                                                                                                    |              |                              |               |                   |                | Site Data Replication Status        |                   |                |
| 취 Software Library                                                                                                    |              |                              |               |                   |                | Child Site to Parent Site           |                   |                |
| Monitoring                                                                                                    |              |                              |               |                   |                | State:<br>Child Site to Parent Site | LINK ACTIVE       |                |
| Administration                                                                                                    |              |                              |               |                   |                | Synchronization Time:               | 3/30/2012 5:34 AM |                |
|                                                                                                    | Summa        | ary Parent Sit               | te Child Site | •                 |                |                                     |                   |                |
| Ready                                                                                                    |              |                              |               |                   |                |                                     |                   |                |

34) Click Parent Site, you can see the Replication Status :
#### System Center 2012

#### Configuration Manager RTM

**Hierarchy Deployment Document** 

| System Center 2012 Configuration Ma | nager (C                | onnected to C/               | S - 5C2012_0    | Config | Mgr_Central Administr | ation Sit | te) (Evaluation, 180 days left)                                     | N ×     |
|-------------------------------------|-------------------------|------------------------------|-----------------|--------|-----------------------|-----------|---------------------------------------------------------------------|---------|
| Home                                |                         |                              |                 |        |                       |           | ^                                                                   | ?       |
|                                     |                         | <b>Q</b> Refresh             |                 |        |                       |           |                                                                     |         |
| Saved Save Connect Re<br>Searches   | plication L<br>Analyzer | ink                          | Properties      |        |                       |           |                                                                     |         |
| Search Database Re                  | eplication              |                              | Properties      |        |                       |           |                                                                     |         |
| ← → ▼ 🔥 \ ► Monitoring ►            | Overview                | <ul> <li>Database</li> </ul> | Replication     |        |                       |           |                                                                     | 2       |
| Monitoring «                        | Databa                  | se Replication               | 1 items         |        |                       |           |                                                                     |         |
| A Dverview                          | Search                  |                              |                 |        |                       |           | 🗙 🔎 Search 🛛 Add Criteria                                           | a 🔻     |
| Alerts                              | Icon                    | Parent Site                  | Child Site      | Link S | tate                  | Descripti | ion                                                                 |         |
| Queries                             |                         | CAS                          | PR1             | Link   | Active                | Link is a | active                                                              |         |
| Reporting                           |                         |                              |                 |        |                       |           |                                                                     | _       |
| 🙀 Site Hierarchy                    |                         |                              |                 |        |                       |           |                                                                     |         |
| <ul> <li>System Status</li> </ul>   | Repl                    | ication Stat                 | us              |        |                       |           |                                                                     | ~       |
| 🌄 Site Status                       | Icon                    | Monitored Ite                | em              |        | Current Configuration |           | Description                                                         |         |
| Gomponent Status                    |                         | Computer a                   | count           |        | CONTOSO\Central\$     |           | Configuration Manager Site Server Account Central.Contoso.msft      | still v |
| Conflicting Records                 | 0                       | Database fil                 | e disk free spa | ce     | C:\ 27GB              |           | Configuration Manager Database File Disk still has enough free sp   | oace.   |
| 🔂 Status Message Queries            |                         | Database fil                 | e location      |        | C:\Program Files\Micr | rosoft    | Configuration Manager Database file location is still valid.        |         |
| Poployments                         |                         | Firewall port                | S               |        | 1433,4022             |           | Configuration Manager SQL Server ports 1433,4022 still active on    | i Firev |
| Client Status                       | 0                       | Machine cer                  | tificate        |        | Expiry date: 2112-03- | -05, cn   | Certificate is still valid for Central.Contoso.msft.                |         |
| 🚡 Database Replication              | 0                       | SQL Server                   | certificate     |        | Expiry date: 2029-01- | -01, cn   | Service Broker certificate is still valid for Central.Contoso.msft. |         |
| Distribution Status                 |                         | SQL Server                   | port            |        | 1433                  |           | Port 1433 still valid for Central.Contoso.msft.                     |         |
| 🐻 Software Update Point Synchrc 👻   |                         | SQL Server                   | role            |        | smsdbrole_MP,smsdb    | role_M    | All Configuration Manager SQL Roles still valid.                    |         |
| E Assets and Compliance             |                         | SQL Server                   | service broker  | port   | 4022                  |           | Service Broker Central.Contoso.msft Port 4022 still valid.          |         |
| 👘 Software Library                  |                         |                              |                 |        |                       |           |                                                                     |         |
| Monitoring                          |                         |                              |                 |        |                       |           |                                                                     |         |
| Administration                      |                         |                              |                 |        |                       |           |                                                                     |         |
|                                     | <                       |                              |                 | 1      |                       |           |                                                                     | •       |
| Deads                               | Summa                   | ary Parent Si                | te Child Site   |        |                       |           |                                                                     |         |
| Reduy                               |                         |                              |                 |        |                       |           |                                                                     |         |

35) Click the Child Site :

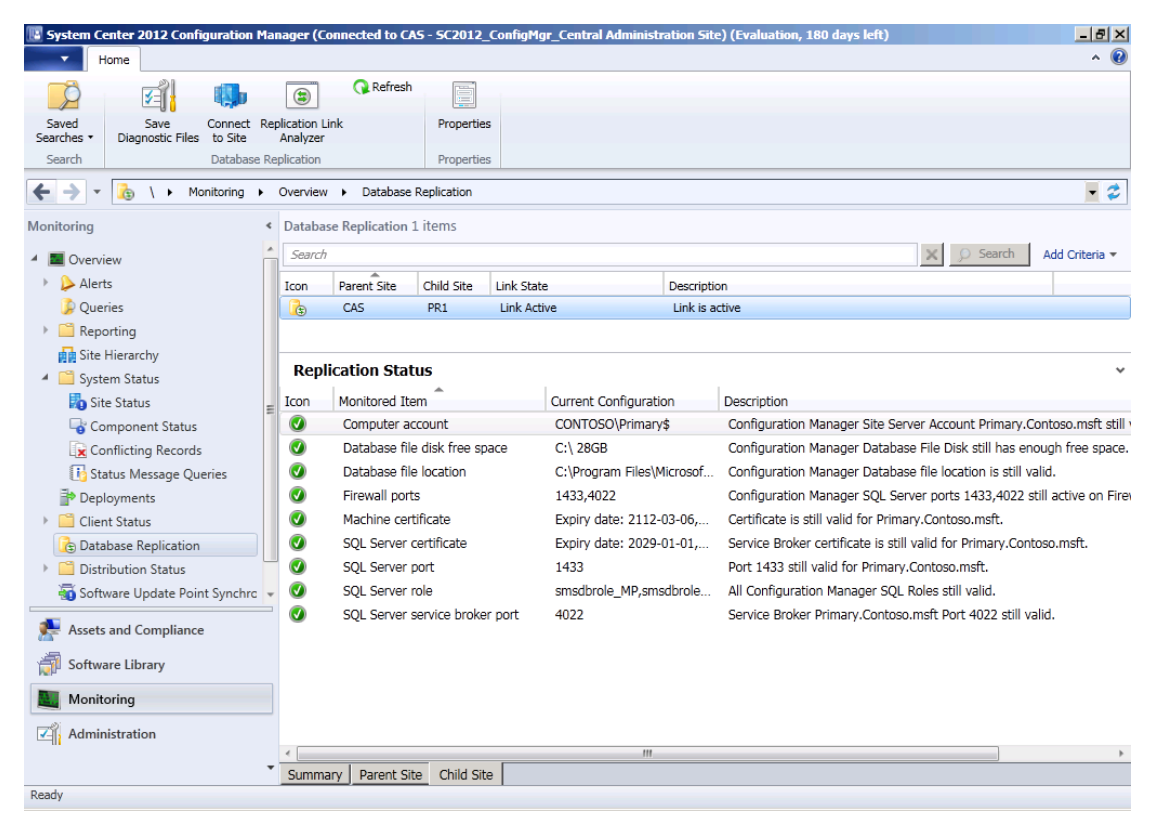

36) Switch to Primary server, click the Monitoring workspace, click Site

🔢 System Center 2012 Config ation Manager (Connected to PR1 - SC2012\_ConfigMgr\_Primary Site) (Evaluation, 180 days left) \_ 8 × Home Search ^ 🕜 🚠 Hierarchy Diagram 🛞 🙈 🔚 🛹 Expand Collapse Configure View Print All All Settings Site Hierarchy 🚸 Geographical View View ← → ▼ 👬 \ ► Monitoring ► Overview ► Site Hierarchy - 2 Monitoring < 🔺 🥅 Overview 4 🕨 ≽ Alerts -CAS 〕 Queries Reporting Site Hierarchy 🔺 🚞 System Status 挶 Site Status 🕞 Component Status Conflicting Records PR1 P Deployments Client Status Actual Size Fit Screen 👍 🕎 🔍 😔 👍 Database Replication Distribution Status Navigator 🖏 Software Update Point Synchror 👻 . Assets and Compliance <u>a</u> oftware Library Monitoring Administration 100 % 🔍 — 🗨 Ready

Hierarchy, you can see all site hierarchy :

# **10.** Installing SC2012 ConfigMgr Secondary Site requirement Windows components :

 This process is no longer described in this part , you can reference my document 《 System Center 2012 Configuration Manager RTM Advanced Security Deployment Document》. Don't forget installing .Net Framework 4.0.

## **11.** Installing SC2012 ConfigMgr Secondary Site :

1) Logon to **Secondary** server , grant local administrators group permission

for the **Primary** site server computer account :

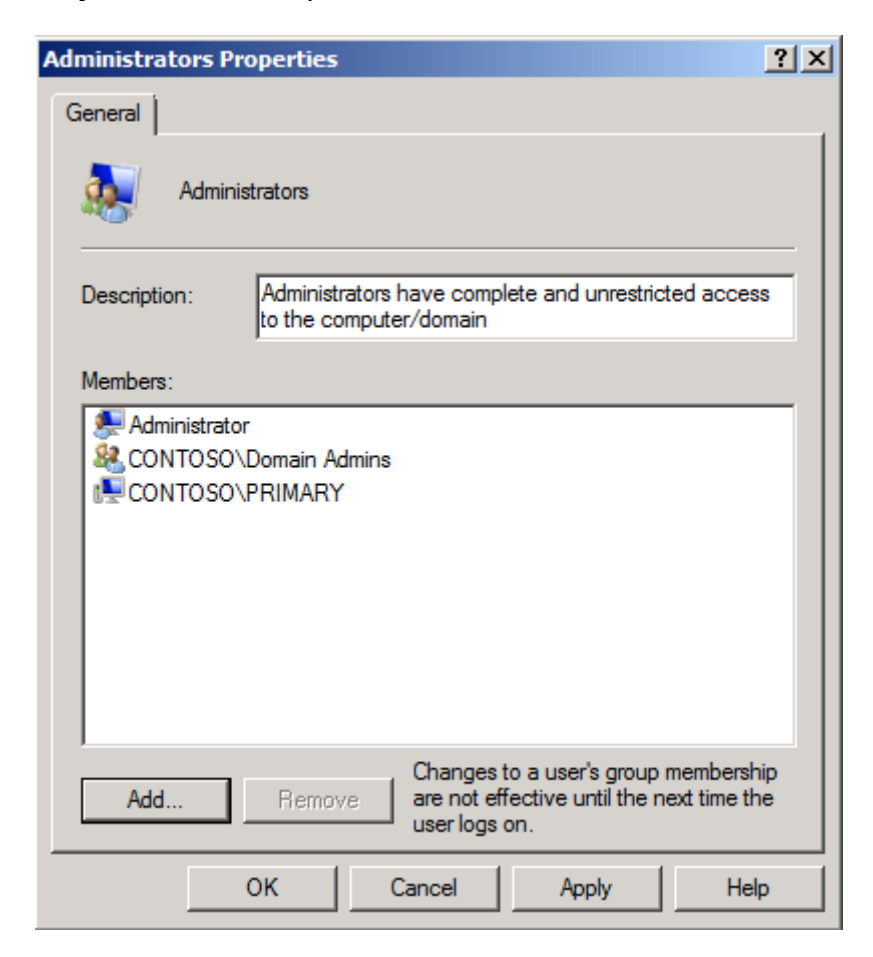

2) Click OK and switch to Primary server . In the Administration workspace ,

expand Site Configuration , and then click Sites :

## System Center 2012 Configuration Manager RTM

**Hierarchy Deployment Document** 

| System Center 2012 Configuration Man                               | ager (Connected to PR1 - SC2012_ConfigMgr_Primary Site) (Evaluation, 180 days left)                                                             | _ 8 ×                                                    |
|--------------------------------------------------------------------|----------------------------------------------------------------------------------------------------|----------------------------------------------------------|
| ✓ Home                                                             |                                                                                                    | ^ 🔞                                                      |
| Add Site Create Site<br>System Roles System Server<br>Create Sites | Saved<br>Searches*<br>Searches*                                                                                                    | Set Security<br>Scopes Properties<br>Classify Properties |
| ← → - 📴 \ ► Administration ►                                       | Overview   Site Configuration   Sites                                                                                                    | . 2                                                      |
| Administration 4                                                   | Sites 1 items                                                                                                    |                                                          |
|                                                                    | Search X                                                                                                    | Search Add Criteria -                                    |
| Hierarchy Configuration                                            | Icon Name Type Server Name State Site Code Parent Site Code                                                                                     |                                                          |
| <ul> <li>Site Configuration</li> </ul>                             | PR1 - SC2012_ConfigMgr_Primary Site         Primary         Primary Primary.Contoso.msft         Active         PR1         CAS                 |                                                          |
| Fig Sites                                                          |                                                                                                    |                                                          |
| Servers and Site System Roles                                      |                                                                                                    |                                                          |
| Security                                                           | SC2012 ConfigMar Drimary Site                                                                                                    | ~                                                        |
| Distribution Points                                                | Sozorz_comgragrmmary site                                                                                                    |                                                          |
| 📇 Distribution Point Groups                                        | General Related Obje                                                                                                    | cts                                                      |
| Migration                                                          | Site Code: PR1 🔊 Discov                                                                                                    | ery Methods                                              |
|                                                                    | Server Name: Primary.Contoso.msft<br>Install Directory: C:\Program Files\Microsoft Configuration Manager<br>Build Number: 7711<br>State: Active | ises                                                     |
| 💭 Assets and Compliance                                            |                                                                                                    |                                                          |
| i Software Library                                                 |                                                                                                    |                                                          |
| Monitoring                                                         |                                                                                                    |                                                          |
| Administration                                                     |                                                                                                    |                                                          |
| •                                                                  |                                                                                                    |                                                          |
| Ready                                                              |                                                                                                    |                                                          |

3) Click PR1 , and then on the Ribbon , click Create Secondary Site :

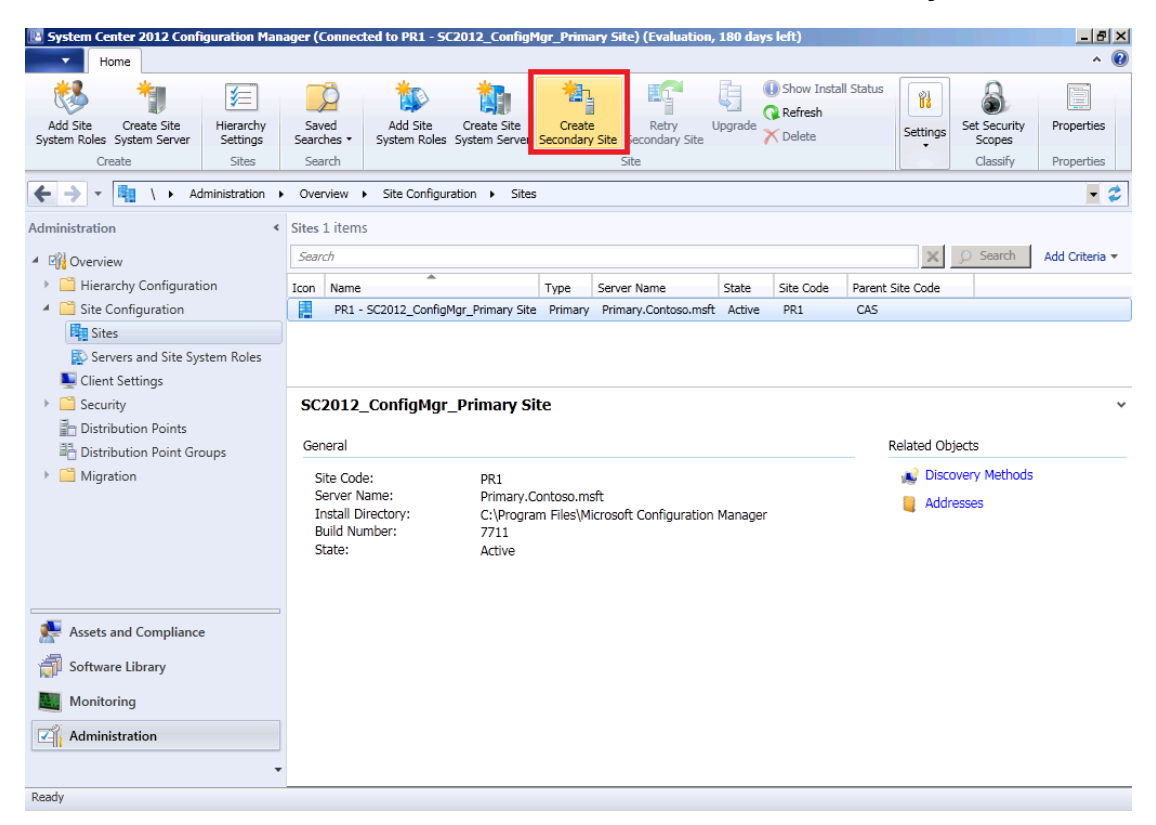

4) The Create Secondary Site Wizard Before You Begin dialog box appears :

| 👫 Create Secondary Site W | izard                                                                                                    |
|---------------------------|----------------------------------------------------------------------------------------------------|
| Before You Begin          |                                                                                                    |
| Before You Begin          | Welcome to the Create Secondary Site Wizard                                                                                             |
| General                   |                                                                                                    |
| Installation Source Files |                                                                                                    |
| SQL Server Settings       | Use this wizard to create a Configuration Manager secondary site under the following primary site: PR1 - SC2012_ConfigMgr_Primary Site. |
| Distribution Point        |                                                                                                    |
| Drive Settings            |                                                                                                    |
| Content Validation        | The following site system roles will be installed on the secondary site server:                                                         |
| Boundary Groups           | Management point                                                                                                    |
| Summary                   | Distribution point                                                                                                    |
| Progress                  |                                                                                                    |
| Completion                |                                                                                                    |
|                           | To create the secondary site, click Next.                                                                                               |
|                           | <previous next=""> Summary Cancel</previous>                                                                                            |

5) Click Next, the General dialog box appears :

| 👫 Create Secondary Site Wi                                                                                                    | zard                                                                                                    | × |
|----------------------------------------------------------------------------------------------------|----------------------------------------------------------------------------------------------------|---|
| General                                                                                                    |                                                                                                    |   |
| Before You Begin<br>General<br>Installation Source Files<br>SQL Server Settings<br>Distribution Point<br>Drive Settings<br>Content Validation<br>Boundary Groups<br>Summary<br>Progress<br>Completion | Specify settings for a new secondary site         Enter the site code that is used to uniquely identify this Configuration Manager secondary site in your hierarchy.         Site code:       Example: XYZ         Enter the FQDN for the secondary site server:       Example: server1 corp.contoso.com         Site server name: <ul> <li>@ Browse</li> <li>Specify the site name that helps to identify the site.</li> <li>Example: Contoso remote site</li> <li>Site name:</li> <li>The site code and site name must be unique in the Configuration Manager hierarchy and cannot be changed after you install the site.</li> <li>Specify the installation folder for the secondary site.</li> <li>Installation folder for the secondary site.</li> <li>CNProgram Files/Microsoft Configuration Manager\</li> <li>Browse</li> <li>Click Summary to install the new secondary site by using default settings, or click Next to configure settings for the secondary site.</li> <li>The default settings will not associate the distribution point with a boundary group, which might prevent clients from using this distribution point for content location.</li> </ul> | ] |
|                                                                                                    | <pre>         <pre></pre></pre>                                                                                                    |   |

6) Type relate information in the box :

| 👫 Create Secondary Site W                                | izard X                                                                                                    |
|----------------------------------------------------------|----------------------------------------------------------------------------------------------------|
| General                                                  |                                                                                                    |
| Before You Begin<br>General<br>Installation Source Files | Specify settings for a new secondary site                                                                                                    |
| SQL Server Settings<br>Distribution Point                | Enter the site code that is used to uniquely identify this Configuration Manager secondary site in your hierarchy.                                                            |
| Drive Settings                                           | Site code: Example: XYZ SEC                                                                                                    |
| Content Validation<br>Boundary Groups                    | Enter the FQDN for the secondary site server. Example: server1.corp.contoso.com                                                                                               |
| Summary                                                  | Site server name: SECONDARY.Contoso.msft Browse                                                                                                    |
| Progress                                                 | Specify the site name that helps to identify the site. Example: Contoso remote site                                                                                           |
| Completion                                               | Site name: SC2012_ConfigMgr_Secondary Site                                                                                                    |
|                                                          | The site code and site name must be unique in the Configuration Manager hierarchy and cannot be changed after you install the site.                                           |
|                                                          | Specify the installation folder for the secondary site.                                                                                                    |
|                                                          | Installation folder: C:\Program Files\Microsoft Configuration Manager\ Browse                                                                                                 |
|                                                          | Click Summary to install the new secondary site by using default settings, or click Next to configure settings for the secondary site.                                        |
|                                                          | The default settings will not associate the distribution point with a boundary group, which might prevent clients from using this distribution point for<br>content location. |
|                                                          |                                                                                                    |
|                                                          |                                                                                                    |
|                                                          |                                                                                                    |
|                                                          |                                                                                                    |
|                                                          |                                                                                                    |
|                                                          |                                                                                                    |
|                                                          | Next >         Summary         Cancel                                                                                                    |

7) Click **Next**, the **Installation Source Files** dialog box appears :

| 👫 Create Secondary Site W   | izard                                                                                                    | ×           |
|-----------------------------|----------------------------------------------------------------------------------------------------|-------------|
| Installation Source         | e Files                                                                                                    |             |
| Before You Begin<br>General | Specify the location of the Configuration Manager installation source files                                                     |             |
| Installation Source Files   |                                                                                                    |             |
| SQL Server Settings         | The Configuration Manager installation source files will be obtained from the following location to install the secondary site. |             |
| Distribution Point          |                                                                                                    |             |
| Drive Settings              | Copy installation source files over the network from the parent site server                                                     |             |
| Content Validation          |                                                                                                    |             |
| Boundary Groups             | C Use the source files at the following network location                                                                        |             |
| Summary                     | UNC path: Example: \\Server  \SourceHies                                                                                        |             |
| Progress                    |                                                                                                    | Browse      |
| Completion                  |                                                                                                    |             |
|                             |                                                                                                    |             |
|                             | O Use the source files at the following location on the secondary site computer (most secure)                                   |             |
|                             | Local path: Example: C:\SourceFiles                                                                                             |             |
|                             |                                                                                                    |             |
|                             | J                                                                                                    |             |
|                             |                                                                                                    |             |
|                             |                                                                                                    |             |
|                             |                                                                                                    |             |
|                             |                                                                                                    |             |
|                             |                                                                                                    |             |
|                             |                                                                                                    |             |
|                             |                                                                                                    |             |
|                             |                                                                                                    |             |
|                             |                                                                                                    |             |
|                             |                                                                                                    |             |
|                             |                                                                                                    |             |
|                             | <pre>         <pre></pre></pre>                                                                                                 | nary Cancel |

8) Verify that Copy installation source files over the network from the

 $\ensuremath{\textbf{parent}}$  site server is selected , and then click  $\ensuremath{\textbf{Next}}$  , the  $\ensuremath{\textbf{SQL}}$  Server Settings dialog

box appears :

| 👫 Create Secondary Site W                                   | /izard                                                                                                    | ×                                                                                                    |
|-------------------------------------------------------------|----------------------------------------------------------------------------------------------------|----------------------------------------------------------------------------------------------------|
| SQL Server Settin                                           | ngs                                                                                                    |                                                                                                    |
| Before You Begin<br>General<br>Installation Source Files    | Specify the SQL Server settings to be us                                                                                  | sed for this secondary site installation.                                                                     |
| SQL Server Settings<br>Distribution Point<br>Drive Settings | Configuration Manager secondary sites require a Microsoft<br>during secondary site setup or an existing SQL Server inst   | SQL Server database to store site settings and data. SQL Server Express can be installed<br>ance can be used. |
| Content Validation                                          | Specify a TCP port number for the SQL Server Service Broker (<br>specify a TCP port number for the SQL Server Service Bro | SSB) to replicate data between parent and child site database servers in the hierarchy. You must iker to use. |
| Boundary Groups                                             |                                                                                                    |                                                                                                    |
| Summary                                                     | This port is different from the SQL Server service port, whi                                                              | ch is detected automatically.                                                                                 |
| Progress                                                    | Install and configure a local copy of SQL Server Expr                                                                     | ess on the secondary site computer                                                                            |
| Completion                                                  | SQL Server service port:                                                                                                  | 1433 🙁                                                                                                    |
|                                                             | SQL Server Service Broker port:                                                                                           | 4022                                                                                                    |
|                                                             | O Use an existing SQL Server instance                                                                                     |                                                                                                    |
|                                                             | Specify the computer name, SQL Server instance nar                                                                        | ne, and database name:                                                                                        |
|                                                             | SQL Server fully qualified domain name:                                                                                   | SECONDARY.Contoso.msft                                                                                        |
|                                                             |                                                                                                    | Example: sqlserver.contoso.com                                                                                |
|                                                             | SQL Server instance name, if applicable:                                                                                  |                                                                                                    |
|                                                             |                                                                                                    | Example: InstanceName                                                                                         |
|                                                             | ConfigMgr site database name:                                                                                             | CM_SEC                                                                                                    |
|                                                             | COL Craves Craving Prolong and                                                                                            |                                                                                                    |
|                                                             | SQL Server Service Broker port:                                                                                           | 14UZZ                                                                                                    |
|                                                             |                                                                                                    |                                                                                                    |
|                                                             |                                                                                                    |                                                                                                    |
|                                                             |                                                                                                    |                                                                                                    |
|                                                             |                                                                                                    |                                                                                                    |
|                                                             |                                                                                                    |                                                                                                    |
|                                                             | v                                                                                                    | < Previous Next > Summary Cancel                                                                              |

9) Verify that Install and configure a local copy of SQL Server Express on

the secondary site computer is selected , verify that the default ports of 1433 and

4022 are listed , and then click Next , the Distribution Point dialog box appears :

| Distribution Point         Before You Begin         General         Installation Source Files         SQ: Server Settings         Distribution Point         Drive Settings         Content Vaildation         Bondary Groups         Summary         Progress         Completion         Completion         If HTTP         Description         Mow intranet-only connections         If you have mobile devices.         Progress         Completion         If HTTP         Description         Allow intranet-only connections         If you have mobile devices that are enrolled by Configuration Manager, select an option that allows Internet client connections.         Image: Select the option to anonymously         Create a self-signed certificate         Image: Select an option that allows Internet client connections.         Image: Select an option that allows Internet client connections.         Image: Select an option that allows Internet client connections.         Image: Select an option that allows Internet client connections.         Image: Select an option that allows Internet client connections.         Image: Select an option that allows Internet client connections.         Image: Sele epiratin d                                                                                                    |
|----------------------------------------------------------------------------------------------------|
| Before You Begin       Specify distribution point settings         General       Installation Source Files         SQL Server Settings       A distribution point contains source files for clients to download.         Dirive Settings       A distribution point contains source files for clients to download.         Dirive Settings       You must select this option to install the distribution point.         Content Validation       Specify how client computers communicate with this distribution point.         Boundary Groups       Image: The Pint Pint Pint Pint Pint Pint Pint Pint                                                                                                    |
| SQL Server Settings       A distribution point contains source files for clients to download.         Distribution Point       Install and configure IIS f required by Configuration Manager         Drive Settings       You must select this option to install the distribution point.         Content Validation       Specify how client computers communicate with this distribution point.         Boundary Groups       Image: HTTP         Summary       Does not support mobile devices.         Progress       Image: HTTPS         Completion       Requires computers to have a valid PKI client certificate:         Allow intranet-only connections       Image: Specify how clients to connect anonymously         Create a self-signed certificate or import a PKI client certificate.       Image: Specify client certificate.         Image: Create a self-signed certificate       Specify client certificate.         Image: Create a self-signed certificate       Specify client certificate.         Image: Create a self-signed certificate       Specify client certificate.         Image: Create a self-signed certificate       Specify client certificate.         Image: Create a self-signed certificate       Specify client certificate.         Image: Create a self-signed certificate       Specify client certificate.         Image: Create a self-signed certificate       Specify client certificate         Image: Create a self-si                                                                                                    |
| Distribution Point       Install and configure IIS frequired by Configuration Manager         Drive Settings       You must select this option to install the distribution point.         Content Validation       Specify how client computers communicate with this distribution point.         Boundary Groups       IF HTTP         Summary       Does not support mobile devices.         Progress       IF HTTPS         Completion       Requires computers to have a valid PKI client certificate:         Allow intranet-only connections       If you have mobile devices that are enrolled by Configuration Manager, select an option that allows Internet client connections.         If you have mobile devices that are enrolled by Configuration Manager, select an option that allows Internet client connections.         If you have mobile devices that are enrolled by Configuration Manager, select an option that allows Internet client connections.         If you have mobile devices that are enrolled by Configuration Manager, select an option that allows Internet client connections.         If you have mobile devices that are enrolled by Configuration Manager, select an option that allows Internet client connections.         If you have a self-signed certificate         If create self-signed certificate         If create self-signed certificate         Set expiration date:       3/30/2013                                                                                                    |
| Drive Settings       You must select this option to install the distribution point.         Content Validation       Specify how client computers communicate with this distribution point.         Boundary Groups       IPTP         Summary       Does not support mobile devices.         Progress       IPTPS         Completion       Requires computers to have a valid PKI client certificate:         Allow intranet-only connections       If you have mobile devices that are enrolled by Configuration Manager, select an option that allows Internet client connections.         If you clients to connect anonymously       Create a self-signed certificate or import a PKI client certificate.         Create a self-signed certificate       Sto2 AM                                                                                                    |
| Content Validation       Specify how client computers communicate with this distribution point.         Boundary Groups       © HTTP         Summary       Does not support mobile devices.         Progress       © HTTPS         Completion       Requires computers to have a valid PKI client certificate:         Allow intranet-only connections       >         If you have mobile devices that are enrolled by Configuration Manager, select an option that allows Internet client connections.         Create a self-signed certificate or import a PKI client certificate.         © Create self-signed certificate         Set expiration date:       3/30/2013         8:02 AM                                                                                                    |
| Boundary Groups                                                                                                    |
| Summary       Does not support mobile devices.         Progress       C HTTPS         Completion       Requires computers to have a valid PKI client certificate:         Allow intranet-only connections       Image: select an option that allows Internet client connections.         If you have mobile devices that are enrolled by Configuration Manager, select an option that allows Internet client connections.         Create a self-signed certificate or import a PKI client certificate.       Create self-signed certificate         Set expiration date:       3/30/2013       8:02 AM                                                                                                    |
| Progress       C HTTPS         Completion       Requires computers to have a valid PKI client certificate:<br>Allow intranet-only connections         If you have mobile devices that are enrolled by Configuration Manager, select an option that allows Internet client connections.         If you have mobile devices that are enrolled by Configuration Manager, select an option that allows Internet client connections.         If you have mobile devices that are enrolled by Configuration Manager, select an option that allows Internet client connections.         If Allow clients to connect anonymously         Create as self-signed certificate or import a PKI client certificate.         © Create self-signed certificate         Set expiration date:       3/30/2013                                                                                                    |
| Completion       Requires computers to have a valid PKI client certificate:         Allow intranet-only connections       If you have mobile devices that are enrolled by Configuration Manager, select an option that allows Internet client connections.         If you have mobile devices that are enrolled by Configuration Manager, select an option that allows Internet client connections.         If you have mobile devices that are enrolled by Configuration Manager, select an option that allows Internet client connections.         If Allow clients to connect anonymously         Create as elf-signed certificate         If create self-signed certificate         Set expiration date:       3/30/2013         If 202 AM                                                                                                    |
| Allow intranet-only connections       If you have mobile devices that are enrolled by Configuration Manager, select an option that allows Internet client connections.         Internet of the enrolled by Configuration Manager, select an option that allows Internet client connections.         Internet of the enrolled by Configuration Manager, select an option that allows Internet client connections.         Internet of the enrolled by Configuration Manager, select an option that allows Internet client connections.         Internet of the enrolled by Configuration Manager, select an option that allows Internet client connections.         Internet of the enrolled by Configuration Manager, select an option that allows Internet client connections.         Internet of the enrolled by Configuration Manager, select an option that allows Internet client connections.         Internet of the enrolled by Configuration Manager, select an option that allows Internet client connections.         Internet of the enrolled by Configuration Manager, select an option that allows Internet client connections.         Internet of the enrolled by Configuration Manager, select an option that allows Internet client connections.         Internet of the enrolled by Configuration Manager, select an option that allows Internet client connections.         Internet of the enrolled by Configuration Manager, select an option that allows Internet client client connections.         Internet of the enrolled by Configuration the enrolled by Configuration the enrolled by Configuration the enrolled by Configuration the enrolled by Configuration the enroled by Configuration the enrolled by Configuration the |
| If you have mobile devices that are enrolled by Configuration Manager, select an option that allows Internet client connections.    Allow clients to connect anonymously  Create as elf-signed certificate or import a PKI client certificate.                                                                                                    |
| Allow clients to connect anonymously      Create a self-signed certificate or import a PKI client certificate.      Create self-signed certificate      Set expiration date: 3/30/2013      Sto2 AM                                                                                                    |
| Create a self-signed certificate or import a PKI client certificate.  Create self-signed certificate Set expiration date: 3/30/2013  8:02 AM                                                                                                    |
| Create self-signed certificate Set expiration date: 3/30/2013  8:02 AM                                                                                                    |
| Set expiration date: 3/30/2013 Store AM                                                                                                    |
|                                                                                                    |
| C Import certificate                                                                                                    |
| Certificate: Browse                                                                                                    |
| Passuort                                                                                                    |
|                                                                                                    |
| Enable this distribution point for prestaged content                                                                                                    |
| Use the application or package properties to choose how content is copied to this distribution point.                                                                                                    |
|                                                                                                    |
| <previous next=""> Summary Cancel</previous>                                                                                                    |

10) Select Install and configure IIS if required by Configuration Manager,

click HTTPS :

| 👫 Create Secondary Site V                                                       | Vizard X                                                                                                    |
|---------------------------------------------------------------------------------|----------------------------------------------------------------------------------------------------|
| Distribution Point                                                              | t                                                                                                    |
| Before You Begin<br>General<br>Installation Source Files<br>SQL Server Settings | A distribution point contains source files for clients to download.                                                              |
| Distribution Point                                                              | You must select this ontion to install the distribution point                                                                    |
| Content Validation                                                              | Sperify how client computere communicate with this distribution point.                                                           |
| Boundary Groups                                                                 |                                                                                                    |
| Summary                                                                         | Does not support mobile devices.                                                                                                 |
| Progress                                                                        |                                                                                                    |
| Completion                                                                      | Requires computers to have a valid PKI client certificate:                                                                       |
|                                                                                 | Allow intranet-only connections                                                                                                  |
|                                                                                 | If you have mobile devices that are enrolled by Configuration Manager, select an option that allows Internet client connections. |
|                                                                                 | Allow clients to connect anonymously                                                                                             |
|                                                                                 | Create a self-signed certificate or import a PKI client certificate.                                                             |
|                                                                                 | C Create self-signed certificate                                                                                                 |
|                                                                                 | Set expiration date: 3/30/2013 💌 8:02 AM                                                                                         |
|                                                                                 | O Import certificate                                                                                                    |
|                                                                                 | Certificate: Browse                                                                                                    |
|                                                                                 | Password:                                                                                                    |
|                                                                                 | E Fachle this distribution and for contrast                                                                                      |
|                                                                                 |                                                                                                    |
|                                                                                 | Use the application or package properties to choose how content is copied to this distribution point.                            |
|                                                                                 |                                                                                                    |
|                                                                                 | CPrevioue     Next     Summary     Cancel                                                                                        |
|                                                                                 |                                                                                                    |

11) Click Next, the Drive Settings dialog box appears :

| 💱 Create Secondary Site W                                | lizard                                                                                                    | X                                                                                                    |
|----------------------------------------------------------|----------------------------------------------------------------------------------------------------|----------------------------------------------------------------------------------------------------|
| Drive Settings                                           |                                                                                                    |                                                                                                    |
| Before You Begin<br>General<br>Installation Source Files | Specify drive settings for this distribution point                                                                                                    |                                                                                                    |
| SQL Server Settings<br>Distribution Point                | Specify the space to reserve on each drive that is used by this distribution po<br>free on the drive after content is stored on it.                                                                                                    | int. You can use drive space reserve to determine the space that remains                                                                             |
| Drive Settings<br>Content Validation                     | Drive space reserve (MB):                                                                                                    | 50 *                                                                                                    |
| Boundary Groups<br>Summary                               | The content library contains content that is distributed to this distribution point<br>each content files. The package share is used when you configure a package<br>and the share of the state of the state | t. To optimize hard disk space, the content library stores only one instance of<br>ge to allow clients to run a program from the distribution point. |
| Progress<br>Completion                                   | Specify the locations for the content library and package share on this distrib<br>that has the most free space when the distribution point is installed. Configura<br>insufficient space remains on the primary location.                                                                                                    | ution point. If you select Automatic, Configuration Manager selects the drive<br>tion Manager uses the secondary content library location only when  |
|                                                          | Primary content library location:                                                                                                    | Automatic                                                                                                    |
|                                                          | Secondary content library location:                                                                                                    | Automatic                                                                                                    |
|                                                          | Secondary package share location:                                                                                                    |                                                                                                    |
|                                                          |                                                                                                    |                                                                                                    |
|                                                          |                                                                                                    |                                                                                                    |
|                                                          |                                                                                                    |                                                                                                    |
|                                                          |                                                                                                    |                                                                                                    |
|                                                          |                                                                                                    |                                                                                                    |
|                                                          | 0                                                                                                    | < Previous Next > Summary Cancel                                                                                                    |

12) Click Next, the Content Validation dialog box appears :

| 👫 Create Secondary Site Wi                                                               | izard                                                                                                    | × |
|------------------------------------------------------------------------------------------|----------------------------------------------------------------------------------------------------|---|
| Content Validation                                                                       | 1                                                                                                    |   |
| Before You Begin<br>General                                                              | Specify the content validation settings                                                                                                    |   |
| Installation Source Files<br>SQL Server Settings<br>Distribution Point<br>Drive Settings | Content validation verifies the integrity of packages on this distribution point. To review the validation states for packages, check the Content Status node in the Monitoring workspace. |   |
| Content Validation                                                                       |                                                                                                    |   |
| Boundary Groups                                                                          | Validate content on a schedule                                                                                                    |   |
| Progress                                                                                 | Occurs every I weeks on Saturday enective 12/51/1957 4.00 PM                                                                                                    |   |
| Completion                                                                               | Content validation priority                                                                                                    |   |
|                                                                                          | Select the priority that you want to use for content validation. A high priority value might increase the CPU usage and disk activity on the distribution point during content validation. |   |
|                                                                                          | <previous next=""> Summary Cancel</previous>                                                                                                    |   |

13) Click Next, the Boundary Groups dialog box appears :

| 💱 Create Secondary Site Wi                                                                                                    | īzard                                                                                                    |
|----------------------------------------------------------------------------------------------------|----------------------------------------------------------------------------------------------------|
| Boundary Groups                                                                                                    |                                                                                                    |
| Before You Begin<br>General<br>Installation Source Files<br>SQL Server Settings<br>Distribution Point<br>Drive Settings<br>Content Validation | Specify the boundary groups to associate with this site system You can associate a distribution point or state migration point with a boundary group. During content deployment, clients in a boundary group that is associated with this site system will use it as a source location for content. |
| Boundary Groups                                                                                                    | Boundary groups:                                                                                                    |
| Summary                                                                                                    | Filer                                                                                                    |
| Progress                                                                                                    | Name Description                                                                                                    |
|                                                                                                    |                                                                                                    |
|                                                                                                    | Create Add Remove                                                                                                    |
|                                                                                                    | Specify whether to allow clients outside these boundary groups to fall back and use this site system as a source location for content when no other site<br>systems are available.                                                                                                    |
|                                                                                                    | Allow fallback source location for content                                                                                                    |
|                                                                                                    | <previous next=""> Summary Cancel</previous>                                                                                                    |

14) Click Create..., the Create Boundary Group dialog box appears :

| eate boundary G    | roup                    |                                           | <u>.</u> |
|--------------------|-------------------------|-------------------------------------------|----------|
| Name:              |                         |                                           |          |
| Description:       |                         |                                           | A<br>V   |
| Site assignment    |                         |                                           |          |
| 🗌 Use this bou     | ndary group for site as | ssignment                                 |          |
| Assigned site      | PR1-SC                  | 2012_ConfigMgr_Primary Site               |          |
|                    |                         |                                           |          |
| Specify the bounda | ries referenced by this | boundary group:                           |          |
| -                  |                         |                                           | -        |
| Hilter             |                         |                                           | P        |
| Filter Name        |                         | Description                               | P        |
| Name               | There are no i          | Description<br>tems to show in this view. |          |
| Name               | There are no i          | Description<br>tems to show in this view. |          |
| Name               | There are no i          | Description<br>tems to show in this view. |          |
| Name               | There are no i          | Description<br>tems to show in this view. |          |
| Name               | There are no i          | Description<br>tems to show in this view. |          |
| Name               | There are no i          | Description<br>tems to show in this view. | ~~~~~    |
| Name               | There are no i          | Description<br>tems to show in this view. |          |
| Name               | There are no i          | Description<br>tems to show in this view. |          |
| Name               | There are no i          | Description<br>tems to show in this view. | Remove   |

15) Type a name in the Name box , select Use this boundary group for site assignment , and then in the Assigned site box , verify that PR1-SC2012\_ConfigMgr\_Primary Site is listed :

## System Center 2012 Configuration Manager RTM Hierarchy Deployment Document

| Name:              | Secondary Site Client    | s                        |           |
|--------------------|--------------------------|--------------------------|-----------|
| Description:       |                          |                          | -         |
| - Site assignment  |                          |                          |           |
| Use this bo        | undary group for site as | signment                 |           |
| Assigned sit       | e: PR1-SC                | 2012_ConfigMgr_Primary   | / Site    |
| Specify the bounda | aries referenced by this | boundary group:          |           |
| Filter             |                          |                          | S         |
| Name               |                          | Description              |           |
|                    | i nere are no it         | ems to snow in this view | Ν.        |
|                    |                          | Ad                       | Id Remove |
|                    |                          |                          |           |

16) Click OK , the Boundary Groups dialog box appears displaying the new

boundary group for the secondary site :

| 💱 Create Secondary Site W                                                                                                    | zard                                                                                                    | × |
|----------------------------------------------------------------------------------------------------|----------------------------------------------------------------------------------------------------|---|
| Boundary Groups                                                                                                    |                                                                                                    |   |
| Before You Begin<br>General<br>Installation Source Files<br>SQL Server Settings<br>Distribution Point<br>Drive Settings<br>Content Validation<br>Boundary Groups<br>Summary | Specify the boundary groups to associate with this site system You can associate a distribution point or state migration point with a boundary group. During content deployment, clients in a boundary group that is associated with this site system will use it as a source location for content. Boundary groups: Filter |   |
| Progress                                                                                                    | Name Description                                                                                                    |   |
| Completion                                                                                                    | Create       Add       Remove         Specify whether to allow clients outside these boundary groups to fall back and use this site system as a source location for content when no other site systems are available.         Image: Create Content Content                                                                 |   |
|                                                                                                    | <pre></pre>                                                                                                    |   |

17) Click Next, the Summary dialog box appears :

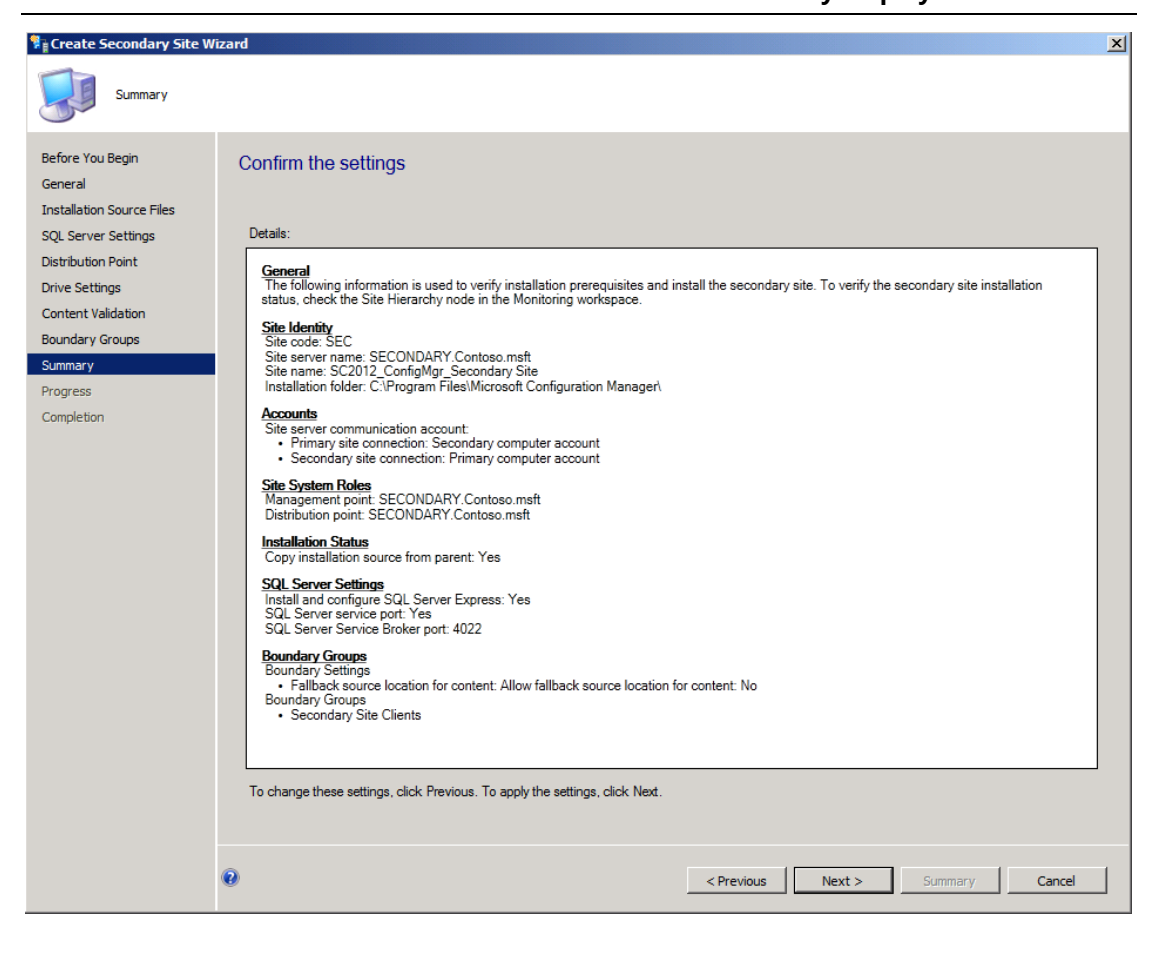

18) Click Next, the Progress dialog box appears :

System Center 2012 Configuration Manager RTM Hierarchy Deployment Document

| 👫 Create Secondary Site W                                                                                                    | fizard         | × |
|----------------------------------------------------------------------------------------------------|----------------|---|
| Progress                                                                                                    |                |   |
| Before You Begin<br>General<br>Installation Source Files<br>SQL Server Settings<br>Distribution Point<br>Drive Settings<br>Content Validation<br>Boundary Groups<br>Summary<br>Progress<br>Completion | Statu: Working |   |
|                                                                                                    |                |   |

19) Wait a seconds , the **Completion** dialog box appears :

| 👫 Create Secondary Site W                                                                                                    | izard                                                                                                    | × |
|----------------------------------------------------------------------------------------------------|----------------------------------------------------------------------------------------------------|---|
| Completion                                                                                                    |                                                                                                    |   |
| Before You Begin<br>General<br>Installation Source Files<br>SQL Server Settings<br>Distribution Point<br>Drive Settings<br>Content Validation<br>Boundary Groups<br>Summary<br>Progress<br>Somoletion | <section-header><section-header><section-header><ul> <li>The Create Secondary Site Wizard completed successfully</li> <li>Jetain</li> <li>Denem</li> <li>The Site Hierarchy node in the Monitoring workspace.</li> <li>The Site Hierarchy node in the Monitoring workspace.</li> <li>The Site Hierarchy node in the Monitoring workspace.</li> <li>The Site Hierarchy node in the Monitoring workspace.</li> <li>The Site Hierarchy node in the Monitoring workspace.</li> <li>The Site Hierarchy node in the Monitoring workspace.</li> <li>The Site Hierarchy node in the Monitoring workspace.</li> <li>The Site Hierarchy node in the Monitoring workspace.</li> <li>The Site Hierarchy node in the Monitoring workspace.</li> <li>The Second Site Second Site Seco</li></ul></section-header></section-header></section-header> |   |
|                                                                                                    | <previous next=""> Summary Close</previous>                                                                                                    |   |

20) Click Close, the list of Configuration Manager sites appear in the results

pane . The secondary site appears in the list with a status of **Pending** :

## System Center 2012 Configuration Manager RTM

**Hierarchy Deployment Document** 

| System Center 2012 Configuration Man                                  | ager (Connected to PR1 - SC2012_ConfigMgr_                               | Primary Site) (Evaluation, 180 days left)                                                                                                    |                  |                                 | _ 8 ×          |
|-----------------------------------------------------------------------|--------------------------------------------------------------------------|----------------------------------------------------------------------------------------------------|------------------|---------------------------------|----------------|
| Home                                                                  |                                                                          |                                                                                                    |                  |                                 | ^ 🕜            |
| 😻 🎁 📧                                                                 | 🗭 🚺 🚺                                                                    | the short of the short of the s | w Install Status |                                 |                |
| Add Site Create Site Hierarchy<br>System Roles System Server Settings | Saved Add Site Create Site<br>Searches • System Roles System Server Sect | Create Retry Upgrade Kondary Site Secondary Site Secondary Site                                                                                                    | ete              | Settings Set Security<br>Scopes | Properties     |
| Create Sites                                                          | Search                                                                   | Site                                                                                                    |                  | Classify                        | Properties     |
| ←→ - 🛄 \ ► Administration ►                                           | Overview      Site Configuration      Sites                              |                                                                                                    |                  |                                 | - 2            |
| Administration <                                                      | Sites 2 items                                                            |                                                                                                    |                  |                                 |                |
| <ul> <li>Overview</li> </ul>                                          | Search                                                                   |                                                                                                    |                  | 🗙 🔎 Search                      | Add Criteria 🔻 |
| Hierarchy Configuration                                               | Icon Name                                                                | Type Server Name                                                                                                    | State Site O     | ode Parent Site Code            |                |
| <ul> <li>Site Configuration</li> </ul>                                | PR1 - SC2012_ConfigMgr_Primary Site                                      | Primary Primary.Contoso.msft                                                                                                    | Active PR1       | CAS                             |                |
| 📴 Sites                                                               | SEC - SC2012_ConfigMgr_Secondary Site                                    | Secondary SECONDARY.Contoso.msft                                                                                                    | Pending SEC      | PR1                             |                |
| 🕵 Servers and Site System Roles                                       |                                                                          |                                                                                                    |                  |                                 |                |
| Lient Settings                                                        |                                                                          |                                                                                                    |                  |                                 |                |
| Security                                                              | SC2012_ConfigMgr_Secondary Sit                                           | te                                                                                                    |                  |                                 | *              |
| Distribution Points                                                   | General                                                                  |                                                                                                    | P                | alated Objects                  |                |
| Distribution Point Groups                                             |                                                                          |                                                                                                    |                  |                                 |                |
| Migration                                                             | Site Code: SEC                                                           | Contaca moft                                                                                                    |                  | JISCOVERY METHODS               |                |
|                                                                       | Install Directory: C:\Program F                                          | les\Microsoft Configuration Manager\                                                                                                    |                  | Addresses                       |                |
|                                                                       | Build Number: 7711                                                       | . 5 5 .                                                                                                    |                  |                                 |                |
|                                                                       | State: Pending                                                           |                                                                                                    |                  |                                 |                |
|                                                                       |                                                                          |                                                                                                    |                  |                                 |                |
|                                                                       |                                                                          |                                                                                                    |                  |                                 |                |
| Note: Assets and Compliance                                           |                                                                          |                                                                                                    |                  |                                 |                |
| 👘 Software Library                                                    |                                                                          |                                                                                                    |                  |                                 |                |
| Monitoring                                                            |                                                                          |                                                                                                    |                  |                                 |                |
| Administration                                                        |                                                                          |                                                                                                    |                  |                                 |                |
| -                                                                     |                                                                          |                                                                                                    |                  |                                 |                |
| Ready                                                                 | 1                                                                        |                                                                                                    |                  |                                 |                |

21) Depending on the hardware , network and whether or not the secondary site installation may take up to 30 minutes to complete .

22) Refresh the Sites node in the Administration workspace navigation pane,

the secondary site appears in the results pane of sites :

## System Center 2012 Configuration Manager RTM

**Hierarchy Deployment Document** 

| System Center 2012 Configuration M                                      | nager (Conne                           | octed to PP1 - Se                 | 2012 ConfigMar P                                  | rimary Site)                     | (Evaluation 180 days lef | F)                             | -         | -                                            |                          |
|-------------------------------------------------------------------------|----------------------------------------|-----------------------------------|---------------------------------------------------|----------------------------------|--------------------------|--------------------------------|-----------|----------------------------------------------|--------------------------|
| Home                                                                    | inger (conne                           |                                   | czorz_conngrigi_i                                 | rindi y Siccy                    |                          | -)                             |           |                                              |                          |
| Add Site Create Site<br>System Roles System Server<br>Create Site Sites | Saved<br>Searches +<br>Search          | Add Site<br>System Roles          | Create Site C<br>System Server Secon              | ireate<br>ndary Site Sec<br>Site | Retry<br>condary Site    | now Install<br>efresh<br>elete | Status    | ttings<br>Set Security<br>Scopes<br>Classify | Properties<br>Properties |
| ← → - 🐚 \ ► Administration                                              | <ul> <li>Overview</li> </ul>           | <ul> <li>Site Configur</li> </ul> | ration 🕨 Sites                                    |                                  |                          |                                |           |                                              | - 2                      |
| Administration                                                          | < Sites 2 iter                         | ns                                |                                                   |                                  |                          |                                |           | V Search                                     | Add Criteria             |
| Overview                                                                | Juli                                   |                                   |                                                   | -                                |                          |                                |           | A p baren                                    | Add Criticina -          |
| Hierarchy Configuration                                                 | Icon Nam                               | - SC2012 Config                   | Mar Primany Site                                  | Type<br>Priman/                  | Server Name              | State                          | Site Code | Parent Site Code                             |                          |
| Sites                                                                   | SEC                                    | - SC2012_Config                   | Mar Secondary Site                                | Secondary                        | SECONDARY.Contoso.msf    | Active                         | SEC       | PR1                                          |                          |
| Servers and Site System Roles                                           |                                        |                                   | · <u>3</u> ·,                                     | ,                                |                          |                                |           |                                              |                          |
| Sclient Settings                                                        |                                        |                                   |                                                   |                                  |                          |                                |           |                                              |                          |
| Security                                                                | SC2012                                 | 2_ConfigMgr                       | Secondary Site                                    | 2                                |                          |                                |           |                                              | ~                        |
| Distribution Points                                                     |                                        |                                   |                                                   |                                  |                          |                                |           |                                              |                          |
| 📇 Distribution Point Groups                                             | General                                |                                   |                                                   |                                  |                          |                                | Relat     | ted Objects                                  |                          |
| Migration                                                               | Site Co                                | de:                               | SEC                                               |                                  |                          |                                | <b>1</b>  | Discovery Methods                            | 1                        |
|                                                                         | Server<br>Install<br>Build N<br>State: | Name:<br>Directory:<br>lumber:    | SECONDARY.Co<br>C:\Program File<br>7711<br>Active | ontoso.msft<br>es\Microsoft C    | Configuration Manager\   |                                |           | Addresses                                    |                          |
| Assets and Compliance                                                   | _                                      |                                   |                                                   |                                  |                          |                                |           |                                              |                          |
| 취 Software Library                                                      |                                        |                                   |                                                   |                                  |                          |                                |           |                                              |                          |
| Monitoring                                                              |                                        |                                   |                                                   |                                  |                          |                                |           |                                              |                          |
| Administration                                                          |                                        |                                   |                                                   |                                  |                          |                                |           |                                              |                          |
| Pearly                                                                  | •                                      |                                   |                                                   |                                  |                          |                                |           |                                              |                          |

23) In the results pane , click **SEC** , and then on the Ribbon , click **Show Install** 

#### Status :

| System Center 2012 Configuration Man.                                 | ager (Connected to PR1 - SC2012_ConfigMgr_I                                | Primary Site) (Evaluation, 180 days left) | ×                                          |
|-----------------------------------------------------------------------|----------------------------------------------------------------------------|-------------------------------------------|--------------------------------------------|
| Home                                                                  |                                                                            |                                           | ^ Ø                                        |
| 😻 🎁 🖻                                                                 | 😥 🏇 🎒                                                                      | Show Instal                               | Status 👔 🎒                                 |
| Add Site Create Site Hierarchy<br>System Roles System Server Settings | Saved Add Site Create Site (<br>Searches • System Roles System Server Seco | Create Retry Upgrade Create Retry Delete  | Settings Set Security Properties<br>Scopes |
| Create Sites                                                          | Search                                                                     | Site                                      | Classify Properties                        |
| ← → ▼ 📳 \ ► Administration ►                                          | Overview   Site Configuration   Sites                                      |                                           | - 3                                        |
| Administration <                                                      | Sites 2 items                                                              |                                           |                                            |
| ✓ I Overview                                                          | Search                                                                     |                                           | Search Add Criteria -                      |
| Hierarchy Configuration                                               | Icon Name                                                                  | Type Server Name State                    | Site Code Parent Site Code                 |
| <ul> <li>Site Configuration</li> </ul>                                | PR1 - SC2012_ConfigMgr_Primary Site                                        | Primary Primary.Contoso.msft Active       | PR1 CAS                                    |
| 📭 Sites                                                               | SEC - SC2012_ConfigMgr_Secondary Site                                      | Secondary SECONDARY.Contoso.msft Active   | SEC PR1                                    |
| Servers and Site System Roles                                         |                                                                            |                                           |                                            |
| Lient Settings                                                        |                                                                            |                                           |                                            |
| Security                                                              | SC2012_ConfigMgr_Secondary Site                                            | e                                         | *                                          |
| Distribution Points                                                   | General                                                                    |                                           | Related Objects                            |
| Distribution Point Groups                                             | Cite Code: and                                                             |                                           | Discovery Methods                          |
| Migration                                                             | Site Code: SEC<br>Server Name: SECONDARY.C                                 | ontoso.msft                               |                                            |
|                                                                       | Install Directory: C:\Program Fil                                          | es\Microsoft Configuration Manager\       | Addresses                                  |
|                                                                       | Build Number: 7711<br>State: Active                                        |                                           |                                            |
|                                                                       | State. Active                                                              |                                           |                                            |
|                                                                       |                                                                            |                                           |                                            |
| E Assets and Compliance                                               |                                                                            |                                           |                                            |
| 👘 Software Library                                                    |                                                                            |                                           |                                            |
| Monitoring                                                            |                                                                            |                                           |                                            |
| Administration                                                        |                                                                            |                                           |                                            |
|                                                                       |                                                                            |                                           |                                            |
| P                                                                     |                                                                            |                                           |                                            |
| кеаду                                                                 |                                                                            |                                           |                                            |

## 24) The Secondary Site Installation Status message box appears displaying

the status of the installation of the secondary site :

| Time Stamp 🔻           | Туре      | Status | Description                                                          | [ |
|------------------------|-----------|--------|----------------------------------------------------------------------|---|
| 3/30/2012 8:42:03 AM   | Bootstrap | Passed | Secondary site server bootstrap installation service succeeded       |   |
| 3/30/2012 8:42:03 AM   | Install   | Passed | Secondary site server installation completed                         |   |
| 3/30/2012 8:42:03 AM   | Install   | Passed | Installation of secondary site server component manager servic       |   |
| 3/30/2012 8:39:11 AM   | Install   | Passed | Begin installation of secondary site server component manager        |   |
| 3/30/2012 8:39:11 AM   | Install   | Passed | Installation of secondary site server component manager succe        |   |
| 3/30/2012 8:39:11 AM   | Install   | Passed | Begin installation of secondary site server component manager        |   |
| Ӯ 3/30/2012 8:39:11 AM | Install   | Passed | Replication of secondary site server data from primary site serve    |   |
| 🖉 3/30/2012 8:39:11 AM | Install   | Passed | Begin replication of secondary site server data from primary site    |   |
| 🖉 3/30/2012 8:39:11 AM | Install   | Passed | Secondary site server control registration succeeded                 |   |
| 🖉 3/30/2012 8:38:45 AM | Install   | Passed | Register secondary site server controls                              |   |
| 🖉 3/30/2012 8:38:45 AM | Install   | Passed | Transfer of secondary site server installation files from parent pri |   |
| 🖉 3/30/2012 8:38:45 AM | Install   | Passed | Begin transfer of secondary site server installation files from par  |   |
| 2/30/2012 8:38:45 AM   | Install   | Passed | Creation of secondary site server database succeeded                 |   |
| escription:            |           |        |                                                                      |   |

25) Click OK , the secondary site appears in the list with a status of Active .

Click the Monitoring workspace, in the navigation pane, click Site Hierarchy:

## System Center 2012

#### Configuration Manager RTM

**Hierarchy Deployment Document** 

| Image: Search       Search         All       Saved       Search         Objects       Searches * Settings       Search As         Scope       Options       Save Current         Save       Active Search         Save       Active Search         Monitoring           Image: Case of the search search as the search of the search           Save       Save         State       Save         Image: Case of the search search as the search           Save       Image: Case of the search         Image: Case of the search search as the search search as the search search searc                                                                                                    | - 8 ×             |
|----------------------------------------------------------------------------------------------------|-------------------|
| All<br>Objects       Saved Search<br>Searches V Settings<br>Options       Save Current Save Current<br>Search As<br>Save       Clear<br>Active Search         Scope       Options       Save Current<br>Search As<br>Save       Active Search         V       Image: A monitoring + Overview + Site Hierarchy         Monitoring       Image: Active Search<br>Search Search         Active Search       Image: Active Search         Monitoring       Image: Active Search         Image: Active Search       Image: Active Search         Image: Active Search       Image: Active Sear                                                                                                    | ^ 🕐               |
| All<br>Objects     Saved Search<br>Searches > Settings     Save Current     Save Current     Clear       Scope     Options     Save     Active Search       Options     Save     Active Search       Scope     Image: Comparison of the search of the search     Active Search       Monitoring     Image: Comparison of the search       Image: Comparison of the search of the search     Save       Image: Comparison of the search     Image: Comparison of the search       Image: Comparison of the search     Image: Comparison of the search       Image: Comparison of the search of the search     Image: Comparison of the search       Image: Comparison of the search of the search of the searc                                                                                                    |                   |
| Ail     Save Search     Search set Stave Current     Clear       Objects     Search set Stave Current     Search set Stave Current     Clear       Scope     Options     Save Active Search     Active Search       Image: Search set Stave Current     Search set Stave Current     Search set Stave Current       Image: Search search search search     Save Active Search     Active Search       Image: Search search search search search     Search search     Search search       Image: Search search search                                                                                                    |                   |
| Scope     Options     Save     Active Search       Image: Search with the search with the search withe search with the search with the searc |                   |
| Monitoring      Monitoring       Monitoring                                             Monitoring      Monitoring      Monitoring      Monitoring      Monitoring      Monitoring  Monitoring      Monitoring <td></td>                                                                                                    |                   |
| Monitoring   Monitoring  Acris  Queries  CAS                                                                                                    | - 2               |
| Queries     Queries     CAS                                                                                                    |                   |
| <ul> <li>Reporting</li> <li>Site Hierarchy</li> <li>System Status</li> <li>Deployments</li> <li>Client Status</li> <li>Database Replication</li> <li>Distribution Status</li> </ul>                                                                                                    |                   |
| Software Update Point Synchroniza                                                                                                    |                   |
| Actual Size Fit Screen                                                                                                    | <u>"</u> <u> </u> |
| Navigator                                                                                                    |                   |
|                                                                                                    |                   |
| Assets and Compliance                                                                                                    |                   |
| Software Library                                                                                                    |                   |
| Monitoring                                                                                                    |                   |
| Administration                                                                                                    | - •               |

26) In the results pane , expand PR1 , the hierarchy appears in the Sites view ,

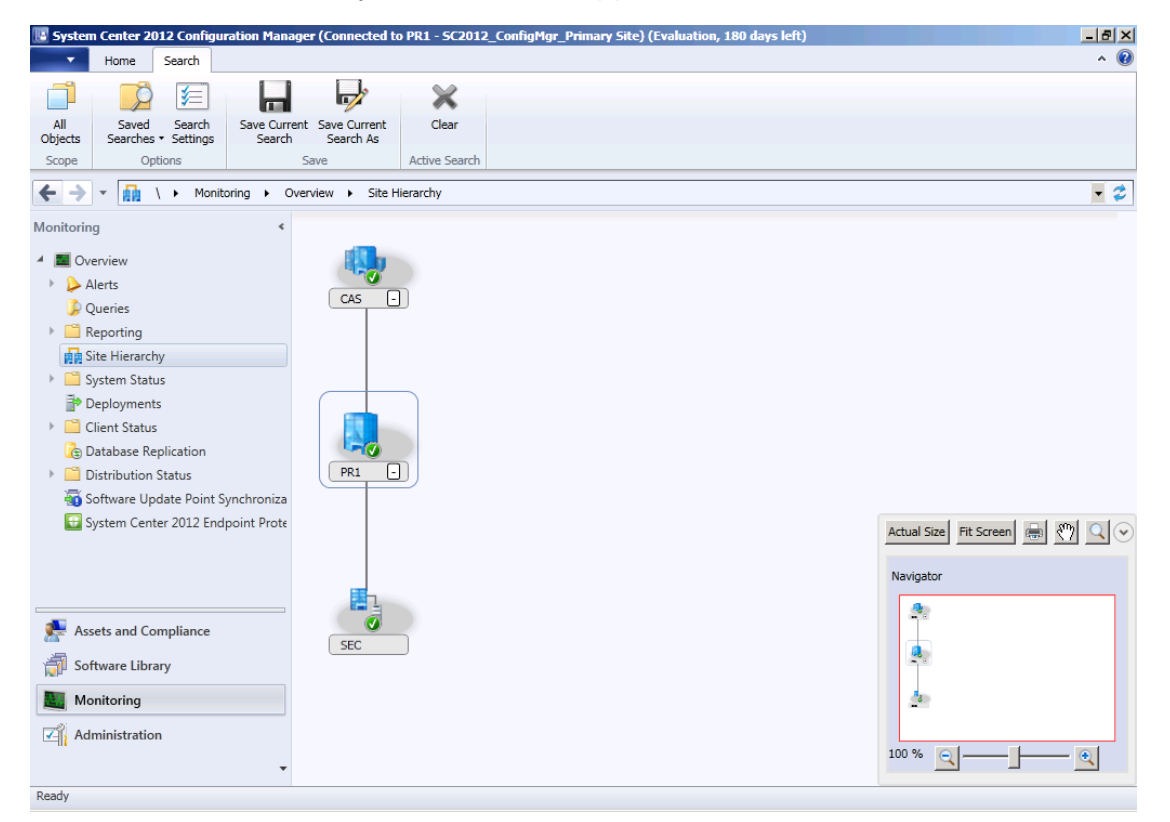

notice that the secondary site (SEC) now appears in the view under PR1 :

27) You can use the Site Hierarchy view to display the full hierarchy and all sites.

Switch to Central server , click the Administration workspace , expand Site

n Manager (Connected to CAS - SC2012\_ConfigMgr\_Central Administration Site) (Evaluation, 180 days left) \_ 8 × -Home ^ 🕜 \*\* Ŕ \* 1 Add Site Create Site System Roles System Server Hierarchy Settings Saved Searches • Create Sites Search ← → ▼ 🤑 \ → Administration → Overview → Site Configuration → Sites - 2 Administration Sites 3 items 🗙 🔎 Search 🛛 Add Criteria 🕶 Search A Overview Hierarchy Configuration State Site Code Parent Site Code Type Server Name CAS - SC2012\_ConfigMgr\_Central Administration Site
 CAS - Central.Contoso.msft
 Fig. Sites
 Pri - SC2012\_ConfigMgr\_Primary Site
 Primary Primary.Contoso.msft
 Servers and Site System Roles
 Sec - SC2012\_ConfigMar\_Secondary Site
 Secondary SECONDARY.Contoso.msft Active CAS Active PR1 CAS Servers and Site System Roles 🕴 SEC - SC2012\_ConfigMgr\_Secondary Site Secondary SECONDARY.Contoso.msft Active SEC PR1 Nettings 📡 Security Distribution Points 造 Distribution Point Groups Migration Assets and Compliance 👘 Software Library Monitoring Administration Ready

Configuration , click Sites , you can see all sites server :

28) Click Servers and Site System Roles , you can see all site server system

roles, the Central server default roles:

#### System Center 2012

#### Configuration Manager RTM

**Hierarchy Deployment Document** 

| Selected Object System                      | n Center :                 | 2012 Configuration Manage    | r (Connected to C  | AS - 5C2012_Co     | nfigMgr_Central Adr   | ministration Site)  | (Evaluation, 180 d | ays <u>- 6 ×</u> |
|---------------------------------------------|----------------------------|------------------------------|--------------------|--------------------|-----------------------|---------------------|--------------------|------------------|
| Home Site Role                              |                            |                              |                    |                    |                       |                     |                    | ^ 🕜              |
| Remove<br>Role<br>Site Role Properties      |                            |                              |                    |                    |                       |                     |                    |                  |
| 🗲 🔶 🔹 💽 🔪 ১ 🕨 Administration                | <ul> <li>Overvi</li> </ul> | iew 🕨 Site Configuration 🕨   | Servers and Site   | System Roles       |                       |                     |                    | - 2              |
| Administration <                            | Servers                    | and Site System Roles 3 iten | ıs                 |                    |                       |                     |                    |                  |
| <ul> <li>Overview</li> </ul>                | Search                     |                              |                    |                    |                       |                     | 🗙 🔎 Search         | Add Criteria 🔻   |
| <ul> <li>Hierarchy Configuration</li> </ul> | Icon                       | Name                         | Site Code          | Count of roles     |                       |                     |                    |                  |
| 🔺 🚞 Site Configuration                      | 8                          | \\Central.Contoso.msft       | CAS                | 4                  |                       |                     |                    |                  |
| 🕎 Sites                                     |                            | \\Primary.Contoso.msft       | PR1                | 6                  |                       |                     |                    |                  |
| Servers and Site System Roles               |                            | \\SECONDARY.Contoso.msft     | SEC                | 6                  |                       |                     |                    |                  |
| Lient Settings                              |                            |                              |                    |                    |                       |                     |                    |                  |
| Security                                    |                            |                              |                    |                    |                       |                     |                    |                  |
| Distribution Points                         |                            |                              |                    |                    |                       |                     |                    |                  |
| Distribution Point Groups                   | Site 9                     | System Roles                 |                    |                    |                       |                     |                    | ~                |
| Migration                                   | Icon                       | Role Name                    | Role Description   |                    |                       |                     |                    |                  |
|                                             | P                          | Component server             | Any server that n  | uns the SMS Exec   | cutive service.       |                     |                    |                  |
|                                             | 1                          | Site database server         | A site system role | e that runs Micros | soft SQL Server and h | nosts the Configura | ation Manager sit  |                  |
|                                             | -                          | Site server                  | The main site sys  | tem role that hos  | sts the Configuration | Manager compone     | ents and services. |                  |
|                                             | 3                          | Site system                  | A server or serve  | r share that hosts | s one or more site sy | stem roles for a Co | onfiguration Man   |                  |
| Assets and Compliance                       |                            |                              |                    |                    |                       |                     |                    |                  |
| 👘 Software Library                          |                            |                              |                    |                    |                       |                     |                    |                  |
| Monitoring                                  |                            |                              |                    |                    |                       |                     |                    |                  |
| Administration                              |                            |                              |                    |                    |                       |                     |                    |                  |
| ▼<br>Readv                                  |                            |                              |                    |                    |                       |                     |                    |                  |

29) This dialog box displaying the central server available roles :

| 🂱 Add Site             | System Roles W    | Vizard                                                                                                    | × |
|------------------------|-------------------|----------------------------------------------------------------------------------------------------|---|
|                        | System Role Selec | tection                                                                                                    |   |
| General<br>System Role | e Selection       | Specify roles for this server                                                                                                    |   |
| Summary                |                   |                                                                                                    |   |
| Progress               |                   | Available roles:                                                                                                    |   |
| Completion             |                   | Asset Intelligence synchronization point          Endpoint Protection point         Reporting services point         System Health Validator point |   |
|                        |                   | Description:                                                                                                    |   |
|                        |                   |                                                                                                    |   |
|                        |                   | <previous next=""> Summary Cancel</previous>                                                                                                    |   |

30) The Primary server default roles :

## System Center 2012

#### **Configuration Manager RTM**

**Hierarchy Deployment Document** 

| Selected Object System                 | n Center :               | 2012 Configuration Manage    | r (Connected to C | AS - 5C2012_C     | onfigMgr_(    | Central Admin    | istration Site   | e) (Evaluation, 180 ( | iays <u>- 5 ×</u> |
|----------------------------------------|--------------------------|------------------------------|-------------------|-------------------|---------------|------------------|------------------|-----------------------|-------------------|
| Home Site Role                         |                          |                              |                   |                   |               |                  |                  |                       | ^ 😈               |
|                                        |                          |                              |                   |                   |               |                  |                  |                       |                   |
| Remove Properties                      |                          |                              |                   |                   |               |                  |                  |                       |                   |
| Site Role Properties                   |                          |                              |                   |                   |               |                  |                  |                       |                   |
|                                        | <ul> <li>Over</li> </ul> | iow b. Site Configuration b  | Convers and Site  | Surtem Bolan      |               |                  |                  |                       |                   |
| C - Administration                     | , overv                  | iew v site configuration v   | Servers and Site  | System Koles      |               |                  |                  |                       | × 1               |
| Administration <                       | Servers                  | and Site System Roles 3 iter | ns                |                   |               |                  |                  |                       |                   |
| <ul> <li>Overview</li> </ul>           | Search                   |                              |                   |                   |               |                  |                  | 🗙 🔎 Search            | Add Criteria 🔻    |
| Hierarchy Configuration                | Icon                     | Name                         | Site Code         | Count of roles    |               |                  |                  |                       |                   |
| <ul> <li>Site Configuration</li> </ul> | 8                        | \\Central.Contoso.msft       | CAS               | 4                 |               |                  |                  |                       |                   |
| Sites                                  |                          | \\Primary.Contoso.msft       | PR1               | 6                 |               |                  |                  |                       |                   |
| Servers and Site System Roles          | <u>.</u>                 | \\SECONDARY.Contoso.msft     | SEC               | 6                 |               |                  |                  |                       |                   |
| Client Settings                        |                          |                              |                   |                   |               |                  |                  |                       |                   |
| Security     Security                  |                          |                              |                   |                   |               |                  |                  |                       |                   |
| Distribution Point Groups              |                          |                              |                   |                   |               |                  |                  |                       |                   |
| Migration                              | Site                     | System Roles                 |                   |                   |               |                  |                  |                       | ~                 |
| 2                                      | Icon                     | Role Name                    | Role Description  |                   |               |                  |                  |                       |                   |
|                                        |                          | Component server             | Any server that r | uns the SMS Exe   | ecutive serv  | rice.            |                  |                       |                   |
|                                        |                          | Distribution point           | A Configuration I | Manager server r  | role that sta | ages packages    | for distribution | on to clients.        |                   |
|                                        |                          | Management point             | A site system rol | e that replies to | Configurati   | on Manager cli   | ient requests    | and accepts mana      |                   |
|                                        |                          | Site database server         | A site system rol | e that runs Micro | osoft SQL S   | erver and host   | ts the Configu   | uration Manager sit   |                   |
| ssets and Compliance                   |                          | Site server                  | The main site sy  | stem role that ho | osts the Cor  | nfiguration Ma   | nager compo      | nents and services.   |                   |
| ······································ |                          | Site system                  | A server or serve | r share that nos  | is one or m   | iore site syster | n roles for a    | Configuration Man     |                   |
| Software Library                       |                          |                              |                   |                   |               |                  |                  |                       |                   |
| Monitoring                             |                          |                              |                   |                   |               |                  |                  |                       |                   |
| Administration                         |                          |                              |                   |                   |               |                  |                  |                       |                   |
|                                        |                          |                              |                   |                   |               |                  |                  |                       |                   |
| Produ                                  |                          |                              |                   |                   |               |                  |                  |                       |                   |

31) This dialog box displaying the primary server available roles :

| 💱 Add Site System Roles W                               | Vizard                                                                                                    | × |
|---------------------------------------------------------|----------------------------------------------------------------------------------------------------|---|
| System Role Select                                      | ction                                                                                                    |   |
| General<br>System Role Selection<br>Summary<br>Progress | Specify roles for this server                                                                                                    |   |
| Completion                                              | Available roles:           Application Catalog Web Service Point           Application Catalog Website Point           Brollment print           Fallback status point           Quit of band service point           Reporting services point           State migration point           System Health Validator point |   |
|                                                         | Description:                                                                                                    |   |
|                                                         |                                                                                                    |   |

32) The Secondary server default roles :

## System Center 2012

#### Configuration Manager RTM

**Hierarchy Deployment Document** 

| Selected Object System          | Center                     | 2012 Configuration Manage    | r (Connected to C  | <b>\5 - 5C2012_C</b> or | nfigMgr_Central Administration Site) (Evaluation, 180    | days & ×       |
|---------------------------------|----------------------------|------------------------------|--------------------|-------------------------|----------------------------------------------------------|----------------|
| Home Site Role                  |                            |                              |                    |                         |                                                          | ^ 😈            |
|                                 |                            |                              |                    |                         |                                                          |                |
| Remove Properties               |                            |                              |                    |                         |                                                          |                |
| Role                            |                            |                              |                    |                         |                                                          |                |
| Site Role Properties            |                            |                              |                    |                         |                                                          |                |
| 🗲 🔶 🝷 🕵 🔪 Administration        | <ul> <li>Overvi</li> </ul> | iew 🕨 Site Configuration 🕨   | Servers and Site 9 | System Roles            |                                                          | - 2            |
| Administration <                | Servers                    | and Site System Roles 3 iter | ns                 |                         |                                                          |                |
| Overview                        | Search                     |                              |                    |                         | 🗙 🔎 Search                                               | Add Criteria 🔻 |
| Hierarchy Configuration         | Icon                       | Name                         | Site Code          | Count of roles          |                                                          |                |
| 🔺 🚞 Site Configuration          |                            | \\Central.Contoso.msft       | CAS                | 4                       |                                                          |                |
| 🛱 Sites                         | <u>E</u>                   | \\Primary.Contoso.msft       | PR1                | 6                       |                                                          |                |
| 🔯 Servers and Site System Roles |                            | \\SECONDARY.Contoso.msft     | SEC                | 6                       |                                                          |                |
| 🖳 Client Settings               |                            |                              |                    |                         |                                                          |                |
| Security                        |                            |                              |                    |                         |                                                          |                |
| Distribution Points             |                            |                              |                    |                         |                                                          |                |
| Distribution Point Groups       | Site S                     | System Roles                 |                    |                         |                                                          | ~              |
|                                 | Icon                       | Role Name                    | Role Description   |                         |                                                          |                |
|                                 | P                          | Component server             | Any server that ru | ins the SMS Exec        | cutive service.                                          |                |
|                                 | <b>1</b>                   | Distribution point           | A Configuration M  | lanager server ro       | ole that stages packages for distribution to clients.    |                |
|                                 | <b>1</b>                   | Management point             | A site system role | that replies to C       | Configuration Manager client requests and accepts mana.  |                |
|                                 | <b>*</b>                   | Site database server         | A site system role | that runs Micros        | soft SQL Server and hosts the Configuration Manager sit. |                |
| <b>*</b> A - 16 F               |                            | Site server                  | The main site sys  | tem role that hos       | sts the Configuration Manager components and services.   |                |
| Assets and Compliance           |                            | Site system                  | A server or server | share that hosts        | s one or more site system roles for a Configuration Man. | -              |
| 👘 Software Library              |                            |                              |                    |                         |                                                          |                |
| Monitoring                      |                            |                              |                    |                         |                                                          |                |
| Administration                  |                            |                              |                    |                         |                                                          |                |
| •                               |                            |                              |                    |                         |                                                          |                |
| Ready                           |                            |                              |                    |                         |                                                          |                |

33) This dialog box displaying the secondary server available roles :

| 🂱 Add Site | System Roles W    | lizard                                       | × |
|------------|-------------------|----------------------------------------------|---|
|            | System Role Selec | ction                                        |   |
| General    | e Selection       | Specify roles for this server                |   |
| Summary    | e selection       |                                              |   |
| Progress   |                   | Available roles:                             |   |
| Completion |                   | State migration point                        | 9 |
|            |                   | Description:                                 |   |
|            |                   |                                              |   |
|            |                   | <previous next=""> Summary Cancel</previous> |   |

34) In the Monitoring workspace , click  $\ensuremath{\textbf{Database Replication}}$  , you can see

each with sites Link State is Link Active :

## System Center 2012

#### Configuration Manager RTM

**Hierarchy Deployment Document** 

| System Center 2012 Configuration Ma                          | nager (Co                | onnected to CA               | \S - SC2012_    | ConfigMgr_Central A  | dministration | Site) (Evaluation, 180 days left)                  |                    | - 8 ×          |
|--------------------------------------------------------------|--------------------------|------------------------------|-----------------|----------------------|---------------|----------------------------------------------------|--------------------|----------------|
| ▼ Home                                                       |                          |                              |                 |                      |               |                                                    |                    | ^ 🔞            |
|                                                              |                          | 📿 Refresh                    |                 |                      |               |                                                    |                    |                |
| Saved Save Connect Re<br>Searches   Diagnostic Files to Site | plication Li<br>Analyzer | nk                           | Properties      | 3                    |               |                                                    |                    |                |
| Search Database Re                                           | plication                |                              | Properties      | 5                    |               |                                                    |                    |                |
| 🗲 🌖 👻 🚡 🔪 🕨 Monitoring 🕨                                     | Overview                 | <ul> <li>Database</li> </ul> | Replication     |                      |               |                                                    |                    | - 2            |
| Monitoring <                                                 | Databas                  | e Replication                | 2 items         |                      |               |                                                    |                    |                |
|                                                              | Search                   |                              |                 |                      |               |                                                    | X 🔘 Search         | Add Criteria 🔻 |
| Alerts                                                       | Icon                     | Parent Site                  | Child Site      | Link State           | Desc          | ription                                            |                    |                |
| Queries                                                      |                          | CAS                          | PR1             | Link Active          | Link          | is active                                          |                    |                |
| Reporting                                                    | 6                        | PR1                          | SEC             | Link Active          | Link          | is active                                          |                    |                |
| 🙀 Site Hierarchy                                             |                          |                              |                 |                      |               |                                                    |                    |                |
| 🕨 🧮 System Status                                            |                          |                              |                 |                      |               |                                                    |                    |                |
| Poployments                                                  | Repli                    | ication Stat                 | tus             |                      |               |                                                    |                    | ~              |
| Client Status                                                | Cito D                   | oplication Ctate             |                 |                      |               | Clobal Data Replication Status                     |                    |                |
| 🚡 Database Replication                                       | Sile N                   | epiication Stati             | 45              |                      |               |                                                    | ,                  |                |
| Distribution Status                                          | Pare                     | ent Site:                    | PR              | 1<br>-lienting Anti- |               | Parent Site to Child Site<br>Global State:         | Link Active        |                |
| 🚡 Content Status                                             | Chile                    | d Site:                      | SE              | C                    |               | Parent Site to Child Site                          |                    |                |
| bistribution Point Group Status                              | Chile                    | d Site State:                | Re              | plication Active     |               | Global Synchronization                             | 3/30/2012 9:34 AM  |                |
| Bistribution Point Configuration                             |                          |                              |                 |                      |               | Child Site to Parent Site                          |                    |                |
| Software Update Point Synchroniz                             |                          |                              |                 |                      |               | Global State:<br>Last Synchronization Time:        | 2/30/2012 9:33 AM  |                |
| 달 System Center 2012 Endpoint Prof                           |                          |                              |                 |                      |               | Global Data Initialization                         | 0,00,2012 0100 444 |                |
|                                                              |                          |                              |                 |                      |               | Fercentage.                                        |                    |                |
|                                                              |                          |                              |                 |                      |               | Site Data Replication Status                       |                    |                |
| Assets and Compliance                                        |                          |                              |                 |                      |               | Child Cite to Decent Cite                          |                    |                |
| 👘 Software Library                                           |                          |                              |                 |                      |               | State:                                             | Not Applicable     |                |
| Monitoring                                                   |                          |                              |                 |                      |               | Child Site to Parent Site<br>Synchronization Time: |                    |                |
| Administration                                               |                          |                              |                 |                      |               |                                                    |                    |                |
| -                                                            | Summa                    | ry Parent Sit                | te   Child Site |                      |               |                                                    |                    |                |
| Ready                                                        | Carrino                  |                              |                 |                      |               |                                                    |                    |                |

35) Logon to DC server , in ADUC snap-in console , you can see all site code

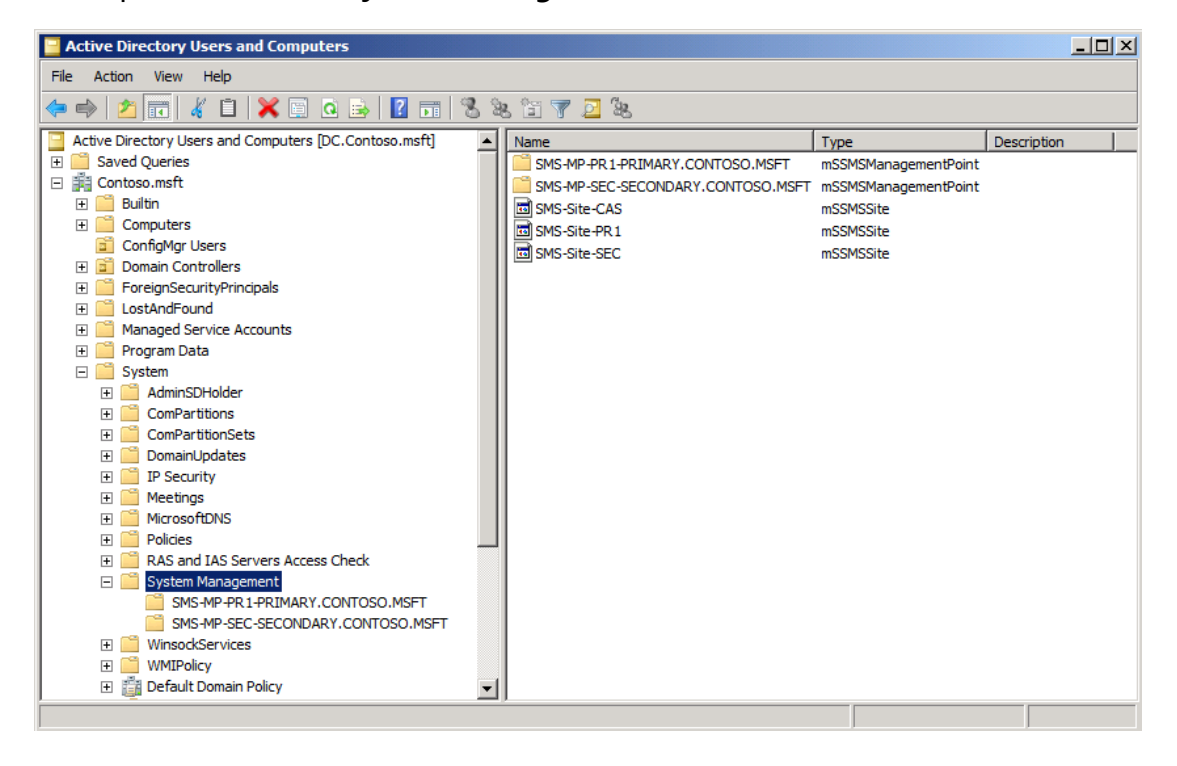

and mp had created in System Management container :

36) Open the **DNS Manager** snap-in console , in **\_tcp** container , you can see

| 🛔 DNS Manager                                                                                                    |      |                                                                                                    |                                                                                                    | _0                                                                                                    |
|----------------------------------------------------------------------------------------------------|------|----------------------------------------------------------------------------------------------------|----------------------------------------------------------------------------------------------------|----------------------------------------------------------------------------------------------------|
| File Action View Help                                                                                                    |      |                                                                                                    |                                                                                                    |                                                                                                    |
| 🗢 🔿 🙋 📅 🗙 🖬 🧟 🗟                                                                                                    |      |                                                                                                    |                                                                                                    |                                                                                                    |
| DNS DC DC Forward Lookup Zones DC Contoso.msft D Contoso.msft D Co | Name | Type<br>Service Location (SRV)<br>Service Location (SRV)<br>Service Location (SRV)<br>Service Location (SRV)<br>Service Location (SRV) | Data           [0][100][3268] dc.contoso.msft.           [0][100][88] dc.contoso.msft.           [0][100][464] dc.contoso.msft.           [0][100][389] dc.contoso.msft.           [0][0][389] dc.contoso.msft.           [0][0][443] primary.contoso.msft.           [0][0][443] secondary.contoso.msft. | Timestamp           3/28/2012 6           3/28/2012 6           3/28/2012 6           3/28/2012 6           3/29/2012 1           3/30/2012 8 |
|                                                                                                    | ,    |                                                                                                    |                                                                                                    |                                                                                                    |

Primary server and Secondary server MP SRV record :

37) You have now successfully deployed a System Center 2012 Configuration Manager RTM hierarchy consisting of a central administration site , a primary site , and a secondary site .